## АСУ МИИТ

# **АРМ Договорной Отдел** (версия 1.0.3.5 от 05.11.2009)

## ИНСТРУКЦИЯ ПОЛЬЗОВАТЕЛЯ

## ОГЛАВЛЕНИЕ

| 1. Общие положения                            | 3  |
|-----------------------------------------------|----|
| 1.1. Настройка АРМа                           | 3  |
| 1.2. Работа со списками                       | 3  |
| 1.2.1. Настройка вида                         | 4  |
| 1.2.1.1. Сортировка                           | 4  |
| 1.2.1.2. Перемещение столбцов                 | 4  |
| 1.2.1.3. Изменение ширины столбцов            | 5  |
| 1.2.1.4. Автоширина                           | 6  |
| 1.2.1.5. Видимость столбцов                   | 6  |
| 1.2.1.6. Видимость заголовков                 | 7  |
| 1.2.1.7. Видимость итогов                     | 7  |
| 1.2.1.8. Автовысота заголовка столбца и ячеек | 8  |
| 1.2.1.9. Подсказки заголовка и значений       | 9  |
| 1.2.2. Работа с данными                       | 9  |
| 1.2.2.1. Перемещение и поиск                  | 9  |
| 1.2.2.2. Группировка                          | 10 |
| 1.2.2.3. Фильтрация                           | 12 |
| 1.2.2.4. Свернуть, развернуть                 | 14 |
| 1.2.2.5. Графики                              | 14 |
| 1.2.2.6. Экспорт                              | 16 |
| 1.3. Редактирование                           | 17 |
| 1.3.1. Редактирование цифровых полей          | 17 |
| 1.3.2. Редактирование даты                    | 17 |
| 1.3.3. Выбор из списка                        | 18 |
| 1.3.4. Редактирование подчинения              | 19 |
| 1.4. Панели инструментов                      | 20 |
| 1.5. Сплиттер                                 | 22 |
| 1.6. Поиск человека                           | 23 |
| 1.7. Навигация по документам                  | 25 |
| 2. Начало работы                              | 26 |
| 2.1. Пользователь и пароль                    | 26 |
| 2.2. Права пользователя                       | 27 |
| 3. Работа с договорами                        | 28 |
| 3.1. Поиск договора                           | 28 |
| 3.2. Создание договора                        | 30 |
| 3.3. Договор                                  | 32 |
| 3.3.1. Представители в договоре               | 33 |
| 3.3.2. Рамочный договор                       | 34 |
| 3.3.3. Подпись договора                       | 36 |
| 3.3.4. Связь со студентом                     | 37 |
| 3.3.5. Зачисление                             | 38 |
| 3.4. Этапы                                    | 39 |
| 3.4.1. Добавление нового этапа                | 40 |

# версия 1.0.3.5 от 05.11.2009

| 3.4.2. Карточка учёта договоров | 41 |
|---------------------------------|----|
| 3.4.3. Список оплат             | 42 |
| 3.4.4. Справка об оплате        | 43 |
| 3.4.5. Направления на оплату    | 44 |
| 3.4.6. Начисления               | 48 |
| 3.4.7. Массовое начисление      | 52 |
| 3.4.8. Акты выполненных работ   | 54 |
| 3.4.9. Ввод актов списком       | 57 |
| 3.4.10. Дисциплины              | 58 |
| 3.5. График оплаты              | 60 |
| 3.6. Индексация                 | 60 |
| 3.7. Просмотр договора          | 63 |
| 3.8. Приказы                    | 65 |
| 3.9. Описи договоров            | 65 |
| 3.10. Статистика начислений     | 66 |
| 3.11. Анкета                    | 67 |
| 4. Справочники                  | 68 |
| 4.1. Нормы оплаты               | 69 |
| 4.2. Виды расчёта               | 70 |
| 4.3. Названия этапов            | 71 |
| 5. Организации                  | 72 |
| 6. Оплата договора              | 73 |
| 6.1. Документ по оплате         | 74 |
| 6.2. Ввод оплаты направления    | 75 |
| 7. Анализ                       | 76 |
| 7.1. Оплата                     | 76 |
| 7.2. Отчёты                     | 79 |
| 8. О программе                  | 80 |
| 8.1. Текущий пользователь       | 80 |
| 8.2. Изменение пароля           | 81 |
| 9. Параметры                    | 81 |
| 9.1. Раздел "Настройка"         | 82 |

#### стр. 3 из 82

#### 1. Общие положения

Описанное в данной Инструкции Автоматизированной Рабочее Место (АРМ) представляет собой часть комплекса программного обеспечения (ПО) Автоматизированной Системы Управления "АСУ МИИТ" и не функционирует самостоятельно. АРМ позволяет вести учёт и осуществлять контроль оплаты любых видов договоров (платное обучение, гражданско-правового характера, НИОКР и т.д.). В первом разделе Инструкции даётся общее описание работы с элементами интерфейса. В разделах 2-8 описана работа с функциями АРМа. Раздел 9 описывает техническую сторону сохранения параметров АРМа по окончании работы.

#### 1.1. Настройка АРМа

АСУ МИИТ разработана на основе технологии 3-х уровневого клиент-сервера, суть которой заключается в следующем. Вся работа с данными (чтение и запись) организована на уровне общения ПО с сервером приложений (далее по тексту – СП). Таким образом, сам АРМ не имеет прямого доступа к Базе Данных (далее по тексту – БД) и для его работоспособности необходимо установить связь с СП, который в свою очередь связывается с БД (для более подробного описания см. инструкцию пользователя СП).

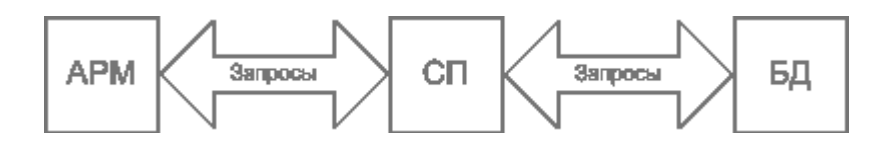

Для организации наиболее удобного и наглядного интерфейса с пользователем в АРМе (как и во всем комплексе ПО "АСУ МИИТ") использованы общие компоненты и формы. Многие из них общеприняты и не требуют особого описания, другие – напротив, заслуживают особого описания. Далее в разделе даётся описание работы с ними.

#### 1.2. Работа со списками

Все списки (как простые, так и древовидные), состоят из столбцов и строк. Каждый столбец имеет заголовок (наименование столбца). Столбцы объединяются в группы столбцов.

| труппа ст        | олоцов                                    |            | Jai     | ONOROK CLO | лоца  |   |
|------------------|-------------------------------------------|------------|---------|------------|-------|---|
|                  |                                           |            |         |            |       |   |
|                  | 🔍 Договора 🌙                              | 4          |         |            |       |   |
| Вид договора     | С кем заключён 🛛 🏹                        | Начало     | Номер   | Старый до  | Прик  |   |
| Платное обучение | Абдулин Марат Мендыбаевич, 1978 г.р.      | 01.09.2009 | 24524/2 |            | Орло  |   |
| Платное обучение | Абдуллаев Евгений Намигович, 1986 г.р.    | 01.09.2008 |         |            |       |   |
| Платное обучение | Абдуллаев Максуд Адилбекович, 1986 г.р.   | 01.09.2009 | 11682   |            |       |   |
| Высшее образован | Абдуллахатова Диляра Фоатовна, 1989 г.р.  | 01.09.2006 | 8771    | MKA3-402   | Каза  |   |
| Платное обучение | Абдуллин Альберт Гадельханович, 1981 г.р. | 01.09.2009 | 12023   |            |       |   |
| Высшее образован | Абдуллина Аделя Зауровна, 1988 г.р.       | 01.09.2005 | 7971    | MKA3-358   | Каза  |   |
| Высшее образован | Абдуллина Лилия Ахмятовна, 1988 г.р.      | 01.09.2007 | 1158    | M-7150-1n  |       |   |
| Высшее образован | Абдульманов Хафиз Харасович, 1973 г.р.    | 01.09.2005 | 7973    | ПА-1063-1  | Астра | ] |
| Высшее образован | Абдыкаликова Эльмира Каримовна, 1979 г.р. | 01.09.2005 | 3990    | ПА-1090-1  | Астра |   |
| Rысшее образован | Абелашее Алексей Преловии, 1997 г. п      | 01 09 2005 | 4431    | 98.3256.1. | Прел  | 1 |
|                  | Bcero: 13433 sa 12,84 + 11,2              |            |         |            |       | - |
|                  |                                           |            |         |            |       |   |

**2**-----

При этом кроме информативной составляющей он также несёт на себе и функциональную нагрузку. В частности, с помощью мыши можно легко организовать сортировку списка в любом сочетании или его фильтрацию.

#### 1.2.1. Настройка вида

Все параметры (порядок сортировки, фильтрация, размеры и положения столбцов) всех списков сохраняются по окончании работы в реестре текущего пользователя системы.

#### 1.2.1.1. Сортировка

Нажатием левой кнопки мыши на название столбца список автоматически сортируется по возрастанию значений строк этого столбца. При этом в правой части заголовка появляется значок . Повторное нажатие на этот столбец приведёт к сортировке списка по убыванию значений строк данного столбца. При этом значок поменяет своё направление :

| Договора         |                                          |            |         |           |      |  |  |  |  |
|------------------|------------------------------------------|------------|---------|-----------|------|--|--|--|--|
| Вид договора     | С кем заключён 🋛 🍊                       | Начало     | Номер   | Старый до | Прик |  |  |  |  |
| Платное обучение | Абдулин Марат Мендыбаевич, 1978 г.р. 💛   | 01.09.2009 | 24524/2 |           | Орло |  |  |  |  |
| Платное обучение | Абдуллаев Евгений Намигович, 1986 г.р.   | 01.09.2008 |         |           |      |  |  |  |  |
| Платное обучение | Абдуллаев Максуд Адилбекович, 1986 г.р.  | 01.09.2009 | 11682   |           |      |  |  |  |  |
| Высшее образован | Абдуллахатова Диляра Фратовна, 1989 г.р. | 01.09.2006 | 8771    | MKA3-402  | Каза |  |  |  |  |

Кроме того, можно организовать сортировку по нескольким столбцам. Для того чтобы добавить в имеющуюся сортировку новый столбец, необходимо, удерживая нажатой клавишу [Shift], нажать на его название. Сортировка будет производиться по столбцам в том порядке и направлении, в котором они были включены в сортировку.

| Договора         |                                          |              |         |           |      |  |  |  |
|------------------|------------------------------------------|--------------|---------|-----------|------|--|--|--|
| Вид договора     | С кем заключён 🋛 🍊                       | ) Начало 🗸 🗸 | Номер   | Старый до | Прик |  |  |  |
| Платное обучение | Абдулин Марат Мендыбаевич, 1978 г.р. 🗡   | 01.09.2009   | 24524/2 |           | Орло |  |  |  |
| Платное обучение | Абдуллаев Евгений Намигович, 1986 г.р.   | 01.09.2008   |         |           |      |  |  |  |
| Платное обучение | Абдуллаев Максуд Адилбекович, 1986 г.р.  | 01.09.2009   | 11682   |           |      |  |  |  |
| Высшее образован | Абдуллахатова Диляра Фоатовна, 1989 г.р. | 01.09.2006   | 8771    | MKA3-402  | Каза |  |  |  |

Если же столбец надо исключить из сортировки, то необходимо нажать на его название, удерживая нажатой клавишу [Ctrl].

#### 1.2.1.2. Перемещение столбцов

Кроме сортировки, названия столбцов служат и для формирования их очерёдности, т.о. их можно менять местами в любом сочетании. Для того чтобы переместить столбец на новое место, необходимо нажать левой кнопкой мыши на его название и, не отпуская кнопку, "перетащить" его на новое место. При этом на новом месте появятся стрелки, указывающие новое расположение столбца:

|                  | 🔉 Договора                                |            |       |          |      | • |
|------------------|-------------------------------------------|------------|-------|----------|------|---|
| Вид договора     | риздо 🗸 🗖 С кем заключён 🛛 🛆              | Начало 💎   | Номер | Старый д | При  |   |
| Платное обучение | тод жин марат Мендыбаевич, 1978 г.р.      | 01.09.2009 | 24524 |          | Орл  |   |
| Платное обучение | Абдуллаев Евгений Намигович, 1986 г.р.    | 01.09.2008 |       |          |      |   |
| Платное обучение | Абдуллаев Максуд Адилбекович, 1986 г.р.   | 01.09.2009 | 11682 |          |      |   |
| Высшее образован | Абдуллахатова Диляра Фоатовна, 1989 г.р.  | 01.09.2006 | 8771  | MKA3-40  | Каз  |   |
| Платное обучение | Абдуллин Альберт Гадельханович, 1981 г.р. | 01.09.2009 | 12023 |          |      |   |
| Высшее образован | Абдуллина Аделя Зауровна, 1988 г.р.       | 01.09.2005 | 7971  | MKA3-35  | Каз  |   |
| Высшее образован | Абдуллина Лилия Ахмятовна, 1988 г.р.      | 01.09.2007 | 1158  | M-7150-1 |      |   |
| Высшее образован | Абдульманов Хафиз Харасович, 1973 г.р.    | 01.09.2005 | 7973  | ПА-1063  | Астр |   |
| Высшее образован | Абдыкаликова Эльмира Каримовна, 1979 г.р. | 01.09.2005 | 3990  | ПА-1090  | Астр |   |
| Высшее облазован | Абеллиев Алексей Павловии, 1987 г. р.     | 01.09.2005 | AA21  | 98.3256. | Ппе  |   |
|                  | Bcero: 13433 sa 12,84 + 11,2              |            |       |          |      | • |

Чтобы поместить столбец на указанное место достаточно отпустить кнопку мыши. Для отказа от перемещения столбца на новое место необходимо нажать клавишу [Esc] (не

#### стр. 5 из 82

отпуская кнопку мыши) или вернуть его на своё место до пропадания стрелок, указывающих новое расположение столбца, и отпустить кнопку мыши.

#### 1.2.1.3. Изменение ширины столбцов

Ширину каждого столбца можно задать с помощью мыши. Для этого необходимо левой кнопкой мыши "захватить" правый край наименования столбца и, удерживая кнопку нажатой, переместить её на новое место. При этом будет отображаться новая ширина столбца:

|                  | Договора |                                    |            |       |          |      |   |
|------------------|----------|------------------------------------|------------|-------|----------|------|---|
| Вид договора     | +        | → Скем заключён 🛛 🛆                | Начало 🗸   | Номер | Старый д | При  |   |
| Платное обучение | Абдулин  | Марат Меңдыбаевич, 1978 г.р.       | 01.09.2009 | 24524 |          | Орл  |   |
| Платное обучение | Абдулла  | ев Евгений Намигович, 1986 г.р.    | 01.09.2008 |       |          |      |   |
| Платное обучение | Абдулла  | ев Максуд Адилбекович, 1986 г.р.   | 01.09.2009 | 11682 |          |      |   |
| Высшее образован | Абдулла: | хатова Диляра Фоатовна, 1989 г.р.  | 01.09.2006 | 8771  | MKA3-40  | Каз  |   |
| Платное обучение | Абдулли  | ч Альберт Гадельханович, 1981 г.р. | 01.09.2009 | 12023 |          |      |   |
| Высшее образован | Абдулли  | на Аделя Зауровна, 1988 г.р.       | 01.09.2005 | 7971  | MKA3-35  | Каз  |   |
| Высшее образован | Абдулли  | ча Лилия Ахмятовна, 1988 г.р.      | 01.09.2007 | 1158  | M-7150-1 |      |   |
| Высшее образован | Абдульм  | анов Хафиз Харасович, 1973 г.р.    | 01.09.2005 | 7973  | ПА-1063  | Астр |   |
| Высшее образован | Абдыкал  | икова Эльмира Каримовна, 1979 г.р. | 01.09.2005 | 3990  | ПА-1090  | Астр |   |
| Высшее облазован | Afeaaue  | е Алексей Павловии, 1987 г. в      | 01.09.2005 | AA31  | 98.3256. | Пре  |   |
|                  | Boero: 1 | 3433 sa 12,84 + 11,2               |            |       |          |      | ▼ |

Для того чтобы установить новый размер, достаточно отпустить кнопку мыши. Для отказа от изменения ширины столбца необходимо нажать клавишу [Esc], не отпуская кнопку мыши, или вернуть её на прежнее место. В том случае, если у списка включена опция "Автоширина" (см. п. 1.2.1.4 Инструкции), то при изменении ширины текущего столбца автоматически изменится ширина всех столбцов, находящихся справа от изменяемого. При отключенной опции "Автоширина" размеры других столбцов не изменятся.

Кроме того, при отключенной опции "Автоширина" можно изменить ширину всего списка целиком. В этом случае изменятся размеры сразу всех столбцов пропорционально текущей величине. Для этого необходимо "захватить" правый край заголовка группы столбцов.

Если текущий столбец является последним в "группе" столбцов, то изменение его ширины осуществляется аналогично случаю последнего столбца во всём списке (с помощью первоначального изменения его положения, см. абзац выше). Если же "захватить" правый край последнего столбца в "группе", то изменению подлежит ширина всей группы столбцов аналогично изменению ширины всего списка:

| Договора       |                                     |            |       |        |     |  |  |  |
|----------------|-------------------------------------|------------|-------|--------|-----|--|--|--|
| Вид договора   | С кем заключён 🛛 🛆                  | Начало 🛛   | Номер | Стары  | Пр  |  |  |  |
| Платное обучен | Абдулин Марат Мендыбаевич, 1978     | 01.09.2009 | 2452  |        | 0p  |  |  |  |
| Платное обучен | Абдуллаев Евгений Намигович, 198    | 01.09.2008 |       |        |     |  |  |  |
| Платное обучен | Абдуллаев Максуд Адилбекович, 19    | 01.09.2009 | 11682 |        |     |  |  |  |
| Высшее образо  | Абдуллахатова Диляра Фоатовна, 1    | 01.09.2006 | 8771  | МКАЗ   | Ка  |  |  |  |
| Платное обучен | Абдуллин Альберт Гадельханович, 1   | 01.09.2009 | 12023 |        |     |  |  |  |
| Высшее образо  | Абдуллина Аделя Зауровна, 1988 г.р. | 01.09.2005 | 7971  | МКАЗ   | Ка  |  |  |  |
| Высшее образо  | Абдуллина Лилия Ахмятовна, 1988 г   | 01.09.2007 | 1158  | M-7150 |     |  |  |  |
| Высшее образо  | Абдульманов Хафиз Харасович, 197    | 01.09.2005 | 7973  | ПА-106 | Аст |  |  |  |
| Высшее образо  | Абдыкаликова Эльмира Каримовна,     | 01.09.2005 | 3990  | ПА-109 | Аст |  |  |  |
| Высшее облазо  | Абелашее Алексей Преловии, 1997 г.  | 01.09.2005 | 1131  | 98.325 | По  |  |  |  |
|                | Bcero: 13433 sa 12,84 + 11,2        |            |       |        |     |  |  |  |

При двойном щелчке мыши на границе наименования столбца АРМ попытается автоматически вычислить "оптимальную" ширину столбца так, чтобы значения всех его

#### стр. 6 из 82

строк (включая заголовок столбца) поместились целиком в одну строку. Для выполнения той же операции сразу над всеми столбцами группы необходимо произвести двойной щелчок мыши на правой границе заголовка группы столбцов.

#### 1.2.1.4. Автоширина

Каждый список расположен на отведённом ему поле формы. Если размеры этого поля малы и не изменяются, а количество колонок или информации в нём велико, то высота строк будет автоматически корректироваться до необходимых размеров. Это не всегда является удобным для восприятия, поэтому с помощью переключаемой опции "Автоширина" можно отключить эту функцию. При включённой опции "Автоширина" список занимает полное место, отведённое ему на поле формы, и корректирует ширину всех столбцов пропорционально их "реальной" ширине при выключенной опции.

Доступ к изменению (включению/выключению) этой опции осуществляется с помощью контекстного меню списка:

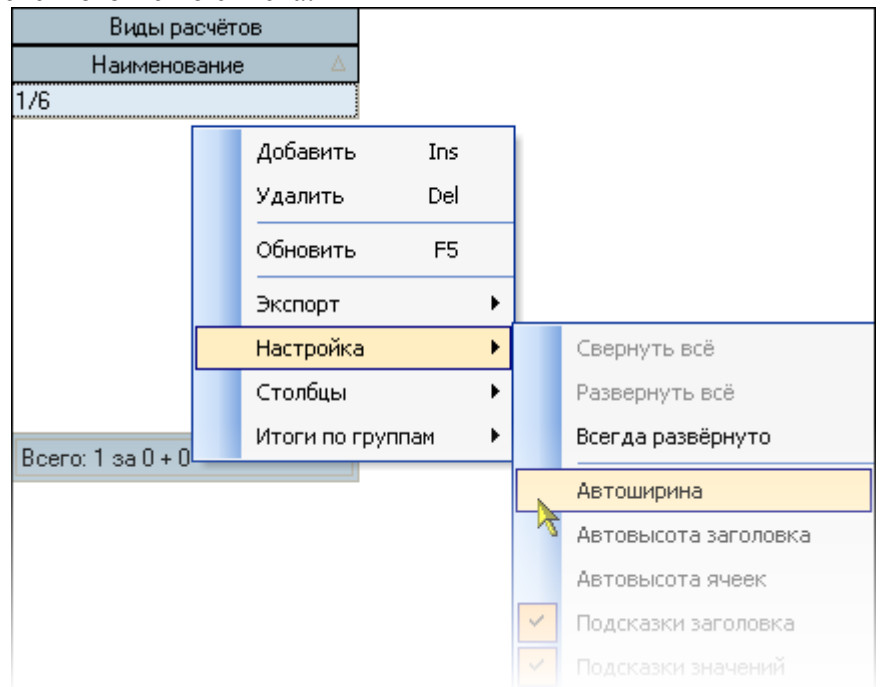

### 1.2.1.5. Видимость столбцов

С помощью контекстного меню списка (вызываемого с помощью нажатия правой кнопки мыши на любом месте списка) пользователю доступно подменю с перечнем всех столбцов текущего списка, в котором отмечены столбцы, отображаемые на экране:

| Виды адресатов актов |       |            |                      |   |                  |
|----------------------|-------|------------|----------------------|---|------------------|
| Наименс              | овани | ie ∆       |                      |   |                  |
| Деканат<br>Почта     |       | Добавить   | Ins                  |   |                  |
| Студент              |       | Удалить    | Del                  |   |                  |
|                      |       | Обновить   | F5                   |   |                  |
|                      |       | Экспорт    |                      | × |                  |
|                      |       | Настройка  |                      | • |                  |
|                      | Столб |            |                      | ► | Наименование     |
|                      |       | Итоги по г | Итоги по группам 💦 🕨 |   | ID вида адресата |

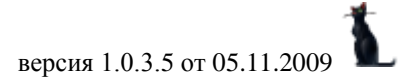

стр. 7 из 82

Для переключения видимости столбца на экране достаточно отметить одноимённый пункт меню (или снять с него отметку).

Кроме того, быстро скрыть столбец можно при перетаскивании его заголовка вниз. При этом на заголовке столбца появляется знак креста, означающий, что в случае отпускании мышки он скроется:

| Виды адресатов актов |                                |   |  |  |  |  |  |
|----------------------|--------------------------------|---|--|--|--|--|--|
| Наименование 🛆       | ID вида адресата               |   |  |  |  |  |  |
| Деканат              | 61277                          |   |  |  |  |  |  |
| Почта                | ID и да адреба <del>7</del> 39 | - |  |  |  |  |  |
| Студент              | 61278                          |   |  |  |  |  |  |

#### 1.2.1.6. Видимость заголовков

С помощью контекстного меню списка (вызываемого с помощью нажатия правой кнопки мыши на любом месте списка) пользователь может управлять видимостью заголовков группы столбцов, отображаемых на экране:

| Виды адреса       | атов актов     |      |          |                      |
|-------------------|----------------|------|----------|----------------------|
| Наименов          | ание           |      |          |                      |
| Деканат           | Добавить       | Ins  |          |                      |
| Студент           | Удалить        | Del  |          |                      |
|                   | Обновить       | F5   |          |                      |
|                   | Экспорт        | •    |          |                      |
|                   | Настройка      | •    |          | Свернуть всё         |
|                   | Столбцы        | •    |          | Развернуть всё       |
|                   | Итоги по групп | ам 🕨 |          | Всегда развёрнуто    |
|                   |                |      |          | Автоширина           |
|                   |                |      |          | Автовысота заголовка |
|                   |                |      |          | Автовысота ячеек     |
|                   |                |      | <b>~</b> | Подсказки заголовка  |
|                   |                |      | <b>~</b> | Подсказки значений   |
|                   |                |      |          | Группировка          |
|                   |                |      | Υ,       | Заголовок            |
|                   |                |      | ~1       | <sup>©</sup> Итоги   |
| Boero: 3 sa 0 + 0 |                |      |          | Навигатор            |

Для переключения видимости заголовка списка на экране достаточно отметить одноимённый пункт меню (или снять с него отметку).

#### 1.2.1.7. Видимость итогов

С помощью контекстного меню списка (вызываемого с помощью нажатия правой кнопки мыши на любом месте списка) пользователь может управлять видимостью итоговой строки списка:

версия 1.0.3.5 от 05.11.2009

|                       |                    |        | стр         | . 8 из | 82          |    |          |                      |
|-----------------------|--------------------|--------|-------------|--------|-------------|----|----------|----------------------|
| Выставить направления |                    |        |             |        |             |    |          |                      |
|                       |                    | 0      | Обновить    |        | F5          |    |          |                      |
| Виды договоро         |                    |        |             |        |             |    |          |                      |
| подразделе            | HUE FUAT           | -      | экспорт     |        |             | •  |          |                      |
| Специально            | сть                | H      | Настройка   |        |             | •  |          | Свернуть всё         |
|                       |                    | (      | Столбцы     |        |             | •  |          | Развернуть всё       |
| Вид договора          | С кем заключён     |        | Итоги по гр | уппам  |             | •  |          | Всегда развёрнуто    |
| Платное обу           | Абаканова Динара М | nann   | 01.00.2     | 200    |             |    | _        |                      |
| Целевой дог           | Абакумов Денис Ал  | екса   | 01.09.2     | 778    | 0710-ц/АТС  |    | <b>~</b> | Автоширина           |
| Высшее обр            | Абалихина Екатерин | ю Се   | 01.09.2     | 8765   | 0810-П/МО   |    |          | Автовысота заголовка |
| Высшее обр            | Абатуров Сергей Юр | ьеви   | 01.09.2     | 10482  | M-2303-1-07 |    |          | Автовысота ячеек     |
| Высшее обр            | Абашева Аниса Муха | эмит   | 01.09.2     | 6217   | МИ-2218-1   | Иж |          | По всказки загодовка |
| Высшее обр            | Абашина Наталья Ви | иктор  | 01.09.2     | 1780   | ME-3035-1   | Бр |          |                      |
| Платное обу           | Абашина Юлия Генн  | адье   | 01.09.2     | 11899  |             |    | <b>~</b> | Подсказки значений   |
| Платное обу           | Аббясов Эмиль Иль  | хамо   | 01.09.2     | 279    |             |    |          | Группировка          |
| Высшее обр            | Абдеева Гульнара Н | аиль   | 01.09.2     | 1241   | M-5262-1-04 |    | ~        | Заголовок            |
| Платное обу           | Абдрахманова Айна  | Аука   | 01.09.2     | 10980  |             |    |          |                      |
| Платное обу           | Абдрахманова Мари  | на Ю   | 11.09.2     | 233    |             | Ka | × .      | Итоги                |
| Платное обу           | Абдрахманова Эльм  | ира    | 29.10.2     | 330    |             |    |          | Навигатор            |
|                       | Bcero: 13434 sa 12 | + 27,7 |             |        |             |    |          | Построение фильтра   |

Для переключения видимости итоговой строки списка на экране достаточно отметить соответствующий пункт меню (или снять с него отметку).

#### 1.2.1.8. Автовысота заголовка столбца и ячеек

Если заголовок столбца или значение ячейки не помещается в ширину столбца, то в случае включённой опции "Автовысота заголовка" и "Автовысота ячеек" высота заголовка столбца и текущей строки соответственно будет автоматически увеличена до необходимых размеров, в противном случае их высота не изменится, а текст заголовка (значения ячейки) обрежется шириной столбца (при этом текст дополняется многоточием).

Доступ к изменению этих опций осуществляется с помощью контекстного меню списка:

|                           |           | Обновить                          |            | F5                  |                      |                      |
|---------------------------|-----------|-----------------------------------|------------|---------------------|----------------------|----------------------|
|                           |           | Экспорт                           |            | ×                   |                      |                      |
| Вид договора Н            | 1ачал     | Настройка                         |            | ×                   |                      | Свернуть всё         |
|                           | •         | Столбцы                           |            | +                   |                      | Развернуть всё       |
| (LastHoe                  | 1 09 2009 | Итоги по групп                    | ам         | +                   |                      | Всегда развёрнуто    |
| обучение                  | 1.00.2000 | Маннаповна, 1985 г.р.             |            |                     | <b>~</b>             | Автоширина           |
| Целевой 0                 | 1.09.2007 | Абакумов Денис                    | 778/       | 0710-ц/А            | <b>&gt;</b>          | Автовысота заголовка |
| договор на                |           | Александрович, 1982 г             | .р.        |                     | $\overline{\langle}$ | Автовысота ячеек     |
| Высшее О                  | 1.09.2008 | Абалихина Екатерина               | 8765       | 0810-П/             | ~                    | Подсказки заголовка  |
| образование 3             |           | Сергеевна, 1990 г.р.              |            | OT 11.00            | ×                    | Подсказки значений   |
| (POAT)                    |           |                                   |            |                     |                      | Группировка          |
| Высшее 0<br>образование 3 | 1.09.2007 | Абатуров Сергей Юрье<br>1990 г.р. | вич, 10482 | М-2303-<br>от 12.09 | ~                    | Заголовок            |
|                           |           | Bcero: 13434 sa 12 + 2            | 27,7       |                     | ~                    | Итоги                |

#### стр. 9 из 82

#### 1.2.1.9. Подсказки заголовка и значений

Если наименование заголовка столбца или значение ячейки не помещается в её ширину, то в случае выключённой опции "Автовысота заголовка" и "Автовысота ячеек" соответственно текст заголовка (значения ячейки) обрежется шириной столбца. В этом случае при наведении курсора на обрезанный текст можно подсветить полное значение текста при помощи опции "Подсказки заголовка" и "Подсказки значений" соответственно.

| Договора     |            |                        |       |            | •  |  |
|--------------|------------|------------------------|-------|------------|----|--|
| Вид договора | Науало 💌   | С кем заключён 🛛 🛆     | Номер | Старый до  | Пр |  |
| Платное обу  | 01.00.2009 | Абаканова Динара Манн  | 2851  |            |    |  |
| Целевой дог  | 01.09.2007 | Абакумов Денис Алекса  | 778/  | 0710-ц/АТ  |    |  |
| Высшее обр   | 01.09.2008 | Абалихина Екатерина Се | 8765  | 0810-П/М   |    |  |
| Высшее обр   | 01.09.2007 | Абатуров Сергей Юрьев  | 10482 | M-2303-1-0 |    |  |
| Высшее обр   | 01.09.2005 | Абашева Аниса Мухамит  | 6217  | МИ-2218-1  | И  |  |
| Высшее обр   | 01.09.2004 | Абашина Наталья Викто  | 1780  | ME-3035-1  | Бр |  |

Но это не всегда удобно для восприятия, поэтому доступ к изменению этих опций осуществляется с помощью контекстного меню списка:

|              |            |       | Обновить F5 |                    |       |           |    |                      |
|--------------|------------|-------|-------------|--------------------|-------|-----------|----|----------------------|
|              |            |       | Экспорт     |                    |       |           |    |                      |
|              |            |       |             | Настройка          |       | ۱.        |    | Свернуть всё         |
|              |            |       |             | Столбцы            |       | +         |    | Развернуть всё       |
| Вид договора | Нача 🗸     |       |             | Итоги по группам   |       | •         |    | Всегда развёрнуто    |
| Платное обу  | 01.09.2009 | A6L   | _           |                    |       |           |    | HFFFFFFFFFFF         |
| Целевой дог  | 01.09.2007 | Абак  | ум          | ов Денис Алекса    | 778/  | 0710-ц/АТ | ×  | Автоширина           |
| Высшее обр   | 01.09.2008 | Абал  | ихи         | ина Екатерина Се   | 8765  | 0810-П/М  |    | Автовысота заголовка |
| Высшее обр   | 01.09.2007 | Абату | урс         | в Сергей Юрьев     | 10482 | M-2303-1- |    | Автовысота queer     |
| Высшее обр   | 01.09.2005 | Абаш  | ев          | а Аниса Мухамит    | 6217  | МИ-2218-1 |    |                      |
| Высшее обр   | 01.09.2004 | Абаш  | ин          | а Наталья Викто    | 1780  | ME-3035-1 | ~  | Подсказки заголовка  |
| Платное обу  | 01.09.2009 | Абаш  | ин          | а Юлия Геннадье    | 11899 |           | Ľ  | Подсказки значений   |
| Платное обу  | 01.09.2009 | Аббя  | COR         | з Эмиль Ильхамо    | 2799  |           |    | Группировка          |
| Высшее обр   | 01.09.2004 | Абде  | ева         | а Гульнара Наил    | 1241  | M-5262-1- |    | - pyrininpobild      |
| Платное обу  | 01.09.2006 | Абдр  | axr         | ианова Айна Аук    | 10980 |           | ~  | Заголовок            |
| Платное обу  | 11.09.2009 | Абдр  | axr         | ианова Марина      | 2333  |           | ×. | Итоги                |
| Платное обч  | 29.10.2009 | Абдр  | axr         | ианова Эльмира     | 3307  |           |    | Навигатор            |
|              |            | Bcer  | 0:          | 13434 sa 12 + 27,7 |       |           |    | Построение фильтра   |

#### 1.2.2. Работа с данными

Если список заполнен данными, то пользователь может производить некоторые общие действия над ними. Далее приводится описание этих действий.

#### 1.2.2.1. Перемещение и поиск

Если список не помещается в отведённом ему месте на форме, то справа и/или снизу появляются полосы прокрутки списка. Прокручивать список можно стандартными способами: как с помощью мыши, так и с помощью клавиатуры. Если фокус находится в списке, то работает колесо прокрутки мыши (если оно имеется). Клавиши перемещения по списку стандартные:

- $[\leftarrow, \uparrow, \rightarrow, \downarrow]$  для перемещения на 1 позицию в соответствующем направлении;
- [Page Up] страница вверх, [Page Down] страница вниз;
- [Ctrl+Page Up] начало страницы, [Ctrl+Page Down] конец страницы;
- [Home], [Ctrl+←]– первый столбец, [End], [Ctrl+→] последний столбец;
- [Ctrl+Home] начало списка, [Ctrl+End] конец списка.

#### стр. 10 из 82

Текущая строка и ячейка выделяются пунктирной линией. Обычно строки в списке можно выделять. Выделенные строки помечаются цветом. Выделение нескольких строк происходит стандартными способами:

- удерживая клавишу [Shift], выделяются строки от текущей до указанной;
- удерживая клавишу [Ctrl], выделяется или снимается выделение указанной строки.

В текущем столбце можно организовать "горячий" поиск по значению ячейки. Для этого необходимо начать набор необходимого значения (не в режиме редактирования, см. раздел 1.3 Инструкции). При этом курсор становится на первую строку, содержащую набранную часть значения, которая выделяется инверсным цветом.

|                    |            | Договора                            |         |                |      | • |
|--------------------|------------|-------------------------------------|---------|----------------|------|---|
| Вид договора       | Начало 🗸   | С кем заключён 🛛 🔺                  | Номер   | Старый договор | Прик |   |
| Платное обучение с | 19.08.2009 | Иванов Сергей Владимирович, 1989 г  | 27361/2 |                |      |   |
| Высшее образовани  | 01.09.2005 | Иванов Сергей Петрович, 1974 г.р.   | 4051    | ПА-6175-2-05-В |      |   |
| Высшее образовани  | 01.09.2008 | Иванов Сергей Сергеевич, 1988 г.р.  | 5665    | 0810-П/МО-4191 |      |   |
| Высшее образовани  | 01.09.2004 | Иванов Юрий Анатольевич, 1971 г.р.  | 3014    | ВЕ-3773-1-04-Ф | Елец |   |
| Платное обучение с | 18.08.2009 | Иванов Юрий Владимирович, 1986 г.р. | 26685/2 |                |      |   |
| Платное обучение с | 01.09.2009 | Иванов Юрий Сергеевич, 1980 г.р.    | 27709/2 |                |      |   |
| Высшее образовани  | 01.09.2008 | Иванова Анна Валерьевна, 1988 г.р.  | 5964    | 0810-TT/3-4292 |      |   |
|                    |            | Всего: 13434 за 12,16 + 28,51       | •       |                |      | - |

Для перехода к другой строке, содержащей набранное значение, необходимо нажать клавишу [Ctrl+ $\downarrow$ ] (вниз) или [Ctrl+ $\uparrow$ ] (вверх). Клавишей [Backspace] можно стереть необходимое количество символов из найденной строки и продолжить поиск.

Для отмены режима "горячего" поиска надо переместиться по списку стандартными способами.

#### 1.2.2.2. Группировка

Основной особенностью группируемых списков является возможность группировки строк списка по заданной последовательности столбцов. В верхней части списка расположено хранилище для формирования этой последовательности, видимость которого управляется в контекстном меню списка (пункт "Настройка. Группировка"):

версия 1.0.3.5 от 05.11.2009

стр. 11 из 82

| Институт                              |   |              |             |    |                      |             |      | -      |
|---------------------------------------|---|--------------|-------------|----|----------------------|-------------|------|--------|
| Специальность 🛆                       |   | График       |             |    |                      |             |      | L      |
| ФИО 🛆                                 | F | Обновить     | F5          |    | Оплачено,            | Группа      | Долг | , руб. |
| Абдрахманова Айна Аукановна           |   | Экспорт      | +           | )0 |                      |             | 11   | 500,00 |
| Акимов Роман Викторович               |   | Настройка    | •           |    | Свернуть             | всё         |      | 0,00   |
| Акулов Александр Николаевич           |   | Столбиы      | •           |    | Развернит            | ъвсё        | 5    | 024,00 |
| Александров Игорь Александро          |   | 14           | ·           |    | Deserves             |             |      | 0,00   |
| Александров Петр Сергеевич            |   | итоги по гру | ппам 🕨      |    | Всегда ра:           | звернуто    |      | 0,00   |
| Алексеев Рустам Николаевич            |   | 6            | 11 500,     | ~  | Автошири             | на          |      | 500,00 |
| Алексеева Ирина Михайловна            |   | 4            | 11 500,     |    | Автовысота заголовка |             |      | 0,00   |
| Алтунина Татьяна Владимировна         |   |              | 3 050,      |    |                      |             |      | 0,00   |
| Алтунина Татьяна Владимировна         |   |              | 11 500,     |    | Автовысота ячеек     |             | 3    | 050,00 |
| Альтман Антон Сергеевич               |   | 4            | 12 230,     | ~  | Подсказки            | 1 заголовка |      | 0,00   |
| Ананенко Владимир Васильевич          |   |              | 11 500,     | ~  | Подсказки значений   |             |      | 500,00 |
| Ананенко Владимир Васильевич          |   |              | 10 126,     |    | <b></b>              |             |      | 126,00 |
| Антипов Сергей Геннадьевич            |   | 3            | 11 500,     | Ľ  | і руппиров           | жа          |      | 500,00 |
| Антонов Антон Павлович                |   | 5            | 11 500,     | ~  | Заголовок            |             |      | 0,00   |
| Аристова Светлана Анатольевна         |   | 6            | 11 500,     | ~  | Итоги                |             |      | 0,00   |
| Асалидлина Алия Азатовна              |   | 1            | 11 500      |    | Навигатор            | )           |      | 0.00   |
| Bcero: 10979 sa 63,48 + 22,81         |   |              | 122 123 154 |    |                      |             |      | 127,0  |
| · · · · · · · · · · · · · · · · · · · |   |              |             |    | Построени            | е фильтра   |      |        |

Для того чтобы задать группировку по столбцу, необходимо "перетащить" его заголовок в верхнюю часть списка. При этом если там уже есть список группируемых столбцов, то необходимо также указать позицию в последовательности группировки данных по этому столбцу (указывается зелёными стрелками).

| И   | нститут                         | Группа      | 2           |           |        |          |   |  |
|-----|---------------------------------|-------------|-------------|-----------|--------|----------|---|--|
|     | Статистика по договорам         |             |             |           |        |          |   |  |
|     | ФИО 🛆                           | Сумма за    | Оплачено,   | Долг, р   | Группа | Договор  |   |  |
|     | Абдрахманова Айна Аукановна     | 11 500,00   |             | 11 500,00 |        | от 09.06 |   |  |
|     | Акимов Роман Викторович         | 11 500,00   | 11 500,00   | 0,00      | 3TC-1  | от 28.07 |   |  |
|     | Акулов Александр Николаевич     | 6 024,00    |             | 6 024,00  | 3TC-2  | от 12.01 |   |  |
|     | Александров Игорь Александрович | 11 500,00   | 11 500,00   | 0,00      | 3TC-6  | от 01.07 |   |  |
|     | Александров Петр Сергеевич      | 11 500,00   | 11 500,00   | 0,00      | 3TC-6  | от 12.01 |   |  |
|     | Алексеев Рустам Николаевич      | 11 500,00   |             | 11 500,00 | 3TC-6  | от 12.01 |   |  |
|     | Алексеева Ирина Михайловна      | 11 500,00   | 11 500,00   | 0,00      | 3TC-4  | от 12.01 |   |  |
|     | Алтунина Татьяна Владимировна   | 3 050,00    | 3 050,00    | 0,00      |        | от 14.09 |   |  |
|     | Алтунина Татьяна Владимировна   | 11 500,00   | 14 550,00   | -3 050,00 |        | от 14.09 |   |  |
|     | Альтман Антон Сергеевич         | 12 230,00   | 12 230,00   | 0,00      | 3TC-4  | от 12.01 |   |  |
|     | Ананенко Владимир Васильевич    | 11 500,00   |             | 11 500,00 |        | от 15.09 |   |  |
| Bce | ro: 10979 sa 58,59 + 22,25      | 122 142 254 | 45 988 027, | 76 154 22 |        | 10 979   | - |  |

По каждой группе/подгруппе может отображаться промежуточная статистика по некоторым столбцам в этой группе/подгруппе, которая отображается либо в строке этой группы/подгруппы, либо в её итоговой строке.

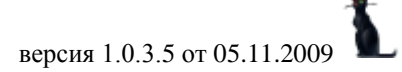

| стр. | 12 из | 82 |
|------|-------|----|
|------|-------|----|

|    | Ин  | ститут 🛆 Группа 🛆               |            |              |             |              |         | • |
|----|-----|---------------------------------|------------|--------------|-------------|--------------|---------|---|
|    |     | Стат                            | истика по, | договорам    |             |              |         |   |
|    |     | ФИО 🛆                           | Специа     | Сумма за с   | Оплачено,   | Долг, руб.   | Договор |   |
|    | +   | Группа : ЗТБ-4                  |            | 568 280,00   | 180 860,00  | 387 420,00   | 56      |   |
|    | +   | Группа : ЗТБ-5                  |            | 1 424 060,00 | 429 000,00  | 995 060,00   | 141     |   |
|    | +   | Группа : ЗТБ-6                  |            | 866 840,00   | 391 420,00  | 475 420,00   | 86      |   |
|    | -   | Группа : ЗТС-1                  |            | 279 415,00   | 253 000,00  | 26 415,00    | 25      |   |
|    |     | Акимов Роман Викторович         | Автома     | 11 500,00    | 11 500,00   | 0,00         | от 28.0 |   |
|    |     | Асадуллина Алия Азатовна 🧏      | Автома     | 11 500,00    | 11 500,00   | 0,00         | от 17.0 |   |
|    |     | Башкарёв Денис Юрьевич          | Автома     | 11 500,00    | 11 500,00   | 0,00         | от 28.0 |   |
|    |     | Буданов Андрей Юрьевич          | Автома     | 11 500,00    | 11 500,00   | 0,00         | от 14.0 |   |
|    |     | Ватаманюк Игорь Ильич           | Автома     | 11 330,00    |             | 11 330,00    | от 12.0 |   |
|    |     | Вепрева Алена Анатольевна       | Автома     | 11 500,00    | 11 500,00   | 0,00         | от 13.0 |   |
|    |     | Горшков Александр Александрович | Автома     | 11 500,00    | 11 500,00   | 0,00         | от 17.0 |   |
| Bo | его | x 10979 sa 58,59 + 22,25        |            | 122 142 254, | 45 988 027, | 76 154 227,( | 10 979  | ▼ |

В нижней части списка расположена итоговая строка для отображения результатов по всему списку.

После того, как задана новая группировка, список тут же перестроится.

#### 1.2.2.3. Фильтрация

Информацию, содержащуюся в списке, можно отфильтровать по заданным критериям. При заданном фильтре в списке будут отображены только те строки, значения в которых удовлетворяют заданному условию. Значение текущего фильтра отображаются в нижней части списка, после итоговой строки (если она отображена). Тут же его можно быстро отменить либо полностью с помощью крестика (в этом случае для повторного применения этого фильтра его снова придётся задавать), либо временно с помощью галочки. Столбцы, которые участвуют в текущем фильтре, помечаются в заголовке синей стрелкой.

**ВАЖНО!!!** Следует отметить, что фильтр накладывается на данные, которые предварительно прочитаны из БД в список, а изменение фильтра не приводит к их перечитыванию.

Существует несколько способов для задания фильтра. Самый простой и быстрый из них – с помощью выбора заданных значений столбца. Для этого необходимо отметить (щелчком левой кнопки мыши) это значение из всплывающего списка в правой части заголовка столбца всех существующих в нём значений:

| Институт 🛆 Группа 🛆                 |                           |               |              |              |   |
|-------------------------------------|---------------------------|---------------|--------------|--------------|---|
| Ст                                  | атистика по догово        | рам           |              |              |   |
| ФИО 🛆                               | Текущий курс 💽            | Сумма за с    | Оплачено,    | Долг, руб.   |   |
| Акимов Роман Викторович             | (Bce) 🔪                   | 11 500,00     | 11 500,00    | 0,00         |   |
| Асадуллина Алия Азатовна            | (Настройка)               | 11 500,00     | 11 500,00    | 0,00         |   |
| Башкарёв Денис Юрьевич              | 🔄 (Чистые)                | 11 500,00     | 11 500,00    | 0,00         |   |
| Буданов Андрей Юрьевич              | (НеЧистые)                | 11 500,00     | 11 500,00    | 0,00         |   |
| Ватаманюк Игорь Ильич               |                           | 11 330,00     |              | 11 330,00    |   |
| Вепрева Алена Анатольевна           |                           | 11 500,00     | 11 500,00    | 0,00         |   |
| Горшков Александр Александро        |                           | 11 500,00     | 11 500,00    | 0,00         |   |
| E D                                 | L 4 🔨                     | 11 500 00     | 11 500 00    | 0.00         |   |
| Bcero: 2397 sa 58,59 + 22,25        |                           | 27 434 136,0( | 14 494 783,0 | 12 939 353,0 |   |
| 🛛 🗹 ((Текущий кос = 1) или (Текущий | <b>6</b><br>ікурс = 3)) 💌 |               |              | Настроить    | - |

Москва. МИИТ. 2002-2009

#### стр. 13 из 82

При этом к существующему фильтру добавляется логическое условие на самом верхнем уровне как логическое "И равно" заданным значениям. Если выбрать значение в другом столбце, то в списке будут отображены строки, в которых данные удовлетворяют обоим условиям. Количество, сочетание и уровень вложенности условий не ограничены.

Для отмены фильтра по выбранным значениям необходимо в списке значений выбрать самую первую позицию: "Все". При этом остальные условия фильтра сохранятся.

В случае, когда необходимо задать более сложные условия, можно воспользоваться вторым пунктом всплывающего списка значений: "Настройка…". При этом открывается диалоговое окно для задания условий фильтра по текущему столбцу вручную:

| Настройка фильтра                                   | × |
|-----------------------------------------------------|---|
| Показать строки, где:<br>Текущий курс               |   |
| равно 🔽 1                                           |   |
| ○ AND ● OR                                          |   |
| равно 3                                             |   |
| равно<br>не равно<br>меньше                         |   |
| меньше или равно<br>больше<br>больше или равно      |   |
| подобно<br>не подобно<br>является чистым<br>не чист |   |

Здесь в задаваемых значениях можно применять маски при выборе пунктов "подобно" или "не подобно" (символ "\_" для указания 1 значения и символ "%" для указания любого набора значений). Заданное условие также добавляется к существующему фильтру на самом верхнем уровне как логическое "И".

Кроме того, если необходимо применить ещё более сложные условия с несколькими уровнями логических условий, можно воспользоваться кнопкой "Настроить..." в нижней части списка на панели отображения текущего значения фильтра. При этом открывается ещё одно диалоговое окно, в котором можно задать необходимые логические условия по любым столбцам:

| 🎦 Построение фильтра - [новый.flt]     |
|----------------------------------------|
| Фильтр И «корень»                      |
|                                        |
|                                        |
| <u>Текущий курс</u> равно 3            |
| <u>Долг, руб.</u> <u>не равно</u> 0,00 |
| нажмите кнопку, чтобы добавить условие |
| k                                      |
|                                        |
| <u> </u>                               |

#### стр. 14 из 82

Здесь же пользователь может сохранить текущее условие фильтра в файл или загрузить ранее сохранённый фильтр из файла с помощью соответствующих кнопок в нижней части окна.

#### 1.2.2.4. Свернуть, развернуть

В том случае, когда список представлен в виде дерева, в контекстном меню списка появляются дополнительные пункты "Свернуть всё" и "Развернуть всё", с помощью которых пользователь имеет возможность соответственно свернуть и развернуть все узлы дерева. Доступность этих пунктов зависит от текущего состояния дерева.

Доступ к изменению этой опции осуществляется с помощью контекстного меню списка:

| Год выпуска 🛆 Вид издания 🛆 |                  |   |                       |           |          |         |  |
|-----------------------------|------------------|---|-----------------------|-----------|----------|---------|--|
| {                           | Клонировать      |   |                       |           | Экзем    | ипляры  |  |
| Заглавие                    | Удалить Del      |   | ۵ Ae                  | этор      | _ Г ∆ K  | На су.  |  |
| 🕂 Год выпуска : (изданий:   |                  |   |                       |           |          |         |  |
| 🔁 Год выпуска : 1968 (изд   | График           |   |                       |           |          | 4       |  |
| 된 Год выпуска : 1969 (изд   | Обновить E5      |   |                       |           |          |         |  |
| 🛨 Год выпуска : 1971 (изд   |                  |   |                       |           |          |         |  |
| 🛨 Год выпуска : 1974 (изд-  | Экспорт          | • |                       |           |          |         |  |
| 🛨 Год выпуска : 1975 (изд   | Настройка        | ► | Свери                 | нуть всё  |          |         |  |
| 🛨 Год выпуска : 1976 (изд   | Столбцы          | • | N Разве               | рнуть во  | ë        |         |  |
| 🛨 Год выпуска : 1977 (изд.  | Итоги по группам | ۲ | Bcerg                 | ца развёр | нуто     |         |  |
| Bcero: 78 sa 4,97 + 0,27    |                  |   | 🖌 Автон               | ширина    |          | 2 192,  |  |
| /<br>/                      |                  |   | Авто                  | высота за | аголовка |         |  |
| Summer man man              | many parts       |   | and the second second |           |          | ار يطمد |  |

### 1.2.2.5. Графики

По любой группе/подгруппе, на которой стоит курсор, с помощью контекстного меню пользователь может сформировать графическое представление данных, по которым ведётся расчёт:

| Институт 🛆 Специальность                      | ∆Текущий курс   | Δ        |              |                | ▲<br>         |
|-----------------------------------------------|-----------------|----------|--------------|----------------|---------------|
|                                               | Статистика      | по догов | орам         |                |               |
| ФИО                                           | 🛆 Группа        | Сумма    | а за семестр | Оплачено, руб. | Долг, руб.    |
| 🖃 Специальность : Вагоны                      |                 |          | 4 508 742,00 | 2 045 226,00   | 2 463 516,00  |
| 🛨 Текущий курс : 1                            | График          |          | 505 320,00   | 379 790,00     | 125 530,00    |
| 🛨 Текущий курс : 2 🛁                          |                 |          | 396 622,00   | 340 916,00     | 55 706,00     |
| <ul> <li>Текущий курс : 3</li> </ul>          | Обновить        | F5       | 224 460,00   | 132 510,00     | 91 950,00     |
| <ul> <li>Текущий курс : 4</li> </ul>          | Bernont         |          | 1 528 130,00 | 440 060,00     | 1 088 070,00  |
| <ul> <li>Текущий курс : 5</li> </ul>          | Skenop i        |          | 1 566 710,00 | 613 950,00     | 952 760,00    |
| <ul> <li>Текущий курс: 6</li> </ul>           | Настройка       | •        | 287 500,00   | 138 000,00     | 149 500,00    |
| <ul> <li>Специальность : Водоснабж</li> </ul> | Столбцы         | •        | 316 044,00   | 227 188,00     | 88 856,00     |
| + Специальность : Вышелите:                   | Итоги по группа | am 🕨     | TAMELU CATU  | 891 280 00     | 1 023 560 00  |
| Bcero: 10525 sa 63,48 + 22,81                 |                 |          | 7 841 596,00 | 44 118 145,00  | 73 723 451,00 |
| 🗙 🗹 (Текущий курс <> чистый) 💌                | 1               |          |              |                | Настроить     |

Данные могут отображаться в виде вертикальной гистограммы или круговой диаграммы. Гистограмма может отображать значения сразу нескольких характеристик, а

#### стр. 15 из 82

диаграмма – только одной. Выбор отображаемых характеристик и их вид задаются с помощью открывающегося списка настроек в верхнем правом углу формы:

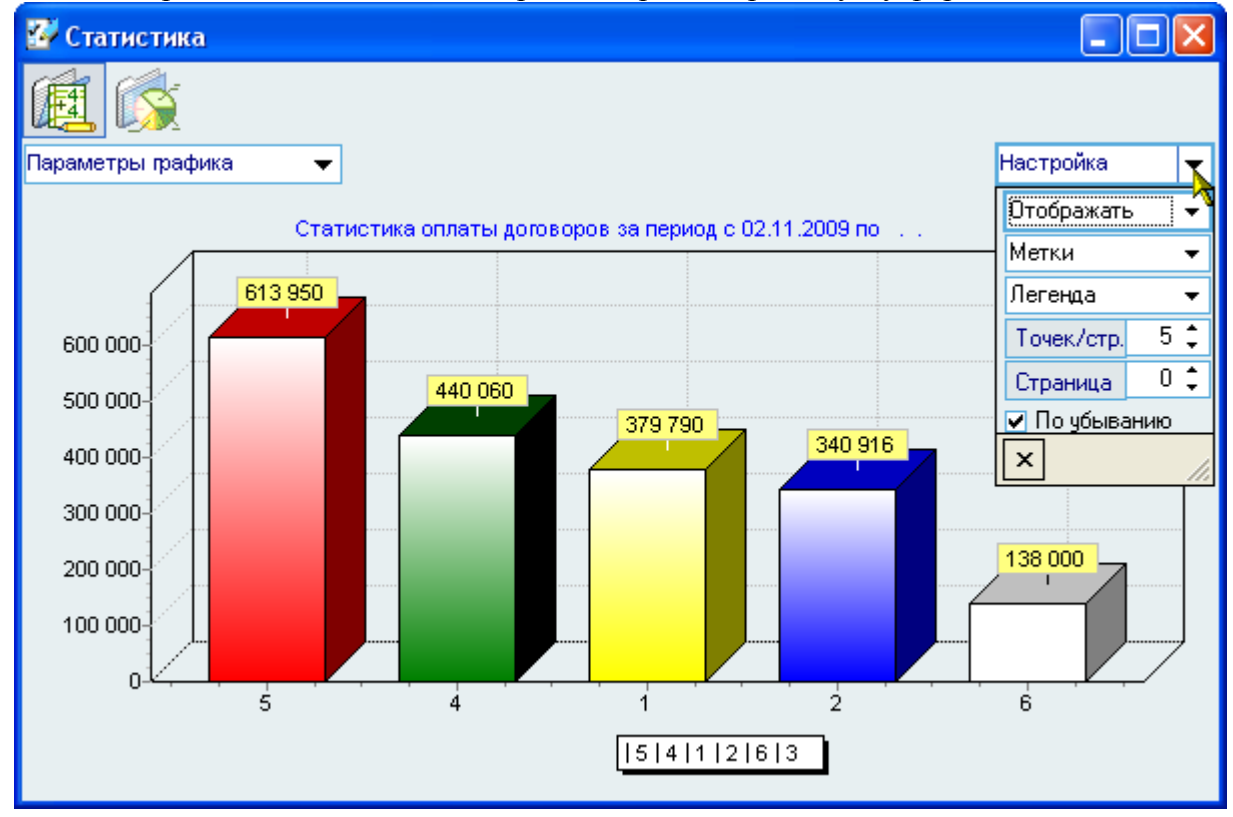

В левом верхнем углу формы отображается значения ветви дерева, внутри которой построен текущий график с указанием применённых к нему фильтров (если они есть):

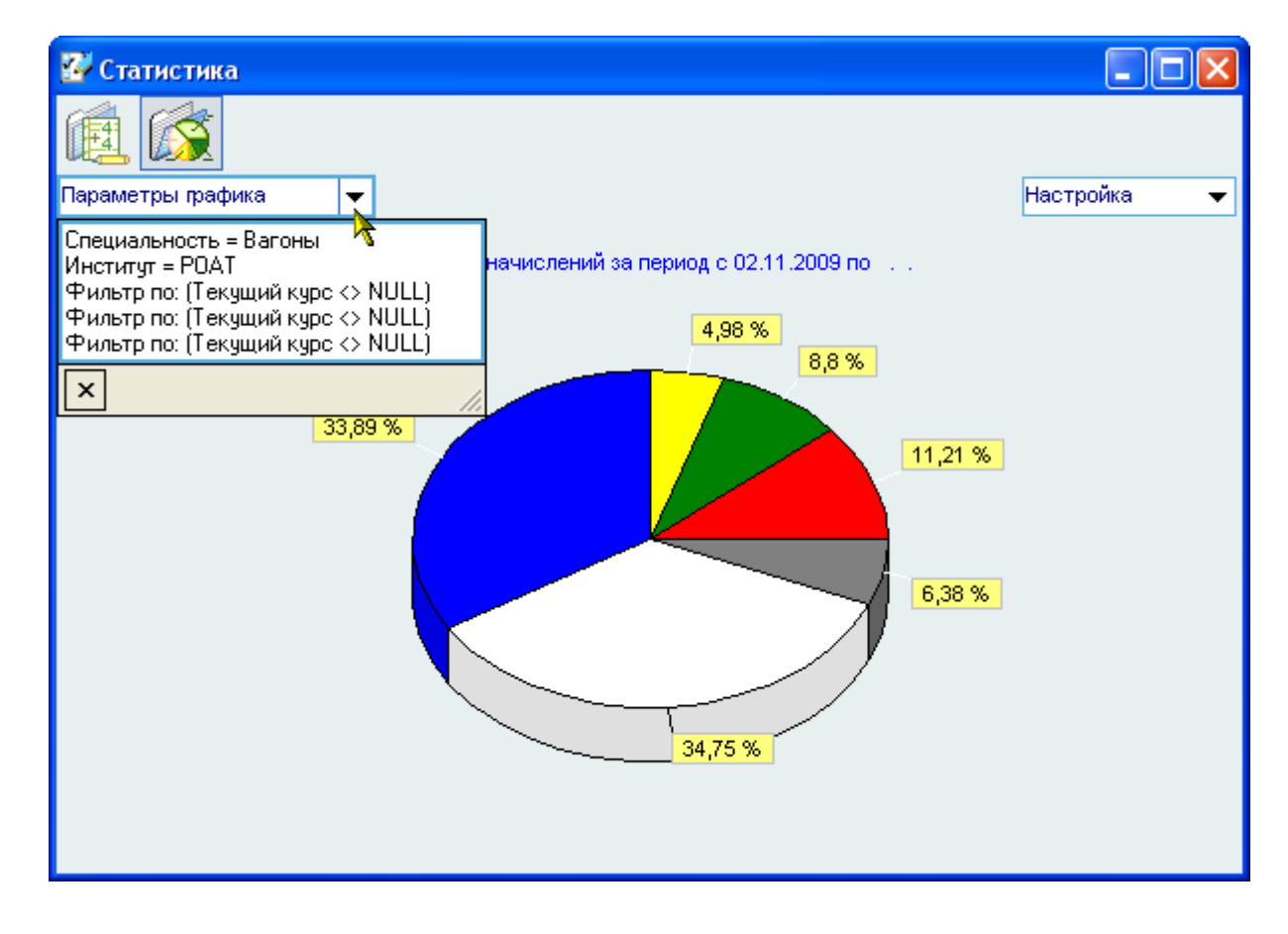

Москва. МИИТ. 2002-2009

#### стр. 16 из 82

Кроме того, при щелчке на столбце гистограммы (секторе диаграммы) выводится информационное окно, отображающее её значения:

| 👠 Информационное сообщение!                                                          |  |
|--------------------------------------------------------------------------------------|--|
| Подробности                                                                          |  |
| 4:<br>Стоимость, руб.: 1 528 130<br>Оплачено, руб.: 440 060<br>Долг, руб.: 1 088 070 |  |
| Ясно                                                                                 |  |

С помощью контекстного меню изображение текущей гистограммы или диаграммы её можно скопировать в буфер обмена Windows или сохранить в файл в трёх разных форматах: BMP, WMF и Enhanced WMF, а затем использовать скопированный график (диаграмму) по своему усмотрению в любом документе:

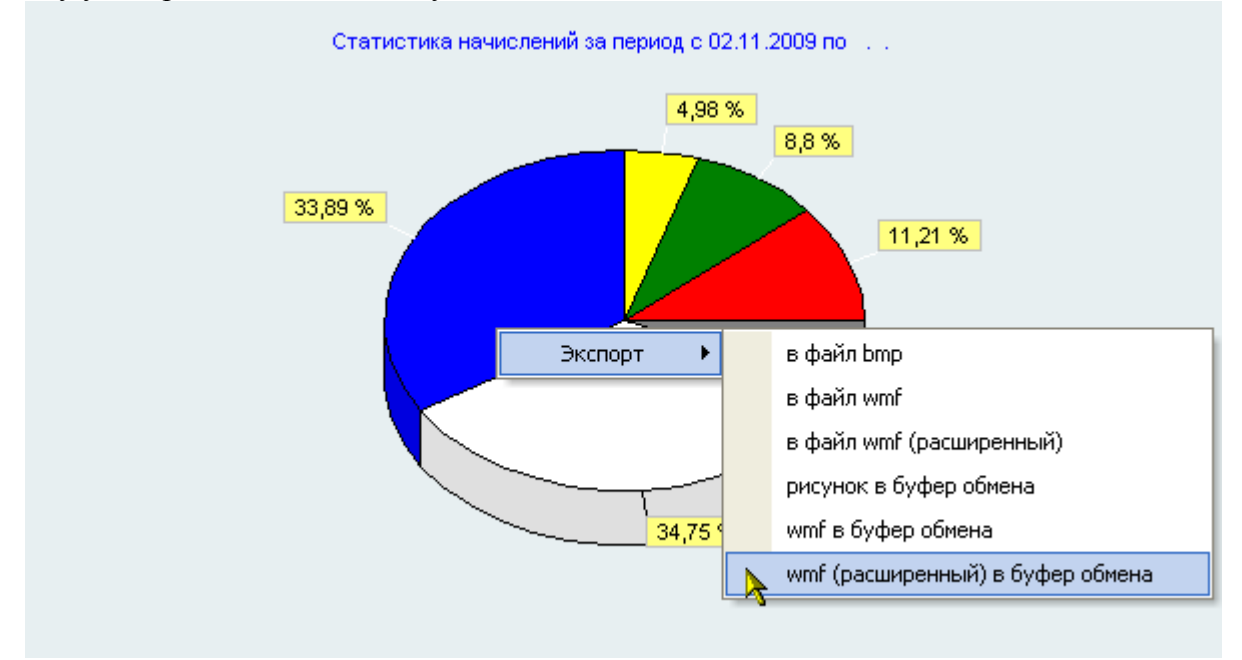

#### 1.2.2.6. Экспорт

С помощью контекстного меню группируемого списка его содержимое можно скопировать в буфер обмена Windows или сохранить в файл в трёх разных форматах (с сохранением состояния свёрнутости всех групп/подгрупп): HTML, XML, Excel и Text:

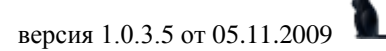

| стр. | 17 | И3 | 82 |  |
|------|----|----|----|--|
|------|----|----|----|--|

|                      |                      |      | r              |            |         |   |      |              |       |
|----------------------|----------------------|------|----------------|------------|---------|---|------|--------------|-------|
|                      |                      |      |                |            |         |   |      |              |       |
|                      |                      |      | Акты за пері   | ИОД        |         |   |      |              |       |
|                      |                      |      | Выставить н    | аправления |         |   |      |              |       |
|                      |                      |      | Обновить       |            | F5      |   |      |              |       |
|                      |                      |      | _              |            |         |   |      | v            | <br>≏ |
| Вид договора         | С кем закл           |      | Экспорт        | <u> </u>   | •       |   | вфа  | айл HTML     |       |
| Высшее образова      | Абатуров Сергей Юр   |      | Настройка      | -          | •       |   | вфа  | айл XML      |       |
| Высшее образова      | Абашева Аниса Муха   |      | Столбцы        |            | •       |   | вфа  | айл Excel    |       |
| Высшее образ         | Абашина Наталья Ви   |      | Итоги по гру   | ллам       | •       |   | вте  | кстовый файл |       |
| Платное обуче        | Абашина Юлия Генна   | досо | na, 10001.p.   | 01.03.2003 | 11000   |   | 0.10 |              |       |
| <br>Платное обучение | Аббясов Эмиль Ильх   | амов | зич, 1990 г.р. | 01.09.2009 | 27992/2 |   | вбу  | фер обмена   |       |
| Высшее образова      | Абдеева Гульнара На  | илье | евна, 1974 г   | 01.09.2004 | 1241    | - | 6    | M-5262-1-0   |       |
| Платное обучение     | Абдрахманова Айна А  | ∖ука | новна, 1985    | 01.09.2006 | 10980   |   | 3    |              |       |
|                      | Bcero: 13434 sa 12,8 | 7+2  | 8,42           |            |         |   |      |              | ▼     |

В выходном файле сохранятся те данные и в том виде, которые Вы видите на экране (если это поддерживается выбранным форматом хранения данных).

#### 1.3. Редактирование

Редактирование значений списка (данных) происходит прямо в нём, но только в том случае, если пользователь имеет на это право (см. п. <u>2.2</u> Инструкции). Для входа в редактирование необходимо нажать на клавишу [F2] или [Enter], либо нажать левой кнопкой мыши на текущую ячейку. Кроме того, если текущая запись относится к документу, то пользователь должен являться его владельцем, а сам документ должен находиться в работе.

После ввода нового значения для сохранения изменений необходимо нажать на клавишу [Enter] или перейти в другую ячейку. Для отмены введённых изменений до их сохранения необходимо нажать на клавишу [Esc]. Если же изменения уже подтверждены, то вернуться к старому значению возможно лишь с помощью нового редактирования.

#### 1.3.1. Редактирование цифровых полей

При редактировании цифровых полей кроме ввода с помощью цифровых клавиш на клавиатуре, можно также воспользоваться стрелками в правой части поля, колёсиком прокрутки мыши (если оно есть), а также клавишами перемещения курсора на клавиатуре ↑ или ↓ для увеличения или уменьшения вводимого значения соответственно:

|                | Прави        | іла расчётов те | кущего вида расчёта      |          | • |
|----------------|--------------|-----------------|--------------------------|----------|---|
| Дата нача 🛆    | Дата окончан | Дата сдвига     | Тип значения             | Значение |   |
| 01.09.2006     | 30.09.2006   | 01.08.2007      | 🔘 Сумма 🔘 Процент 🖲 Доля | 6        |   |
| 01.10.2006     | 31.10.2006   | 01.08.2007      | 🔿 Сумма 🔿 Процент 🖲 Доля | 6        |   |
| 01.11.2006     | 30.11.2006   | 01.08.2007      | 🔍 Сумма 🔍 Процент 🔍 Доля | E 💼      |   |
| 01.12.2006     | 31.12.2006   | 01.08.2007      | 🔿 Сумма 🔿 Процент. Доля  | 8        |   |
| 01.01.2007     | 31.01.2007   | 01.08.2007      | 🔘 Сумма 🔘 Процент 🖲 Доля | 6        | L |
| 01.02.2007     | 28.02.2007   | 01.07.2007      | 🔿 Сумма 🔿 Процент 🖲 Доля | 6        |   |
| 01.03.2007     | 31.03.2007   | 01.07.2007      | 🔘 Сумма 🔘 Процент. Доля  | 6        |   |
| 01.04.2007     | 30.04.2007   | 01.07.2007      | 🔿 Сумма 🔿 Процент 🖲 Доля | 6        |   |
| Bcero: 12 sa 0 |              |                 |                          |          | - |

#### 1.3.2. Редактирование даты

При редактировании даты кроме ввода с помощью цифр на клавиатуре, можно также воспользоваться выпадающим календарём:

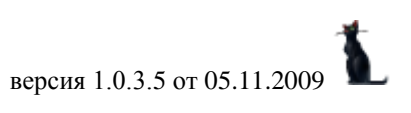

|               | <b>C</b> 1                    | p. 10 ns 02 | -             |       |   |        |   |  |
|---------------|-------------------------------|-------------|---------------|-------|---|--------|---|--|
|               | Į                             | Іоговора    |               |       |   |        |   |  |
| Вид договора  | С кем заключён 🛛 🔺            | Окончание   | Начало        | Номер | T | Старый | П |  |
| Высшее образ  | Абатуров Сергей Юрьевич, 199  |             | 01.09.2007    | 10482 | 3 | M-2303 |   |  |
| Высшее образ  | Абашева Аниса Мухамитяхудо    |             | 01.09.2005    | 6217  | 5 | МИ-221 | И |  |
| Высшее об     | Абашина Наталья Виктор        |             | 01.09.2004    | 1780  | 6 | МБ-30  | Б |  |
| Платное обуче | Абашина Юлия Геннадьевна, 1   | I Ho        | брь 🕨 🖣 200:  | 9 🕨   | 1 |        |   |  |
| Платное обуче | Аббясов Эмиль Ильхамович, 1   | _ П В       | счпс          | В     | 1 |        |   |  |
| Высшее образ  | Абдеева Гульнара Наильевна,   | 26 27       | 28 29 30 31   | 1     | 6 | M-5262 |   |  |
| Платное обуче | Абдрахманова Айна Аукановн    |             | 4 5 6 7       | 8     | 3 |        |   |  |
| Платное обуче | Абдрахманова Марина Юрьев     | 1 16 17     | 11 12 13 14 1 | 22    | 3 |        | К |  |
| Платное обуче | Абдрахманова Эльмира Фяри     | 23 24       | 25 26 27 28 2 | 29    |   |        |   |  |
| Платное обуче | Абдрахманова Эльмира Фяри     | 30 1        | 2 3 4 5       | 6     | 4 | ПА-409 | A |  |
| Высшее образ  | Абдулбеков Шамиль Магомед     | Сегодн      | ня Очисти     | пь    | 4 | ПА-387 | A |  |
| Платное обуче | Абдулгамидова Гюльмира Мю     |             |               |       |   |        |   |  |
|               | Bcero: 13434 sa 12,27 + 11,19 |             |               |       |   |        |   |  |
|               |                               |             |               |       |   |        |   |  |

стр. 18 из 82

С помощью стрелок в заголовке календаря можно перемещаться по месяцам и годам. Кроме того, изменить месяц в календаре можно с помощью наименования заголовка. Для этого необходимо нажать левую кнопку мыши и, удерживая её нажатой, выбрать из выпавшего списка необходимый месяц. Если в выпавшем списке его нет, то, продолжая удерживать левую кнопку, надо потянуть указатель мыши за границы списка в нужном направлении, вследствие чего список начнёт прокручиваться. Когда в списке появится необходимый месяц, надо вернуться в границы списка (прокручивание списка при этом остановится) и выбрать искомый месяц.

|               | Ļ                             | Договора  |                 |                  |       |   |        |   |   |
|---------------|-------------------------------|-----------|-----------------|------------------|-------|---|--------|---|---|
| Вид договора  | С кем заключён 🛛 🛆            | Окончание | Начал           | no               | Номер | T | Старый | П | F |
| Высшее образ  | Абатуров Сергей Юрьевич, 199  | Авгист    | 2009 г.         | <b>p</b> 07      | 10482 | 3 | M-2303 |   |   |
| Высшее образ  | Абашева Аниса Мухамитяхудо    | Сентябр   | ь 2009 г.       | þ05              | 6217  | 5 | МИ-221 | И | ] |
| Высшее об     | Абашина Наталья Виктор        | Октябры   | 2009 г.         | 004              | 1780  | 6 | МБ-30  | Б |   |
| Платное обуче | Абашина Юлия Геннадьевна, 1   | Ноябрь    | 2009 г.         | 200              | Э 🕨   | 1 |        |   | ] |
| Платное обуче | Аббясов Эмиль Ильхамович, 1   | Декабрь   | <b>ж</b> 009 г. | С                | В     | 1 |        |   |   |
| Высшее образ  | Абдеева Гульнара Наильевна,   | ]  Январь | 2010 г.         | 31               | 1     | 6 | M-5262 |   | 1 |
| Платное обуче | Абдрахманова Айна Аукановн    | Реврали   | 52010 r.        | ] 7              | 8     | 3 |        |   |   |
| Платное обуче | Абдрахманова Марина Юрьев     | 1 16 17   | 18 19 20        | ) 14 1<br>) 21 2 | 22    | 3 |        | K | 1 |
| Платное обуче | Абдрахманова Эльмира Фяри     | 23 24     | 25 26 27        | 7 28 2           | 29    |   |        |   |   |
| Платное обуче | Абдрахманова Эльмира Фяри     | 30 1      | 2 3 4           | 15               | 6     | 4 | ПА-409 | A | 1 |
| Высшее образ  | Абдулбеков Шамиль Магомед     | Сегодн    | ня С            | Эчисти           | пь    | 4 | ПА-387 | A |   |
| Платное обуче | Абдулгамидова Гюльмира Мю     |           |                 |                  |       |   |        |   |   |
|               | Bcero: 13434 sa 12,27 + 11,19 |           |                 |                  |       |   |        |   | - |

При щелчке левой кнопки мыши на дне календаря (либо на кнопке "Сегодня" для выбора сегодняшней даты) произойдёт ввод выбранной даты.

#### 1.3.3. Выбор из списка

В случае, когда редактируемое значение выбирается из выпадающего списка, для того чтобы осуществить выбор нового значения, достаточно нажать на строку, содержащую искомую позицию, левой кнопки мыши (на любое поле этой строки). Другой способ: с помощью стандартных клавиш перемещения (в т.ч. и с помощью "горячего" поиска, см. п. <u>1.2.2.1</u> Инструкции) встать на необходимую позицию списка и нажать на клавишу [Enter]. В этом случае список закроется, и новое значение запишется в БД. Отказаться от изменения можно нажатием на кнопку закрытия выпавшего списка либо клавишей [Esc].

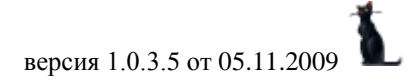

| стр. | 19 | ИЗ | 82 |  |
|------|----|----|----|--|
| vip. | 1) | иs | 02 |  |

| Эта   | пь         |                       |            |            |               |               |              |
|-------|------------|-----------------------|------------|------------|---------------|---------------|--------------|
| Номер | p          | Предмет               | Начало 💎   | Окончание  | Сумма         | Название      | Долг, руб. 🔺 |
|       | 22         | 2-й семестр 2009-2010 | 07.02.2010 | 30.06.2010 | 13 000,00     | <b>•</b>      | 0,00         |
| 1     | 1 1        | -й семестр 2009-2010  | 01.09.2009 | 25.01.2010 |               | Названия этап | OB           |
| 1     | 0 2        | 2-й семестр 2008-2009 | 07.02.2009 | 30.06.2009 |               | Наименование  | Δ            |
| 1     | 9 1        | -й семестр 2008-2009  | 01.09.2008 | 25.01.2009 | обучение      |               |              |
| 1     | 8 2        | 2-й семестр 2007-2008 | 07.02.2008 | 30.06.2008 | разницу в пл  | анах          |              |
|       | 71         | -й семестр 2007-2008  | 01.09.2007 | 25.01.2008 |               |               |              |
|       | 62         | 2-й семестр 2006-2007 | 07.02.2007 | 30.06.2007 |               |               |              |
|       | <b>E</b> 1 | × 2000 2007           | 01.00.0000 | DE 01 0007 |               |               |              |
|       | l          | Bcero: 12 sa 0 + 0,03 |            |            |               |               |              |
| До    | бав        | зить Удалить          | Карточка   |            | Bcero: 2 sa ( | 0+0           |              |
|       |            |                       |            |            | <i>"</i>      |               | x            |

#### 1.3.4. Редактирование подчинения

Если редактируемый список представлен в виде дерева (подчинённые записи), изменить подчинение можно с помощью "перетаскивания" выделенных записей в новую родительскую запись (технология "drag-and-drop": "перетащить и бросить"):

|                           | Учебные группы |             |             | • |
|---------------------------|----------------|-------------|-------------|---|
| Группа 🛆                  | Дата создания  | Направление | Форма обуче |   |
| ATC-111                   | 16.10.2003     |             |             |   |
| E ATC-12                  | 01.01.2000     |             |             |   |
| ATC-121                   | 16.10.2003     |             |             | ] |
| E ATC-13                  | 01.01.2000     |             |             | ] |
| ATC-131                   | 16.10.2003     |             |             |   |
| ATC-132                   | 16.10.2003     |             |             |   |
| ATC-141                   | 16.10.2003     |             |             |   |
| ATC-151 ላ§                | 16.10.2003     |             |             |   |
| ATC-152                   | 16.10.2003     |             |             |   |
| ATC-161                   | 07.09.2005     |             |             | 1 |
| ATC-162                   | 08.10.2003     |             |             | 1 |
| ATC-163                   | 19.10.2004     |             |             | 1 |
| ATC-2                     | 03 11 2003     |             |             | 1 |
| Bcero: 828 sa 0,05 + 0,06 |                |             |             | - |

Для этого необходимо выделить строки, которые необходимо переподчинить, нажать на выделенной области левой кнопкой мыши и, удерживая её нажатой, переместить указатель мыши на родительскую.

При этом справа от курсора будет указано первое значение выделенных строк, а под нижней частью курсора 1 (если перемещается одна запись) или 3 (если перемещаемых записей более одной) пустых листа.

Если позиция, на которую указывает курсор, недоступна для выбора, то курсор примет очертания перечёркнутого круга (аналогично запрещающему знаку дорожного движения):

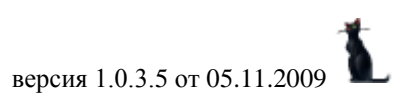

|                           | стр. 20 из 82  | 2           | _           |   |
|---------------------------|----------------|-------------|-------------|---|
|                           | Учебные группы |             |             |   |
| Группа 🛆                  | Дата создания  | Направление | Форма обуче |   |
| АТС,АЭЛ-З                 | 16.09.2005     |             |             |   |
| E ATC-1                   | 03.11.2003     |             |             |   |
| ATC-11                    | 01.01.2000     |             |             |   |
| ATC-111                   | 16.10.2003     |             |             |   |
| ATC-12                    | 01.01.2000     |             |             |   |
| ATC-121                   | 16.10.2003     |             |             |   |
| 🗆 ATC-13 🛛 🔘              | 01.01.2000     |             |             |   |
| ATC-131                   | 16.10.2003     |             |             |   |
| ATC-132                   | 16.10.2003     |             |             | ) |
| ATC-141                   | 16.10.2003     |             |             |   |
| ATC-151                   | 16.10.2003     |             |             | ] |
| ATC-152                   | 16.10.2003     |             |             |   |
| ATC-161                   | 07.09.2005     |             |             |   |
| Bcero: 828 sa 0,05 + 0,06 |                |             |             | • |

Такая ситуация возможна в случае, когда строка является дочерней по отношению к перемещаемой или курсор вышел за пределы списка.

Если искомая родительская запись не попадает в видимую часть списка, то необходимо подвести курсор до последней видимой записи (в нужную сторону) и, продолжая удерживать левую кнопку мыши, прекратить перемещение курсора. Через секунду после этого список начнёт прокручиваться в том же направлении. Как только необходимая строка появилась, необходимо переместить курсор от края списка в противоположную сторону так, чтобы прокручивание прекратилось, выбрать искомую строку и отпустить кнопку мыши.

После этого АРМ спросит подтверждение на изменение подчинения и в случае подтверждения выполнит его:

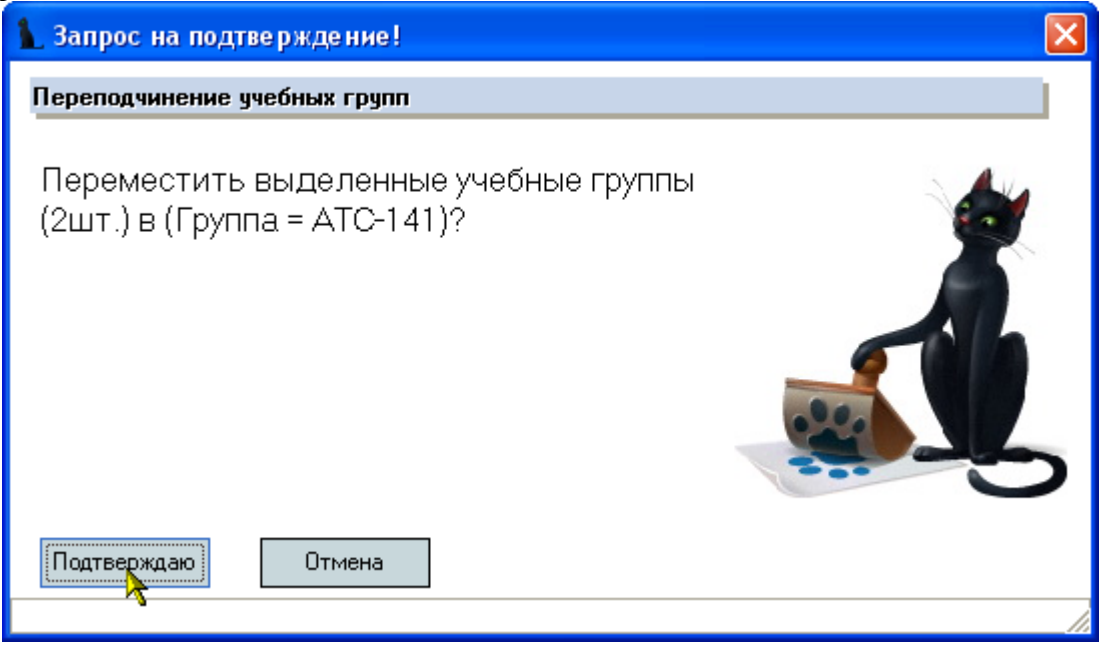

#### 1.4. Панели инструментов

Главная форма каждого APMa содержит две панели инструментов: "Главное меню" и "Кнопки":

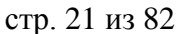

| Работа | Окно           | БИОЛИОТЕКИ  |  |
|--------|----------------|-------------|--|
| Выдача | (П)<br>Каталог | Поступления |  |
|        |                |             |  |

После запуска АРМа, они встроены в верхнюю часть окна, однако их можно переместить в любое другое место, в том числе и за пределы окна:

|                      | $\sim$    |            | ø         | 2<br>2 | <u> </u> |
|----------------------|-----------|------------|-----------|--------|----------|
| Мой                  | Документы | Журнал     | Зряплата  | Общага | ПФУ      |
| компьютер            | 🚧 АСУ М   | ИИТ. АРМ Б | иблиотеки |        | <b>X</b> |
|                      | Работа    | Окно       |           |        | •        |
| Сетевое<br>окружение |           |            |           |        |          |
| Кнопки               | ×         |            |           |        |          |
| Выдача               |           |            |           |        |          |
| <b>H</b>             |           |            |           |        |          |
|                      |           |            |           |        |          |
| Поступлени           | 19        |            |           |        |          |
|                      |           |            |           | aa     |          |

Для этого необходимо левой кнопкой мыши "захватить" левый край панели, перетащить её на новое место и отпустить кнопку. Если панель окажется за пределами окна APMa, то появится её заголовок. Двойной щелчок на заголовке панели возвращает её в окно APMa. Кроме того, панель "Кнопки" можно скрыть с помощью крестика в правой части её заголовка, либо с помощью контекстного меню любой из панелей, вызываемого правой кнопкой мыши.

| éus A | су М                    | 1ИТ. АРМ            | Библиотеки  | i de la companya de la companya de la companya de la companya de la companya de la companya de la companya de l |
|-------|-------------------------|---------------------|-------------|----------------------------------------------------------------------------------------------------|
| Pat   | бота                    | Окно                |             |                                                                                                    |
| Вы    | <mark>у</mark><br>ідача | Каталог             | Поступления | Настроить                                                                                                    |
|       | da na dat               | ha, ang tilika akay | ·····       |                                                                                                    |

Восстановить видимость панели "Кнопки" можно аналогичным способом, отметив галочкой в контекстном меню пункт "Кнопки".

Кроме того, в правой части главного меню отображается стрелка, нажатием на которую открывается доступ к расширенному меню настройки панели инструментов:

| 🌆 АСУ М  | иит. арм | Библио               | геки 📃 🗖 🔀                                                                                                    |
|----------|----------|----------------------|----------------------------------------------------------------------------------------------------|
| Работа   | Окно     |                      | -                                                                                                    |
|          |          | <u>Д</u> обавит      | ъ или удалить кнопки 🔻                                                                                                    |
|          | Karanar  | <b>~</b>             | Работа                                                                                                    |
| ≣ рыдача | Karajiu  | <ul> <li></li> </ul> | Окно                                                                                                    |
|          |          |                      | <u>С</u> бросить панель инструментов                                                                                                    |
|          |          |                      | <u>Н</u> астроить                                                                                                    |
|          |          |                      | And the second second sec |

Здесь пользователь может настраивать набор и последовательность всех существующих кнопок в любом сочетании, а также задавать дополнительные параметры меню: отображение подсказок, отображение полного списка меню и задавать эффекты при выводе меню:

| 🚋 Настроить                                 |                                  | × |
|---------------------------------------------|----------------------------------|---|
| Панели инструментов Команды                 | Параметры                        |   |
| Персонифицированные меню и инст             | рументальные панели —            |   |
| 🔽 Показывать недавно использо               | ванные команды сначала           |   |
| 🔽 Показывать полные меню г                  | юсле короткой задержки           |   |
| Сброс                                       |                                  |   |
| Другие ———————————————————————————————————— |                                  |   |
| 🔽 Отображать подсказки для кн               | юпок                             |   |
| 🔽 Вклю <u>ч</u> ить в подсказки соче        | тания клавиш                     |   |
| ⊇ффект при выводе меню меню:                | (Нет)                            | - |
|                                             | Случайный выбор<br>Развёртывание | Ľ |
|                                             | Соскальзывание<br>Угасание       | J |

#### 1.5. Сплиттер

Данный элемент управления служит для задания размеров изменяющихся панелей на форме.

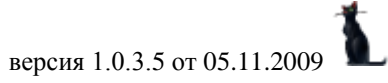

| стр. 23 из 82                          |                                        |         |       |           |                           |   |  |  |  |
|----------------------------------------|----------------------------------------|---------|-------|-----------|---------------------------|---|--|--|--|
| Собрание сочинений                     |                                        |         |       |           |                           |   |  |  |  |
| Электронный вид                        | Дочерн                                 | Г       | 000.1 | ^         |                           |   |  |  |  |
| Издание Авторы                         | Коды                                   | Характе | еры   |           | 882.1<br>TIQ1             |   |  |  |  |
| Том, часть, выпуск Иллюстрации, объёмы |                                        |         |       |           | Пушкин, Александр         |   |  |  |  |
| Языки, ключевые слова                  | Издатель                               | ляры    |       | Сергеевич |                           |   |  |  |  |
| Экз                                    | емпляры                                |         |       | Собрание  |                           |   |  |  |  |
| Дата пос 🔻 Штрих-код .                 | 🛆 Колич I                              | le ∆    | Сумм  |           | А С. Пушкин : Сост. М.П.  |   |  |  |  |
| 07.12.2004 0288200100                  | 117 1                                  | 0,00    | 0,00  | <u>}</u>  | Еремин - М 1981 - 448 с   |   |  |  |  |
|                                        | нремин М., 1981 448 с.<br>УДК<br>882.1 |         |       |           |                           |   |  |  |  |
| Bcero: 1 sa 0                          | 1,00 -                                 |         | 0,00  | >         | отделах: всего 1: худ.(1) |   |  |  |  |
| Мест                                   | а хранения                             |         |       | 1         |                           |   |  |  |  |
| Дата пост Место ;                      | ранения                                | По По   | Ko    |           |                           |   |  |  |  |
| 07.12.2004 худ.                        |                                        |         | 1     |           |                           |   |  |  |  |
|                                        |                                        |         |       |           |                           | v |  |  |  |
| Всего: 1 за                            |                                        |         | 1     | [         | 00:00:00 🗘 🔎 璗 🔟          |   |  |  |  |

Направление стрелок сплиттера указывают на панель, которой он управляет. Для того чтобы задать необходимый размер панели, необходимо левой кнопкой мыши "захватить" сплиттер, перетащить его на новое место и отпустить кнопку. Щелчок на сплиттере позволяет задать минимальный размер панели в направлении, указанном стрелками на сплиттере. Повторный щелчок восстанавливает предыдущий размер панели.

#### 1.6. Поиск человека

Данная форма является универсальной во всём комплексе ПО "АСУ МИИТ". С её помощью пользователь может легко и быстро найти человека по любому известному критерию. Поиск осуществляется по заданным критериям в параметрах поиска в указанном подразделении с учётом заданной должности (при поиске штатных сотрудников).

| Поиск                        | чело                                    | века   |               |          |        |            | - |
|------------------------------|-----------------------------------------|--------|---------------|----------|--------|------------|---|
| Пара                         | метры                                   | I      | Задайте парам | етры по  | иска   |            | ~ |
| Подр                         | аздел                                   | ение   | кафедра "Авто | матизир  | ованны | ые системы | ~ |
| Долж                         | ность                                   |        | все должности | 1        |        |            | ¥ |
| Φ.                           | И.                                      | 0.     |               | 7        |        |            |   |
|                              |                                         |        |               | ······ ^ |        | <b>F -</b> |   |
|                              | Фам                                     | илия,  | ИМЯ, ОТЧЕСТВО |          |        | годрож 💌   | F |
| Андреев                      | за Мар                                  | ия Ал  | ександровна   |          |        | 1977       |   |
| Варфол                       | омеев                                   | Викто  | р Архипович   |          |        | 1956       |   |
| Веселов                      | за Мар                                  | ия Ал  | ександровна   |          |        | 1980       |   |
| Войтов,                      | Денис                                   | Игор   | евич          |          |        | 1987       |   |
| Добычина Ольга Алексеевна    |                                         |        |               |          |        | 1954       |   |
| Дружинин Юрий Георгиевич     |                                         |        |               |          |        | 1959       |   |
| Зорина Марина Владимировна   |                                         |        |               |          |        | 1980       |   |
| Ивницки                      | ий Оле                                  | г Вик  | горович       |          |        | 1965       |   |
| Костюка                      | овская                                  | зЭмм   | а Исааковна   |          |        | 1940       |   |
| <mark>Кр</mark> епкая        | <mark>Кр</mark> епкая Зинаида Абрамовна |        |               |          |        | 1940       |   |
| Кутырки                      | н Але                                   | ксаңд  | р Васильевич  |          |        | 1946       |   |
| Лецкий Эдуард Константинович |                                         |        |               | 1936     |        |            |   |
| Максимов Николай Валерьевич  |                                         |        |               |          |        | 1984       |   |
| Марков                       | а Ирин                                  | на Вас | ильевна       |          |        | 1967       |   |
| Bcero: 19 sa 0,69 + 0,02     |                                         |        |               |          |        |            | ▼ |

стр. 24 из 82

Рассмотрим подробнее параметры поиска:

| Поиск                 | чело    | века        |              | -                          |                  |            | _ | - |
|-----------------------|---------|-------------|--------------|----------------------------|------------------|------------|---|---|
| Пара                  | метры   |             | Зад          | дайте параметры поиска     |                  |            |   |   |
| Подр                  | азделе  | ние         |              | Ha                         | чало поиска 🦒 🛛  | 12.09.2005 |   | ~ |
| Долж                  | ность   |             |              | Окончание поиска           |                  |            |   |   |
| Ф. И. О.              |         |             | – Вид приёма |                            |                  |            |   |   |
|                       | (D ave  | uaua I      |              | +                          | Штатные          |            |   |   |
| A                     | - Mami  | илия, і     |              |                            | Почасовики       | ✓          |   | ⊢ |
| Андреев               | а мар   | ия Але<br>Б |              |                            | По договору      |            |   | - |
| Варфоломеев Викто     |         | Викто       |              |                            | Несписочный сост |            |   | - |
| Веселова Мария Али    |         | +           | + Категория  |                            |                  |            |   |   |
| Войтов Денис Игоре    |         | +           | + Студенты   |                            |                  |            |   |   |
| Добычи                | на Оль  | га Ал       | -            | - Лополнительные параметры |                  |            |   |   |
| Дружинин Юрий Гео     |         | ий Гео      |              |                            | Пол              |            |   |   |
| Зорина I              | Марин   | а Влад      |              |                            | Михиины          |            |   |   |
| Ивницки               | ій Оле  | г Викт      |              |                            | Жаншины          |            | - |   |
| Костюко               | вская   | Эмма        |              |                            | Воерест          |            |   |   |
| <mark>Кр</mark> епкая | і Зиная | ида Аб      |              |                            | or               |            | 0 |   |
| Кутырки               | н Ален  | ксаңдр      |              |                            | 01               |            | - | ] |
| Лецкий Эдуард Конс    |         |             |              | до<br>Табарини X Ma        |                  | 씡          | 1 |   |
| Максимов Николай      |         |             | ~            | тарельный м <sup>2</sup>   |                  | 믹          |   |   |
| Маркова               | з Ирин  | a Bacı      |              | LΤ                         | оока статуса     |            | _ |   |
| Bcero: 19 sa 0,69 + I |         | ×           |              |                            |                  | .:         | ▼ |   |

Если поиск осуществляется по виду приёма или категории, то при поиске сотрудников учитываются заданный здесь срок работы (даты начала и окончания), а также подразделение (включая подчинённые) и должность.

При задании формата части ФИО используются стандартные символы подстановки, а именно: "?" или "\_" означают, что в указанной позиции может находиться один любой

символ, а "\*" или "%" означают, что в указанной позиции может находиться любое количество любых символов.

Если задан поиск по формату части ФИО, то поле выделится цветом, а в результат поиска попадут все люди, удовлетворяющие этому фильтру, независимо от остальных параметров (аналогично работает и поиск по табельному номеру).

При изменении параметров поиска происходит чтение данных. Кроме того, перечитать список можно с помощью контекстного меню списка:

| Фамилия, Имя, Отчество                  | 5                           | Δ 💌        | Год рож | • | • |
|-----------------------------------------|-----------------------------|------------|---------|---|---|
| Зорина Марина Владимировна              | 1980                        |            |         |   |   |
| Ивницкий Олег Викторович                |                             |            | 1965    |   |   |
| Костюковская Эмма Исааковна             |                             |            | 1940    |   |   |
| <mark>Кр</mark> епкая Зинаида Абрамовна | 1940                        |            |         |   |   |
| Кутыркин Александр Васильевич           |                             | Обновить   | F5      |   |   |
| Лецкий Эдуард Константинович            | ->                          | _          |         |   |   |
| Максимов Николай Валерьевич             |                             | Экспорт    | I       |   |   |
| Маркова Ирина Васильевна                | 1                           | Настройка  | i (     | • |   |
| Нейман Владимир Ильич                   | иман Владимир Ильич Столбцы |            | I       | • |   |
| Нуждин Олег Олегович                    |                             | Итоги по г | омпам   |   |   |
| Прозорина Мария Владимировна            | озорина Мария Владимировна  |            | 1000    |   |   |
| Сергеева Ирина Васильевна               | 1944                        |            |         |   |   |
| Шаруненко Николай Михайлович            | 1934                        |            |         |   |   |
|                                         |                             |            |         |   |   |
| Bcero: 19 sa 0,69 + 0,02                |                             |            |         |   | Ŧ |

Данные в результирующем списке редактированию не подлежат. Столбец "Проект" принимает значение "1", если человек попал в список на основании приказа, имеющего статус "подписан" или по части ФИО / табельному номеру, и "2" – в противном случае. Строки со значением поля "Проект", равным "2", выделяются цветом.

Чтобы выбрать сотрудника из найденного списка, необходимо нажать на него левой кнопкой мыши или встать на него с помощью стандартных клавиш перемещения (в том числе с помощью "горячего" поиска, см. п. <u>1.2.2.1</u> Инструкции) и нажать на клавишу [Enter], либо выбрать одноимённый пункт контекстного меню. Кроме того, контекстное меню позволяет воспользоваться стандартными средствами управления списков (см. раздел <u>1.2</u> Инструкции).

**ВАЖНО!!!** Следует отметить, что при задании фильтра поиска надо иметь ввиду следующее: если результирующий список будет достаточно большой, то выполнение запроса может занять значительное время. Так, в частности, при задании в части ФИО значения "\*" означает, что результатом будет полный список всех людей, имеющихся в БД. Если этот список составляет несколько десятков тысяч человек, то его чтение из БД будет довольно долгим, а его ценность – весьма сомнительна. Поэтому для сокращения времени реакции системы рекомендуется задавать ограничения, максимально приближенные к необходимым значениям (если они известны).

#### 1.7. Навигация по документам

Вся работа с электронными документами в системе АСУ МИИТ построена на стандартной форме работы с ними. Работа с ней описана в отдельном документе (см. Инструкцию по работе с навигацией). Везде, где необходима ссылка на электронный документ, при нажатии на кнопку "\*" открывается форма навигации по документам. Поскольку форма электронного документа может меняться, то в АРМе все документы называются одним словом "Документ", хотя это может быть и рапорт, и заявление, и любая другая форма документа.

```
Документ 🗋 🏶 🔍 В работе (30.11.07), временный № 157111
```

#### 2. Начало работы

Запуск АРМа осуществляется после ввода имени пользователя и пароля. Без этого работа с АРМом невозможна.

Каждая форма APMa закрывается с помощью кнопки "Закрыть" или нажатием клавиши [F10].

При вводе новых значений открывается модальное окно, в котором наименования полей, обязательные для заполнения, выделены жирным цветом.

#### 2.1. Пользователь и пароль

Доступ к БД осуществляется на основе принципа авторизации. Для этого необходимо ввести имя пользователя в БД ("логин") и его пароль. При вводе этих данных учитывается регистр букв и язык. Значение вводимого пароля отображается на экране в виде "\*" для предотвращения возможности его разглашения.

| Вход | всистему         |                       | × |
|------|------------------|-----------------------|---|
|      | Пользователь     | boris                 |   |
| Ĩ    | Пароль           | *****                 |   |
|      | Сервер           | (авто) 👻              |   |
|      | последний запуск | 30 Октября в 17:27:19 |   |
| C    |                  | Вход 💦 Отмена         |   |

Имя пользователя соответствует имени последнего удачного подключения к АСУ МИИТ с данного компьютера. Здесь же указывается время его подключения.

Изменение пароля текущего пользователя после удачного подключения описано в п. <u>8.2</u> Инструкции.

Сменить текущего пользователя (подключиться под другим именем) можно с помощью основного пункта меню "Сменить пользователя":

| Договора | <u>0</u> кн | но                      |     | _    |        |  |
|----------|-------------|-------------------------|-----|------|--------|--|
| ß        | 0           | <u>О</u> программе      | F11 | ĝ    | Q      |  |
| Договора |             | Ооновить роли           | FIZ | лата | Анализ |  |
|          |             | Сообщения               |     |      |        |  |
|          |             | <u>Н</u> астройка       |     |      |        |  |
|          |             | <u>С</u> менить пользов |     |      |        |  |
|          | ×           | В <u>ы</u> ход Alt-F4   | 7   |      |        |  |

#### стр. 27 из 82

При этом откроется стандартное окно подключения (см. выше). Если попытки подключения под новым пользователем не было, то окно можно закрыть и продолжать работу под старым именем, в противном случае необходимо ввести старое имя и его пароль. Если имя и пароль введены неверно, то при закрытии окна работа приложения завершится, т.к. старый сеанс работы с БД уже завершён.

#### 2.2. Права пользователя

Каждый пользователь имеет набор прав, заданные предварительно администратором системы (см. Инструкцию APMa администратора). В APMe определены следующие роли, разделяющие работу всех пользователей с ним:

| Номер | Наименование роли      | Описание роли                           |
|-------|------------------------|-----------------------------------------|
| 600   | АРМ договорного отдела | Позволяет работать со всеми функциями   |
|       |                        | APMa                                    |
| 601   | Просмотр договоров     | Позволяет просматривать договора        |
| 602   | Просмотр оплаты по     | Позволяет просматривать договора и их   |
|       | договорам              | оплату                                  |
| 603   | Работа с договорами    | Позволяет вести работу с договорами     |
|       |                        | (добавлять, удалять, редактировать      |
|       |                        | содержимое, совершать начисления и      |
|       |                        | рапорта, задавать скидки)               |
| 604   | Редактирование Норм    | Позволяет редактировать норм оплаты за  |
|       |                        | обучение                                |
| 605   | Редактирование реестра | Позволяет редактировать реестры оплаты  |
|       | оплаты                 | по договорам                            |
| 606   | Актуализация           | Позволяет редактировать подписанные     |
|       |                        | договора, а также договора, владельцами |
|       |                        | которых является другой пользователь    |
| 607   | Выставление счетов по  | Позволяет выставлять счета              |
|       | договорам              | (направления) на оплату                 |
| 608   | Планирование           | Позволяет просматривать отчёты по       |
|       |                        | планированию сумм доходов               |
| 609   | Импорт оплаты          | Позволяет импортировать суммы оплаты    |
|       |                        | из системы "Парус"                      |
| 610   | Включение акта в опись | Позволяет включать акты выполненных     |
|       |                        | работ по договорам в опись актов        |

Администраторы БД, обладающие системной ролью "DBA", получают все вышеперечисленные роли независимо от назначенных ролей в АРМе администратора.

Если пользователь обладает одной из ролей, он получит доступ к соответствующим разделам APMa с наложением заданных привилегий (если они заданы). Если же пользователь не обладает ни одной ролью, то он вообще не получит доступа к данным.

**ВАЖНО!!!** Следует отметить, что на все вышеуказанные права накладывается дополнительное ограничение по привилегиям пользователя по видам договоров и подразделениям.

Посмотреть набор ролей текущего пользователя и его привилегии, назначенные администратором, можно с помощью пункта основного меню "О программе" (см. п. <u>8.1</u> Инструкции).

Для более полной информации см. Инструкцию пользователя АРМа Администратора.

#### 3. Работа с договорами

Вся работа с договорами в АРМе разделена на несколько форм, доступ к которым осуществляется через главное меню программы "Работа с договорами":

| Договора | <u>О</u> кно     |  |
|----------|------------------|--|
| Работа   | а с договорами 📐 |  |
| Соста    | згрупп           |  |

или с помощью кнопок на панели управления:

| <u>Д</u> оговора | <u>О</u> кно |             |                   |        |  |
|------------------|--------------|-------------|-------------------|--------|--|
|                  | ß            | X           | \$ <mark>6</mark> | Q      |  |
| Договора         | Справочники  | Организации | Оплата            | Анализ |  |

#### 3.1. Поиск договора

Для начала работы с договором необходимо найти его в БД. Для этого необходимо воспользоваться элементами поиска договоров, состояние которых запоминается для текущего пользователя:

| Договора                                                  |                              |       |                |        |  |  |  |  |  |  |  |
|-----------------------------------------------------------|------------------------------|-------|----------------|--------|--|--|--|--|--|--|--|
| Скем                                                      |                              |       |                |        |  |  |  |  |  |  |  |
| c 30.10.2009 ▼ no ▼ □ ▼                                   |                              |       |                |        |  |  |  |  |  |  |  |
| П Трёхсторонние П Сокращённики                            |                              |       |                |        |  |  |  |  |  |  |  |
| Виды договоров 🗸 🗸                                        |                              |       |                |        |  |  |  |  |  |  |  |
| Подразделение РОАТ -                                      |                              |       |                |        |  |  |  |  |  |  |  |
| Специальность                                             |                              |       |                |        |  |  |  |  |  |  |  |
| Перетащите заголовок столбца рода для группировки по нему |                              |       |                |        |  |  |  |  |  |  |  |
|                                                           | Договора                     |       |                |        |  |  |  |  |  |  |  |
| Вид договора                                              | С кем заключён 🛛 🛆           | Номер | Старый договор | Прикре |  |  |  |  |  |  |  |
| Высшее образован                                          | Осипенков Дмитрий Александ   | 80    | 0810-П/АТС-1   |        |  |  |  |  |  |  |  |
| Высшее образован                                          | Осипенкова Инна Михайловна,  | 9962  | C-1380-1-07-H  | Смолен |  |  |  |  |  |  |  |
| Высшее образован                                          | Осипов Александр Сергеевич,  | 6170  | MO-2811-1-07   | Орловс |  |  |  |  |  |  |  |
| Высшее образован                                          | Осипов Андрей Вячеславович,  | 1845  | МБ-688-1-04-Д  | Брянск |  |  |  |  |  |  |  |
| Высшее образован                                          | Осипов Виталий Анатольевич,  | 6172  | MO-2812-1-07   | Орловс |  |  |  |  |  |  |  |
|                                                           | Осипов Дмитрий Валерьвич, 19 | 10658 |                |        |  |  |  |  |  |  |  |
|                                                           |                              |       |                |        |  |  |  |  |  |  |  |

Здесь расположены следующие поля для наложения условия поиска договоров:

| Название поля      | Назначение                                                |
|--------------------|-----------------------------------------------------------|
| Скем               | Задаётся контрагент, с которым заключён договор (человек  |
|                    | или организация)                                          |
| Начало периода     | Задаётся начало периода действия договора                 |
| Окончание периода  | Задаётся окончание периода действия договора              |
| Признак поиска без | Если отмечен, то осуществляется поиск только среди        |
| начислений         | договоров, по которым не совершены операции начисления    |
|                    | за указанный период                                       |
| Поиск              | Если задана дата, то осуществляется поиск договоров, у    |
| пропущенных актов  | которых на заданную дату нет актов выполненных работ      |
| Трёхсторонние      | Если признак задан, то осуществляется поиск только среди  |
|                    | договоров, в которых у студента среди представителей есть |

|                | организация                                            |
|----------------|--------------------------------------------------------|
| Сокращённики   | Если признак задан, то осуществляется поиск договоров  |
|                | только среди студентов, обучающихся по сокращённой     |
|                | программе                                              |
| Виды договоров | Задаётся перечень видов договоров из перечня доступных |
|                | пользователю по правам, среди которых осуществляется   |
|                | поиск                                                  |
| Подразделение  | Задаётся подразделение источника финансирования в      |
|                | договоре (или обучения – для целевых договоров)        |
| Специальность  | Задаётся специальность, по которой обучаются студенты  |

При выборе контрагента поиск осуществляется либо среди людей, либо среди организаций. Режим поиска задаётся галочкой справа от поля выбора:

| С кем   |                       |         |         |     |       | E |          |
|---------|-----------------------|---------|---------|-----|-------|---|----------|
| C       | 30.10.2009 👻          | по      |         | ▼ □ | <br>• |   | <u>ک</u> |
| Виды до | сторонние<br>рговоров | _ сокра | щенники | Ŧ   |       |   |          |

Если признак поиска среди организаций задан, то в открывающемся списке необходимо задать маску поиска организаций и выбрать искомую строку, в противном случае в выпадающем списке откроется стандартное окно поиска человека (см. п. <u>1.6</u> Инструкции).

Все заданные параметры накладывают ограничение на результат поиска через логическое "И". Исключением является ситуация, когда задан контрагент – в этом случае не учитываются остальные параметры поиска и отражаются все договора с этим контрагентом за всю историю, доступные текущему пользователю в соответствии с его правами.

Для отмены выбранного значения из выпадающего списка необходимо встать на это поле и нажать на кнопку [Del] или воспользоваться контекстным меню этого поля и выбрать в нём пункт "Очистить":

| С кем  |            | •                 |  |
|--------|------------|-------------------|--|
| С      | 30.10.2009 | ▼ <b>ПО</b> ▼ □ ▼ |  |
| 🗌 Tpë  | хсторонние | Сокращённики      |  |
| Виды д | оговоров   |                   |  |
| Подра  | азделение  |                   |  |
| Специ  | альность   | Счистить          |  |

При изменении какого-либо параметра поиска автоматически происходит обновление списка договоров.

В списке найденных договоров красным цветом подсвечиваются договора на обучение студентов, которые на дату начала периода действия, заданную в параметрах поиска, по сведениям учебного отдела не обучаются по этому договору (на специальности и форме обучения, которые заданы в текущем договоре). Причиной этого может быть неактуальная информация в договоре или учебном отделе либо приказы об отчислении или предоставлении академического отпуска этому студенту. В любом случае такую ситуацию необходимо изучить и принять меры к её исправлению. Кроме того, зелёным цветом подсвечиваются те договора, у которых на эту же дату есть установленные скидки в размере 100% (т.е. обработанные договора, которые ранее были подсвечены красным цветом).

Для того, чтобы продолжить работу с конкретным договором из найденного списка, необходимо щёлкнуть на него левой кнопкой мыши или нажать на нём клавишей [Enter],

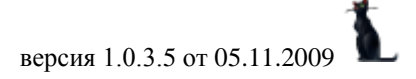

### стр. 30 из 82

после чего в правой части формы отобразится контрагент договора, номер и дата договора, а также дополнительная информация о договоре (см. ниже).

#### 3.2. Создание договора

Для создания нового договора необходимо нажать на кнопку "Добавить" под списком договоров или воспользоваться одноимённым пунктом контекстного меню списка:

|                  |                         | nunnunoeku |                       |         |  |  |
|------------------|-------------------------|------------|-----------------------|---------|--|--|
|                  |                         | 6          | Добавить              |         |  |  |
|                  | Да                      | оговора    | Мастер                |         |  |  |
| Вид договора     | С кем заключён          |            | Actionum pop actionum |         |  |  |
| Высшее образова  | Осипенков Дмитрий Ал    | лексан     | дооарить представите  | 5004    |  |  |
| Высшее образова  | Осипенкова Инна Миха    | эйловн.    | Рамочный договор      |         |  |  |
| Высшее образова  | Осипов Александр Сер    | геевич     | Очистить "В рамках до | говора" |  |  |
| Высшее образова  | Осипов Андрей Вячесл    | авович     | Привязать к студенту  |         |  |  |
| Высшее образова  | Осипов Виталий Анато.   | льевич     | Polycourt             |         |  |  |
| Высшее образова  | Осипов Дмитрий Валер    | рьвич, .   | зачислить             |         |  |  |
| Целевой договор  | Осипов Роман Владим     | ирович     | Удалить               | Del     |  |  |
| Платное обучение | Осипов Юрий Викторов    | зич, 197   | Объединить            |         |  |  |
| Платное обучение | Осипова Алена Валерь    | евна, 1    | Наригация             |         |  |  |
| Высшее образова  | Осипова Анна Игоревн    | ia, 1988   | павиі ация            |         |  |  |
| Высшее образова  | Осипова Елена Алексе    | евна, 1    | Подписать             |         |  |  |
| Высшее образова  | Осипова Елена Виктор    | овна, 1    | На доработку          |         |  |  |
| Высшее образова  | Осипова Людмила Ник     | олаевн     | Accesson e Word       |         |  |  |
| Платное обучение | Осипова Надежда Юрь     | евна, 1    | договор в «юга<br>_   |         |  |  |
| Высшее образова  | Осипова Наталья Влад    | имиро.     | Печать договора       |         |  |  |
| Высшее образова  | Осипова Наталья Миха    | айловна    | Добавить в опись      |         |  |  |
| Платное обучение | Осипова Ольга Алекса    | ндровн     | Акты за период        |         |  |  |
| Высшее образова  | Осипова Татьяна Алек    | сандро     | Выставить направлени  | 19      |  |  |
| Высшее образова  | Осокин Александр Вла    | димир.     |                       |         |  |  |
| Платное обучение | Осокина Наталья Вале    | рьевна     | Обновить              | F5      |  |  |
| Целевой договор  | Осокина Ольга Алекса    | ндровн     | Экспорт               | •       |  |  |
| Высшее образова  | Оспищева Ольга Влади    | имиров     | U X                   |         |  |  |
| Платное обучение | Останин Александр Ва    | лерьев     | мастроика             | •       |  |  |
|                  | Roose: 12445 ep 21.97   | × 11 20    | Столбцы               | •       |  |  |
|                  | DCertit. 13443 38 31,37 | + 11,30    | Итоги по группам      | •       |  |  |
| Добавить Масте   | ер Представитель        | Подписать  | Начисления            |         |  |  |

В окне ввода нового договора необходимо ввести первоначальные сведения о договоре:

| 🛿 Ввод нового договора 📃 🗖 🔀 |                                                                    |  |  |  |  |  |  |  |  |
|------------------------------|--------------------------------------------------------------------|--|--|--|--|--|--|--|--|
| Исполнитель                  | миит 👻                                                             |  |  |  |  |  |  |  |  |
| Заказчик                     | ▼ □                                                                |  |  |  |  |  |  |  |  |
| Вид договора                 |                                                                    |  |  |  |  |  |  |  |  |
| Дата начала                  | 30.10.2009 👻 Дата окончания 🛛 . 👻 Курс 1 🗘 Индексация 01.09.2011 👻 |  |  |  |  |  |  |  |  |
| Специальность                | - Срок обучения 5 🗘 лет 0 🗘 месяцев                                |  |  |  |  |  |  |  |  |
| Источник                     | ▼                                                                  |  |  |  |  |  |  |  |  |
| Лицевой счет                 | ▼                                                                  |  |  |  |  |  |  |  |  |
|                              | 🗌 Закрыты                                                          |  |  |  |  |  |  |  |  |
| В рамках договора            | ▼                                                                  |  |  |  |  |  |  |  |  |
| Групповой договор            | 🚅 🗅 🛞 🔍                                                            |  |  |  |  |  |  |  |  |
|                              | Вдод                                                               |  |  |  |  |  |  |  |  |

Если при поиске заказчика из числа людей анкета не найдена, то с помощью контекстного меню списка результатов поиска можно вызвать форму добавления новой анкеты (если у Вас есть на это полномочия):

| Ľ | 🖗 Ввод нового до  | говора                    |                 |                  |                       |                 |              |     | X   |  |  |
|---|-------------------|---------------------------|-----------------|------------------|-----------------------|-----------------|--------------|-----|-----|--|--|
|   | Исполнитель       | миит                      |                 |                  |                       |                 |              | •   | ~   |  |  |
|   | Заказчик          |                           |                 |                  |                       |                 |              |     |     |  |  |
|   | Вид договора      | Поиск человек             | a               |                  |                       |                 |              | -   | -   |  |  |
|   | Дата начала       | Параметры                 | Задайте параме  | тры              | поиска                |                 |              | •   | -   |  |  |
|   | Специальность     | Подразделение             | Институт трансг | портн            | юй техники и орган    | изации          | производства | •   | цев |  |  |
|   | Источник          | Должность                 |                 |                  |                       |                 |              | •   | -   |  |  |
|   | Лицевой счет      | Учебная группа            |                 |                  |                       |                 |              | -   | -   |  |  |
|   |                   | Ф. И. О.                  | иванов          | -                |                       | -               |              | •   |     |  |  |
|   | В рамках договора | Φab                       | илиа Има Птуе   | ство             | Δ                     | ∆ Лата рождения |              |     | -   |  |  |
|   | Групповой договор | Иванов Александр В        | Засильевич      |                  |                       |                 |              |     |     |  |  |
|   |                   | Иванов Александр В        | Засильевич      | 01.01.2006       |                       |                 |              |     |     |  |  |
|   |                   | Иванов Александр В        | Зениаминович    |                  | Добавить І            | ns              | 8.02.1970    |     |     |  |  |
|   |                   | Иванов Александр В        | Зикторович      |                  | Обновить              | =5              | 1.07.1972    |     |     |  |  |
|   |                   | Иванов Александр В        | Зикторович      |                  |                       | 5               | 8.05.1991    |     |     |  |  |
|   |                   | Иванов Александр В        | Зикторович      |                  | Экспорт               | •               | 7.10.1989    |     |     |  |  |
|   |                   | Иванов Александр В        | Зикторович      |                  | Настройка             | •               | 9.02.1987    |     |     |  |  |
|   |                   | Иванов Александр Витальев |                 |                  | Столбцы               | •               | 8.07.1988    |     |     |  |  |
|   |                   | Beero: 511 sa 1 34        |                 | Итоги по группам | •                     | E 02 1001       |              |     |     |  |  |
|   |                   |                           | . 0,00          |                  | A SHARE PARTICIPATION | ,               |              |     | 4   |  |  |
|   |                   | ×                         |                 |                  |                       |                 |              | 11. |     |  |  |

После заполнения всех необходимых полей (они выделены жирным шрифтом заголовков полей) станет доступной кнопка "Ввод", нажатие на которую формирует в БД новый договор.

Если задан размер и дата действия индексации стоимости договора, то соответствующая запись добавится в раздел индексации с признаком отношения "Начисление" (см. п. <u>3.6</u> Инструкции).

После создания договора откроется окно назначения его подписей со стороны организации:

|    | Назначение подписей                                      |                 |         |
|----|----------------------------------------------------------|-----------------|---------|
|    | Назначение подписей                                      |                 |         |
| Дo | олжность                                                 | Сотрудник       | Выбор   |
| N≗ | подписи : 1 (подпись) (вариантов 4)                      |                 |         |
|    | первый проректор - проректор по учебной работе           | Виноградов В.В. |         |
|    | первый проректор                                         | Выгнанов А.А.   |         |
|    | ректор                                                   | Лёвин Б.А.      |         |
|    | проректор по социально экономической политике и развитию | Затекин И.Ю.    |         |
|    | ►                                                        |                 |         |
| во | ero 4                                                    |                 |         |
| н  | абор подписей на дату 24.11.2008 🛛 👻                     | Назначить       | Закрыть |

Если Вы назначили подпись, то система автоматически назначит этого сотрудника представителем в договоре с даты начала действия договора с указанием номера и даты выдачи его доверенности (если такая информация заранее введена в его анкетные данные).

Для удаления лишнего договора (если это действительно необходимо) необходимо встать на него в списке договоров и воспользоваться одноимённым пунктом контекстного меню списка.

В результате Ваших действий добавленный Вами новый договор появится в списке договоров и Вы сможете продолжить с ним дальнейшую работу, которая разделена на несколько разделов:

- Договор
- Этапы
- График оплаты
- Индексация
- Просмотр
- Приказы
- Отчёты
- Анкета

| - 11.   | incora                                                |               |            |          |         |        |           |  |  |  |  |  |  |
|---------|-------------------------------------------------------|---------------|------------|----------|---------|--------|-----------|--|--|--|--|--|--|
|         | Кужнуров Борис Валерьевич, 1972 г.р., проект договора |               |            |          |         |        |           |  |  |  |  |  |  |
|         | Þ                                                     |               |            | Q        | B       | X      | <b>\$</b> |  |  |  |  |  |  |
| Договор | Этапы                                                 | График оплаты | Индексация | Просмотр | Приказы | Отчеты | Анкета    |  |  |  |  |  |  |

#### 3.3. Договор

В этом разделе работы с договором Вы можете задавать дополнительные атрибуты договора:

- дату начала действия
- плановую дату окончания действия
- источник финансирования (дохода)
- исполнителя договора и его представителей во времени
- заказчика договора и его представителей во времени
- специальность и форму обучения

- лицевой счёт
- родительский договор (в рамках которого действует текущий договор)
- курс, с которого началось действие текущего договора
- должность, дата прибытия и срок работы в организацию по окончании обучения (для целевых договоров)
- дополнительные условия действия договора:

| Кужнуров Борис Валерьевич, 1972 г.р., проект договора |                     |      |               |           |        |                        |           |            |          |            |            |
|-------------------------------------------------------|---------------------|------|---------------|-----------|--------|------------------------|-----------|------------|----------|------------|------------|
| 🔊 📐 🕞                                                 |                     | 1    |               | •         | [      |                        |           | 1          | Ē,       | 2          | <b>\$</b>  |
| Договор                                               | Этапі               | ы    | График        | соплаты   | Инд    | ексация                | Просмо    | тр Пр      | риказы   | Отчеты     | Анкета     |
| Содерж                                                | Содержание договора |      |               |           |        |                        |           |            |          |            |            |
| c 21.12.                                              | 2008                | •    | по            |           | -      |                        |           |            |          |            |            |
| Источн                                                | ик                  | Инс  | ститут у      | правлени  | я и ин | формаци                | онных тех | нологи     | й, платн | ая образов | ательная 🔻 |
| Исполни                                               | тель                | Гос  | ударсти       | зенное об | разов  | ательное               | учрежде   | ние выс    | сшего пр | офессиона  | льног 👻 🗹  |
| Представля                                            | a                   |      | Представитель |           |        | Доверенность Должность |           |            | сть      |            |            |
| миит                                                  | Ви                  | ногр | радов В       | алентин В | асиль  | евич                   | доверен   | ност       | первый   | проректор  | - проректо |
|                                                       |                     |      |               | v         |        |                        |           | - <b>v</b> |          |            |            |
| Заказчии                                              | с Куж               | нура | ов Бори       | с Валерье | вич, 1 | 972 г.р.               |           |            |          |            | <b>-</b>   |
| Начало 🛆 Предст                                       |                     |      |               |           |        | яемый                  |           |            | Пр       | едставител | ь          |

|                   |     |                                                                 | <b>Y</b>      |   | Y           |    |   |  |  |  |  |
|-------------------|-----|-----------------------------------------------------------------|---------------|---|-------------|----|---|--|--|--|--|
| Специальность     | Авт | втоматизированные системы обработки информации и управления 🗾 👻 |               |   |             |    |   |  |  |  |  |
| Форма обучения    | очн | ая                                                              |               |   |             |    | • |  |  |  |  |
| Лицевой счет      |     |                                                                 |               |   |             |    | - |  |  |  |  |
|                   |     |                                                                 |               |   |             |    |   |  |  |  |  |
| В рамках договора |     |                                                                 |               |   |             |    | • |  |  |  |  |
| Курс              | 1   | ¢                                                               | Дата прибытия | - | Срок работы | \$ |   |  |  |  |  |
| Должность         |     |                                                                 |               |   |             |    |   |  |  |  |  |
| Доп. условия      |     |                                                                 |               |   |             |    | • |  |  |  |  |

Для исправления любого из параметров необходимо ввести новое значение в соответствующем поле.

#### 3.3.1. Представители в договоре

Представителями сторон в договоре могут являться как организации, так и люди.

Напротив поля "Исполнитель" и "Заказчик" находится признак выбора значения из формы поиска организаций. Если оно установлено, то соответствующий контрагент выбирается из списка организаций, иначе – из списка людей.

Для добавления нового представителя в договоре необходимо воспользоваться одноимённым пунктом контекстного меню списка:

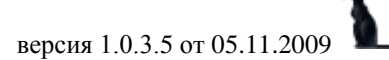

| Содержание до                                                                       | говора                        |    |                              |  |  |  |  |
|-------------------------------------------------------------------------------------|-------------------------------|----|------------------------------|--|--|--|--|
| c 21.12.2008 ▼                                                                      | по 🔻                          |    |                              |  |  |  |  |
| Источник Институт управления и информационных технологий, платная образовательная 👻 |                               |    |                              |  |  |  |  |
| Исполнитель Государственное образовательное учреждение высшего профессиональног 👻   |                               |    |                              |  |  |  |  |
| Представля                                                                          | Представитель                 |    | Добавить представителя       |  |  |  |  |
| МИИТ <mark>Виног</mark>                                                             | радов Валентин Васильевич     | -7 | Авто-представитель           |  |  |  |  |
| Заказчик Кижниг                                                                     | ов Борис Вадерьевич 1972 г.р. |    | Удалить представителя        |  |  |  |  |
| Начало 🛆                                                                            | Представляемый                |    | Соглашение                   |  |  |  |  |
|                                                                                     |                               |    | Удалить соглашение           |  |  |  |  |
|                                                                                     | <b>v</b>                      |    | Навигация                    |  |  |  |  |
| Специальность                                                                       | Автоматизированные систем     |    | Рапорт в бухгалтерию         |  |  |  |  |
| Форма обучения                                                                      | очная                         |    | Удалить рапорт в буугалтерию |  |  |  |  |
| Лицевой счет                                                                        |                               |    |                              |  |  |  |  |
|                                                                                     |                               |    | навигация по рапортам        |  |  |  |  |
| В рамках договора                                                                   |                               |    | Обновить список 📃 🚽          |  |  |  |  |
| Курс                                                                                | 1 📫 Дата прибытия             |    | Столбцы                      |  |  |  |  |
| Должность                                                                           |                               |    | Дополнительно •              |  |  |  |  |
| Доп. условия                                                                        |                               | _  | ·····                        |  |  |  |  |

стр. 34 из 82

В открывшемся окне ввода необходимо ввести информацию о представителе и нажать на кнопку "Ввод":

| 🌌 Ввод нового пј |                                       |                               |           |        |                |  |   |  |  |  |
|------------------|---------------------------------------|-------------------------------|-----------|--------|----------------|--|---|--|--|--|
| Договор          | от. № (Высшее                         | № (Высшее образование)        |           |        |                |  |   |  |  |  |
| Доп соглашение   |                                       | <b>↓</b> …                    |           |        |                |  |   |  |  |  |
| Представляемый   | <b>ий</b> Кужнуров Борис Валерьевич 👻 |                               |           |        |                |  |   |  |  |  |
| Представитель    | Иванов Владим                         | ванов Владимир Васильевич 🗸 🗖 |           |        |                |  |   |  |  |  |
| Дата начала      | 21.12.2008 👻                          | Дата окончания                | <b>-</b>  | В лице |                |  |   |  |  |  |
| Представитель    |                                       |                               | Должность |        |                |  | - |  |  |  |
| Основание        |                                       |                               |           |        |                |  |   |  |  |  |
|                  | Ввод                                  |                               |           | X      | <u>О</u> тмена |  |   |  |  |  |

При вводе представителя организации необходимо заполнить поля "Должность", "Представитель" (ФИО представителя в именительном падеже), "В лице" (ФИО представителя в родительном падеже) и "Основание".

Если при вводе родителей (законных попечителей) представителями в договоре они не найдены в списке людей, то на них необходимо завести анкету, а в анкете студента указать их родственные отношения (если это отражается в тексте договора).

Для удаления неверно лишней информации о представителях необходимо встать на нужную строку в списке представителей и воспользоваться одноимённым пунктом контекстного меню списка.

#### 3.3.2. Рамочный договор

Если договор действует в рамках группового договора (например, целевой договор с организацией на обучение её работников), то необходимо задать этот договор в соответствующем поле:

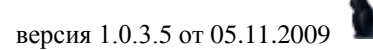

| стр. 35 из 82     |                                                                |             |              |               |                     |     |  |  |  |
|-------------------|----------------------------------------------------------------|-------------|--------------|---------------|---------------------|-----|--|--|--|
| Специальность     | Вычислительные машины, комплексы, системы и сети 🔹 🗖 Слушатель |             |              |               |                     |     |  |  |  |
| Форма обучения    | очная 🗸 🗸                                                      |             |              |               |                     |     |  |  |  |
| Лицевой счет      | 500007105806                                                   |             |              |               | <b>•</b>            |     |  |  |  |
|                   |                                                                |             |              |               |                     |     |  |  |  |
| В рамках договора |                                                                |             |              |               | -                   |     |  |  |  |
| Курс              | Номер договора                                                 | 1           | Вид догово   | ра Целевой до | оговор на обучение) | 4   |  |  |  |
| Должность         | Родительский договор                                           |             |              |               |                     |     |  |  |  |
| Доп. условия      | . Вид договора 🛆                                               | ID договора | Дата подпи 🛆 | Номер догов   | Контрагент          |     |  |  |  |
|                   | Целевой договор на обуче                                       | 2355461     |              | временный     | Московское отде     |     |  |  |  |
|                   | Целевой договор на обуче                                       | 1573167     |              | временный     | Дирекция медико     |     |  |  |  |
|                   | Целевой договор на обуче                                       | 582542      |              | временный     | Юго-Восточная ж     |     |  |  |  |
|                   | Целевой договор на обуче                                       | 2764282     |              | временный     | Желдорреммаш        |     |  |  |  |
|                   | Целевой договор на обуче                                       | 1567055     |              | временный     | Центр расчетов з    |     |  |  |  |
|                   | Целевой договор на обуче                                       | 523311      |              | временный     | Лосиноостровски     |     |  |  |  |
|                   | Целевой договор на обуче                                       | 2363459     |              | (31-ДЦО-07    | Желдорконтроль      |     |  |  |  |
|                   | Целевой договор на обуче                                       | 2997980     |              | временный     | ГУП Московский      |     |  |  |  |
|                   | Целевой договор на обуче                                       | 2953112     |              | временный     | Горьковская жел     |     |  |  |  |
|                   | Целевой договор на обуче                                       | 1566795     | 07.07.2003   | 32/2003-ц     | Московский колл     |     |  |  |  |
|                   |                                                                |             |              | Beero: 210 sa |                     | •   |  |  |  |
|                   | ×                                                              |             |              |               |                     | //. |  |  |  |

При выборе рамочного договора необходимо задать вид договора. Для упрощения поиска в поле номер договора можно ввести его номер (или маску поиска номера).

Для того, чтобы задать рамочный договор сразу многим договорам, необходимо выделить эти договора в списке договоров и выбрать пункт "Рамочный договор" контекстного меню списка:

|                        | Договора                                       |                        |                              |                      |   |  |     |  |   |  |
|------------------------|------------------------------------------------|------------------------|------------------------------|----------------------|---|--|-----|--|---|--|
| Вид догов              | Скем заключён 🛛 🛆                              | ŀ                      | Номер Начало Т В Стар        |                      |   |  |     |  | 1 |  |
| Целевой                | Абрамов Владимир Ан.,                          |                        |                              | 01.09.2              | 5 |  | 054 |  |   |  |
| Целевой д              | Абрамова Наталья Мих                           | Добавить               |                              |                      |   |  |     |  |   |  |
| Целевой д              | Акимова Ирина Евгень.                          |                        | Mac                          | тер                  |   |  |     |  | ŀ |  |
| Целевой д              | Анненков Алексей Але.                          | Лобавить представителя |                              |                      |   |  |     |  |   |  |
| Целевой д              | Артеменко Иван Андре. <mark>,</mark>           |                        |                              |                      |   |  |     |  |   |  |
| Целевой д              | Байшев Андрей Анатол.                          | Рамочный договор       |                              |                      |   |  |     |  |   |  |
| Целевой д              | Баранникова Антонина.                          |                        | Очистить "В рамках договора" |                      |   |  |     |  |   |  |
| Целевой д              | Бахман Алексей Викто.                          |                        | При                          | Привязать к студенту |   |  |     |  |   |  |
| Целевой д              | Беднарский Владислав.                          |                        | Зачислить                    |                      |   |  |     |  |   |  |
| Целевойд<br>И воевой о | Белов Сергей Евгенье.<br>Белоса Магальо Леонии | Удалить Del            |                              |                      |   |  |     |  |   |  |

В открывшемся окне после выбора рамочного договора после нажатия на кнопку "Установить" выделенным договорам проставится выбранный рамочный договор:

| 🌌 Задайте ра | амочный договор           |                         |
|--------------|---------------------------|-------------------------|
| Договор      | 32/2003-ц, 07.07.2003, Ма | осковский колледж же 🔻  |
|              | становил                  | <u>Х</u> <u>О</u> тмена |

#### стр. 36 из 82

Для очищения ссылки на рамочный договор выделенных договоров необходимо выделить эти договора и выбрать соответствующий пункт контекстного меню списка:

|           | Договора 🔺           |       |                                  |          |    |       |      |      |  |
|-----------|----------------------|-------|----------------------------------|----------|----|-------|------|------|--|
| Вид догов | С кем заключён 🛛 🛆   | Номер |                                  | Начало   | T  | В     | Стар | Π    |  |
| Целевой   | Абакумов Денис А     | 778/  | 0                                | 1.09.2   | 3  | 0     | 071  |      |  |
| Целевой д | Абилхатин Адай Темир | 1070  |                                  | Добавити | •  |       |      |      |  |
| Целевой д | Абрамов Дмитрий Ник  | 5977  |                                  | Мастер   |    |       |      |      |  |
| Целевой д | Абрамов Сергей Петро | 236/  | Лобавить представителя           |          |    |       |      |      |  |
| Целевой д | Абросимова Светлана  | 6547  |                                  |          |    |       |      |      |  |
| Целевой д | Абызов Сергей Алекса | 418/  | Рамочный договор                 |          |    |       |      |      |  |
| Целевой д |                      | 743/  | 🔀 📐 Очистить "В рамках договора" |          |    |       |      |      |  |
| Целевой д |                      | 1427  | ~                                | Привязат | ък | студе | нту  |      |  |
| Целевой д | Адаменко Владимир И  | 944/  | 4/ Зачислить                     |          |    |       |      |      |  |
| Целевой д | Акимов Андрей Иванов | 696/  |                                  |          | _  |       |      | D.I. |  |
|           |                      |       |                                  | удалить  |    |       |      |      |  |

и в случае подтверждения Ваших намерений в открывшемся окне (нажатием на кнопку "Подтверждаю"):

| 👠 Запрос на подтверждение!                                     | ×  |
|----------------------------------------------------------------|----|
| Очистка значения столбца                                       |    |
| Вы действительно хотите очистить данные столбца строк (7 шт.)? |    |
| Подтверждаю Отмена                                             | // |

ссылка на рамочный договор выделенных договоров очистится (без удаления самого договора).

#### 3.3.3. Подпись договора

После окончания ввода данных о договоре его необходимо подписать (присвоить номер и дату подписи). Для этого необходимо нажать на кнопку "Подписать" под списком договоров или воспользоваться одноимённым пунктом контекстного меню списка:
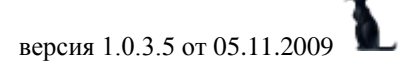

|               | Догово                        | pa      |         |             |                              |       |           |    |     |  |  |
|---------------|-------------------------------|---------|---------|-------------|------------------------------|-------|-----------|----|-----|--|--|
| Вид договора  | С кем заключён 🛛 🛆            | Номер   |         | Ha          | чало                         | T     | Старый    | П  |     |  |  |
| Платное обуче | Абрамов Юрий Анатольевич, 1   | 2419/2  |         | 01.0        | 9.2009                       | - 4   |           |    |     |  |  |
| Высшее обр    | Абрамова Екатерина Вла        |         | Г       | <u>01 0</u> | 9 2005                       | 5     | П-115     |    |     |  |  |
| Высшее образ  | Абрамова Ирина Александров    | 3050    |         |             | Добавит                      | гь    |           |    |     |  |  |
| Высшее образ  | Абрамова Карина Александро    | 8761    |         |             | Мастер                       |       |           |    |     |  |  |
| Целевой догов | Абрамова Наталья Михайловн    |         |         |             | Добавит                      | гь пр | едставите | ля |     |  |  |
| Высшее образ  | Абрамцева Наталия Геннадье    | 5886    |         |             | Рамоции                      | 14 no | FOROD     |    |     |  |  |
| Платное обуче | Абросимов Александр Андрее    | 251477  |         |             | гамичны                      | и до  | товор     |    |     |  |  |
| Высшее образ  | Абросимов Александр Юрьеви    | 815     |         |             | Очистить "В рамках договора" |       |           |    |     |  |  |
| Платное обуче | Абросимова Майя Геннадьевн    | 25410/  |         |             | Привязать к студенту         |       |           |    |     |  |  |
| Платное обуче | Абросимова Марина Анатолье    |         |         |             | Зачисли                      | ть    |           |    |     |  |  |
| Высшее образ  | Абросимова Светлана Алекса    | 212     |         |             | Vлалитн                      |       |           |    | Del |  |  |
| Целевой догов | Абросимова Светлана Анатол    | 654/дцо |         |             | у далите                     | ·     |           |    | DOI |  |  |
| Целевой догов | Абызов Сергей Александрови    | 418/дцо |         |             | Объеди                       | нить  |           |    |     |  |  |
| Высшее образ  | Абызова Ирина Анатольевна,    | 7981    |         |             | Навигац                      | ия    |           |    |     |  |  |
| Высшее образ  | Авакова Анна Владимировна,    | 1159    | _       |             | Подписа                      | ть    | >         |    |     |  |  |
|               | Bcero: 13434 sa 12,27 + 11,19 |         |         |             | На дора                      | ботк  | y A       |    |     |  |  |
| Добавить М    | сать На                       | 941     |         | Договор     | вW                           | ord   |           |    |     |  |  |
|               |                               |         | Печать, | дого        | вора                         |       |           |    |     |  |  |

стр. 37 из 82

При этом откроется окно подписания документа, в котором необходимо выбрать серию регистрации документа, его номер и дату подписания:

| 📓 Введите атри | буты подписи                              |         |        |          | ×     |            |
|----------------|-------------------------------------------|---------|--------|----------|-------|------------|
| Регистрация д  | оговора                                   |         |        |          |       |            |
| 1A             | Номер документа                           | 12857   |        |          |       |            |
| J.             | Дата подписания                           | Серия 🛆 | ~      | × Iu     |       |            |
| P              | серия - "<br>период нумерации (<br>(POAT) | Серия 🛆 | Примеч | Макси    | Первы | дата v     |
| Ó              | ВНИМА́НИЕ ПЕРИС<br>первый свободный       |         | PUAT   | 12897    | 3885  | 01.01.2009 |
|                |                                           |         |        | Bcero: 1 |       |            |
|                |                                           | ×       |        | -        |       | 1.         |
|                |                                           |         |        |          |       |            |

#### 3.3.4. Связь со студентом

В том случае, если договор по какой-либо причине вводился после того, как формировался приказ о зачислении (переводе) студента, то необходимо установить связь между записью в студентах с этим договором. При этом этот договор будет выделен красным цветом, информируя Вас о том, что по данным учебного отдела студент не обучается по этому договору на дату поиска договоров.

Для того, чтобы установить связь договора со студентом, необходимо встать на интересующий договор и выбрать пункт контекстного меню списка договоров "Привязать к студенту":

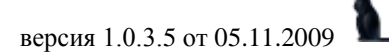

|           |                     |         | 1          |   |   |           |               |      |               |  |
|-----------|---------------------|---------|------------|---|---|-----------|---------------|------|---------------|--|
|           | Ţ                   | lоговор | а          |   |   |           |               |      | <b></b>       |  |
| Вид догов | Скем заключён 🛛 🛆   | Ном     | Начало     | Τ | В | В         | Стар          | Π    |               |  |
| Платное о | Шапортова Мария Ни  | 11617   | 01.09.2009 | 1 |   |           |               |      |               |  |
| Высшее о  | Шапошникова Наталь  | 3450    | 01.09.2006 | 6 |   |           | B-42          | В    |               |  |
| Целево    | Шапранова Екате     | 118     | 20.04.2    | L | _ | 1         | 071           |      |               |  |
| Высшее о  | Шарабарина Оксана   | 5224    | 01.09.2005 |   |   | Доба      | звить         |      |               |  |
| Высшее о  | Шарапов Алексей Вас | 2311    | 01.09.2004 |   |   | Маст      | гер           |      |               |  |
| Целевой   | Шарапов Евгений Але | 1192    | 20.04.2009 |   |   | Доба      | авить пр      | редс | тавителя      |  |
| Высшее о  | Шарапова Ирина Вал  | 4295    | 01.09.2005 |   |   | Рамо      | очный л       | огов | :00           |  |
| Платное о | Шарапова Наталья Н  | 1083    | 16.06.2009 |   |   | - 0110    | лион д.<br>uo |      | .op<br>"      |  |
| Высшее о  | Шарапова Ольга Алек | 8680    | 01.09.2006 |   |   | ОЧИ       | стить "В      | рам  | ках договора" |  |
| Платное о | Шаригин Салават Фа  |         | 01.09.2007 |   |   | Прив      | зязать к      | сту  | денту         |  |
| Платное о | Шаринов Сергей Аль  | 2930    | 01.09.2008 |   |   | Зачи      | іслить        |      |               |  |
| Высшее о  | Шарипов Максим Абд  | 4134    | 01.09.2004 |   |   | Уда,      | пить          |      | Del           |  |
| Высшее о  | Шарифуллин Линар И  | 10016   | 01.09.2005 |   |   |           |               |      |               |  |
| Платное о | Шаров Иван Алексан  | 11959   | 01.09.2009 |   |   | 06ъ       | единить       | >    |               |  |
| Высшее о  | Шарова Анастасия Ан | 9028    | 01.09.2006 |   |   | Навигация |               |      |               |  |
| Платное о | Шарова Юлия Никола  | 11162   | 01.09.2007 |   |   |           |               |      |               |  |
| Целевой   | Шарпатов Андрей Мих | 9967    | 01.09.2005 |   |   |           |               |      |               |  |
|           |                     |         |            |   |   |           |               |      |               |  |

#### стр. 38 из 82

и в открывшемся окне выбрать приказ, с которым необходимо установить связь:

| 🌌 Привязать д | юговор к студ    | енту 💶 🗖 🔀                |               |
|---------------|------------------|---------------------------|---------------|
| Студент       |                  | •                         |               |
| Coop          |                  | Периоды обучения студента |               |
| V СБЯЗ        | Группа 🛆         | Приказ о зачислении       | Начало обучен |
|               | C-4              | oπ 11.01.09 r. № 1/c-s    | 01.09.2005    |
|               |                  |                           |               |
|               |                  |                           |               |
|               |                  |                           |               |
|               | Bcero: 1 sa 0,11 |                           |               |
|               | ×                |                           |               |

После выбора необходимого приказа, при нажатии на кнопку "Связать" установится ссылка на договор в приказе о зачислении (перемещении) студента.

**ВАЖНО!!!** Следует отметить, что произведённые Вами действия влияют на содержимое самого приказа, поэтому этот режим необходимо использовать только в тех ситуациях, когда это действительно необходимо.

#### 3.3.5. Зачисление

В том случае, когда APM договорного отдела используется и для формирования приказов о зачислении в число слушателей (например, на факультете довузовской подготовки или в отделе по повышению квалификации), Вы можете воспользоватться режимом массового зачисления людей в число слушателей. Для этого необходимо выделить интересубщие договора и выбрать пункт меню "Зачислить" контекстного меню списка договоров:

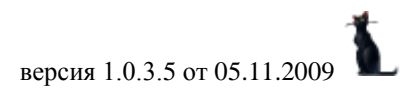

|          | договора           |      |                           |              |       |        |      |        |      |                   |  |     |   |  |
|----------|--------------------|------|---------------------------|--------------|-------|--------|------|--------|------|-------------------|--|-----|---|--|
| Вид дого | Скем заключён 🛛 🛆  | Но   | .   Начало  Т В В ID Ста. |              |       |        |      |        |      | Но Начало Т В В I |  | Ста | Π |  |
| Платно   | Абдрахманова А     | 1000 | 1                         | 1.00         | 2     |        | -    | 22     |      |                   |  |     |   |  |
| Платное  | Абдрахманова Эль   | 33   |                           | Добавит      | гь    |        |      |        |      |                   |  |     |   |  |
| Платное  | Абдулгамидова Гюл  | 26:  |                           | Мастер       |       |        |      |        |      |                   |  |     |   |  |
| Платное  | Абзалова Эльвира   | 17:  |                           | Добавит      | гь пр | редст  | гави | теля   |      |                   |  |     |   |  |
| Платное  | Абрамов Борис Вяч  | 10   |                           | Рамочнь      | ий ди | огова  | р    |        |      |                   |  |     |   |  |
| Высшее   | Абрамов Владисла   | 77   |                           | Очистит      | ъ "в  | рами   | cav  | логово | nna" |                   |  |     |   |  |
| Платное  | Абрамов Юрий Анат  | 24   |                           | _            |       | pan    | .u., |        | opa  |                   |  |     |   |  |
| Целевой  | Абрамова Наталья   |      |                           | Привяза      | ть к  | : сту, | дент | гy     |      |                   |  |     |   |  |
| Платное  | Аверин Алексей Иг  | 21   | N                         | Зачисли      | ть    |        |      |        |      |                   |  |     |   |  |
| Платное  | Аверина Ирина Ник  | 26   |                           | •<br>Удалить | ,     |        |      |        | Del  |                   |  |     |   |  |
| Платное  | Автухов Анатолий О |      |                           |              |       |        |      |        |      |                   |  |     |   |  |
| Платное  | Авчинников Иван В  | 32   |                           | Объединить   |       |        |      |        |      |                   |  |     |   |  |
| Платное  | Агапов Денис Алек  | 12   |                           | Навигация    |       |        |      |        |      |                   |  |     |   |  |
| Платное  |                    | 12   |                           | Подписать    |       |        |      |        |      |                   |  |     |   |  |
|          |                    |      |                           |              |       |        |      |        |      |                   |  |     |   |  |

стр. 39 из 82

В открывшемся окне необходимо озадать проект приказа о зачислении, вид зачисления, программу (если есть) и группу (если она известна):

| 🊰 Зачислить в ч | исло студентов           |                        |         |  |  |  |  |  |
|-----------------|--------------------------|------------------------|---------|--|--|--|--|--|
| Приказ          | В работе (02.11.09), вре |                        |         |  |  |  |  |  |
| Вид зачисления  | в число слушателей       | з число слушателей 🗾 👻 |         |  |  |  |  |  |
| Программа       |                          | •                      |         |  |  |  |  |  |
| Группа          |                          | •                      |         |  |  |  |  |  |
|                 |                          | Учебные группы         |         |  |  |  |  |  |
| V B <u>e</u>    | Аббревиатура 🛆           | Наиме                  | нование |  |  |  |  |  |
|                 | 3TC                      | 3TC-4                  |         |  |  |  |  |  |
|                 | зтс 🤻                    | 3TC-1                  |         |  |  |  |  |  |
|                 | 3TC                      | 3TC-2                  |         |  |  |  |  |  |
|                 | 3TC                      | 3TC-5                  |         |  |  |  |  |  |
|                 | 3TC                      | 3TC-3                  |         |  |  |  |  |  |
|                 | 3TC                      | 3TC-6                  |         |  |  |  |  |  |
|                 |                          |                        |         |  |  |  |  |  |
|                 |                          | Bcero: 6 sa 0,16 + 0   |         |  |  |  |  |  |
|                 | ×                        |                        |         |  |  |  |  |  |

После ввода всех необходимых параметров при нажатии на кнопку "Ввод" по всем выделенным договорам сформируются записи в студентах со ссылкой на эти договора и таким образом будет создан проект приказа о зачислении в число слушателей выделенных людей, который будет доступен в АСУ МИИТ во всех АРМах, использующих эту информацию (АРМ учебного отдела, АРМ СУП, АРМ зарплаты, АРМ общежитий, АРМ выдачи дипломов и т.д.).

#### 3.4. Этапы

Действие каждого договора разбивается на этапы (в общем случае существует хотя бы один этап на весь срок действия договора).

В этом разделе работы с договором Вы можете вести работу с этапами договора: редактировать список этапов, выставлять направления на оплату и формировать начисления по ним, а также создавать акты выполненных работ. Окно работы с этапами разделено на две

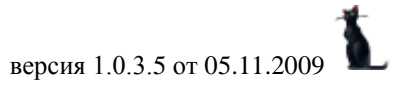

### стр. 40 из 82

части: в верхней части расположен список этапов, под которым расположены страницы направлений, начислений, актов и дисциплин (по некоторым видам договоров) по текущему этапу:

| 2    | 2    | 9        |               |       | •     |          | Q      | Ē   |      | 3   | i,     | 200 | <b>\</b> |
|------|------|----------|---------------|-------|-------|----------|--------|-----|------|-----|--------|-----|----------|
| Дого | вор  | Этапы    | График оплаты | Инден | сация | Пр       | осмотр | При | казы | Отч | юты    | Ан  | кета     |
| Эта  | апы  | <b>—</b> | -             |       |       | _        |        |     |      | _   |        |     |          |
| Номе | ep 🗌 |          | Предмет       |       | Нач   | $\nabla$ | Оконча | ние | Сумм | a H | Тазван | ие  | Долг,    |

|           | >              |         |              |         |                 |     |       |        |      |
|-----------|----------------|---------|--------------|---------|-----------------|-----|-------|--------|------|
| В         | cero: O sa O · | + 0,01  |              |         |                 |     |       |        |      |
| Добави    | ть Удал        | ипр     | Каротчка     |         |                 |     |       |        |      |
|           |                |         | ¥            |         | ····· 🗸         |     |       |        |      |
| 🖏         | ß              | Ø       |              |         |                 |     |       |        |      |
| Направлен | ния Счета      | АКТЫ    |              |         |                 |     |       |        |      |
| Направ    | ления по т     | екущему | у этапу      |         |                 |     |       |        | _    |
|           |                |         |              | Направ) | ления на оплату |     |       |        |      |
| Нача 🛆    | Окончание      | Вид     | , направлени | ия      | Сумма, руб.     | Han | Уника | Уникал | Долі |

<нет данных>

|          | Bcero: 0 sa 0,17 + 0                |  |
|----------|-------------------------------------|--|
| 4        |                                     |  |
| Добавить | Удалить Подписать Просмотр Оплатить |  |

#### 3.4.1. Добавление нового этапа

Для добавления нового этапа договора необходимо нажать на одноимённую кнопку под списком этапов или воспользоваться контекстным меню списка:

| Этапь |                        |     |          |                |         |          |       |
|-------|------------------------|-----|----------|----------------|---------|----------|-------|
| Номер | Предмет                | Нач | $\nabla$ | Окончание      | Сумма   | Название | Долг, |
|       |                        |     |          |                |         |          |       |
|       | (                      |     | Д¢       | бавить         |         |          |       |
|       |                        | 1   | 7p       | алить          |         |          |       |
|       | Bcero: 0 sa 0 + 0,01   |     | 06       | Нулить наиме   | нование |          |       |
| Доба  | вить) Удалить Каротчка |     | 06       | інулить вид ра | асчёта  |          |       |
|       |                        |     | Сп       | исок оплат     |         |          |       |
|       |                        |     | Дo       | олги           |         |          |       |
|       |                        |     | 06       | новить списон  | <       |          |       |
|       |                        |     | Ст       | олбцы          |         | •        |       |
|       |                        |     | Д¢       | полнительно    |         | •        |       |

В открывшемся окне необходимо ввести информацию об этапе и нажать на кнопку "Ввод":

| стр. +1 из 62 |                |           |              |  |  |  |  |  |  |  |
|---------------|----------------|-----------|--------------|--|--|--|--|--|--|--|
| 🊰 Ввод ново   |                |           |              |  |  |  |  |  |  |  |
| Начало        | 07.02.2009 👻   | Окончание | 30.06.2009 👻 |  |  |  |  |  |  |  |
| Сумма         | 35 000,00 🔻    | Номер     | 1 🗘          |  |  |  |  |  |  |  |
| Предмет       | 2-й семестр 20 | 08-2009   |              |  |  |  |  |  |  |  |
| Название      |                |           | -            |  |  |  |  |  |  |  |
| название •    |                |           |              |  |  |  |  |  |  |  |

 $\frac{11}{100}$ 

Для облегчения работы пользователя по договорам, связанным с обучением студентов, при вводе нового этапа в договоре автоматически предлагаются сроки действия и наименование предмета договора, которые соответствуют очередному учебному семестру.

Предлагаемая сумма договора зависит от введённых норм оплаты, наличия предыдущих этапов в договоре, а также установленных индексаций в договоре.

Поле "Название" заполняется в случае необходимости.

Любое из предложенных значений Вы обязаны проверить и изменить в случае необходимости.

После добавления новый этап отразится в списке этапов и Вы можете продолжить работу с ним.

Для удаления лишнего этапа необходимо выделить его в списке этапов и нажать на кнопку "Удалить" под списком или воспользоваться одноимённым пунктом контекстного меню списка.

В списке выделяются красным цветом этапы, по которым есть долги по оплате, а зелёным цветом – этапы, по которым есть переплата.

### 3.4.2. Карточка учёта договоров

Для формирования карточки учёта договоров с текущим контрагентом необходимо нажать на кнопку "Карточка" под списком этапов:

| Этапы   | k       |                 |         |        |           |           |    |            |          |       |
|---------|---------|-----------------|---------|--------|-----------|-----------|----|------------|----------|-------|
| Номер   |         | Пред            | мет     | H      | ачало 🖓   | Окончани  | e  | Сумма      | Название | Долг, |
| 2       | 2-й сем | местр 2008-2009 |         |        | 7.02.2009 | 31.05.200 | 9  | 1 200,00   |          | 0.00  |
| 1       | 1-й сем | 1естр 20        | 08-2009 | 0      | 1.09.2008 | 25.01.200 | 9  | 1 200,00   |          | 0,00  |
|         |         |                 |         |        |           |           |    |            |          |       |
|         | Bcero:  | 2 sa 0,0        | 11 + 0  |        | _         |           | Bc | ero: 2 400 |          | 0,00  |
| Доба    | вить    | Удал            | ить 🌔   | Каротч | ка        | ****      | v  |            |          |       |
| \$      | }       | Ē,              |         | L.     |           |           |    |            |          |       |
| Направл | пения   | Счета           | Акты    | Дисциг | тлины     |           |    |            |          |       |

При этом в окне открывается карточка учёта договоров с текущим контрагентом:

| 🐱 Просмотр 📃 🗖 🔀                                                                                |
|-------------------------------------------------------------------------------------------------|
| КАРТОЧКА УЧЁТА<br>договоров с контрагентом<br>(по состоянию на 21.12.2008 15:59:40)             |
| Ф.И.О. <u>Мещерякова Екатерина Сергеевна</u>                                                    |
| Договор <b>от 03.10.07 г. № 1866/2007</b> -д, срок действ <u>й</u> я с 08.10.2007 по 12.04.2008 |
| Договор <b>от 15.08.08 г. № 375/2008-ц</b> , срок действия с 01.09.2008                         |
| Договор <b>от 11.09.08 г. № 2135/2008-ск</b> , срок действия с 01.09.2008 по 31.05.2009         |
|                                                                                                 |
| Закрыть Обновить Печать 💓                                                                       |
| Время получения - 0,094 с. Объём - 0 байт//                                                     |

### 3.4.3. Список оплат

Для формирования списка оплат текущего этапа необходимо выбрать одноимённый пункт контекстного меню списка этапов:

| Этапі |                       |                |              |   |            |          |       |
|-------|-----------------------|----------------|--------------|---|------------|----------|-------|
| Номер | Предмет               | Начало 💎       | Окончание    |   | Сумма      | Название | Долг, |
| 2     | 2-й семестр 2008-2009 | 07 02 2009     | 21.05.2009   |   | 1 200,00   |          | 0,00  |
| 1     | 1-й семестр 2008-2009 | Добавить       |              |   | 1 200,00   |          | 0,00  |
|       |                       | Удалить        |              |   |            |          |       |
|       | Bcero: 2 sa 0,01 + 0  | Обнулить (     | наименование |   | ero: 2 400 |          | 0,00  |
| Доба  | вить Удалить          | <br>Обнулить в | зид расчёта  |   |            |          |       |
|       |                       | Список опл     | ат           |   |            |          |       |
|       |                       | Долги          | ~            |   |            |          |       |
|       |                       | Обновить (     | писок        |   |            |          |       |
|       |                       | Столбцы        |              | ۲ |            |          |       |
|       |                       | Дополните      | льно         | • |            |          |       |

При этом в окне открывается список оплат по текущему этапу:

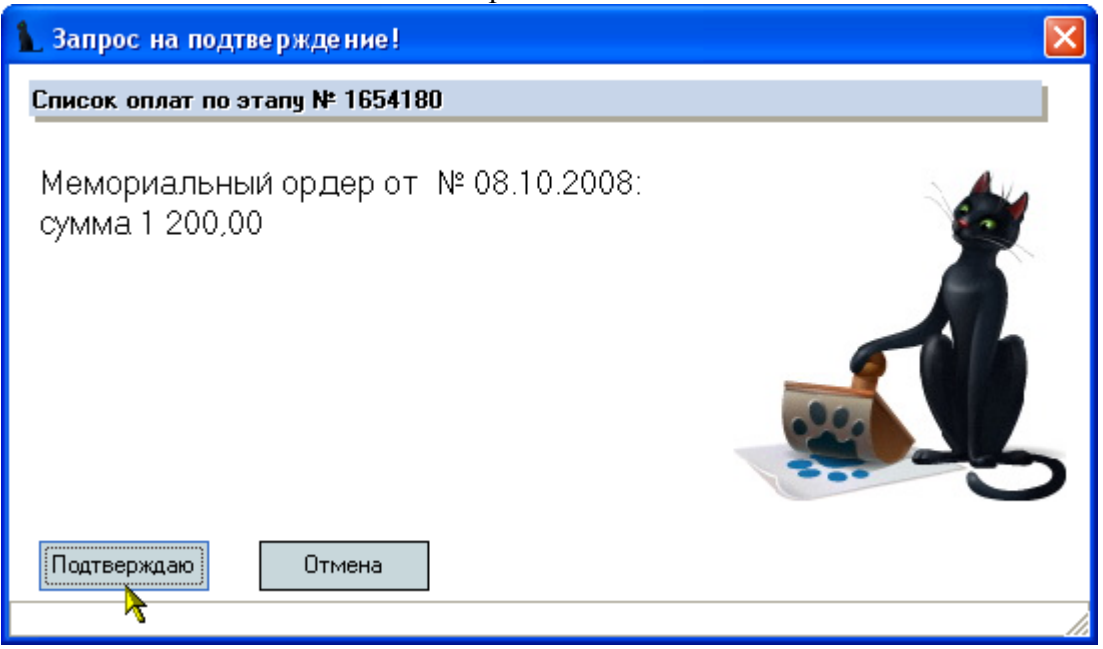

## 3.4.4. Справка об оплате

Для формирования справки об оплате договоров текущего контрагента необходимо выбрать пункт контекстного меню списка этапов:

| Этапы |                       |            |              |   |            |          |       |
|-------|-----------------------|------------|--------------|---|------------|----------|-------|
| Номер | Предмет               | Начало 💎   | Окончание    |   | Сумма      | Название | Долг, |
| 2     | 2-й семестр 2008-2009 | 07 02 2000 | 21 AE 2000   |   | 1 200,00   |          | 0,00  |
| 1     | 1-й семестр 2008-2009 | Добавить   |              |   | 1 200,00   |          | 0,00  |
|       |                       | Удалить    |              |   |            |          |       |
|       | Bcero: 2 sa 0,01 + 0  | Обнулить н | наименование |   | его: 2 400 |          | 0,00  |
| Доба  | вить Удалить          | Обнулить в | зид расчёта  |   |            |          |       |
|       |                       | Список опл | ат           |   |            |          |       |
|       |                       | Долги      |              |   |            |          |       |
|       |                       | Обновить ( | писок        |   |            |          |       |
|       |                       | Столбцы    |              | ۲ |            |          |       |
|       |                       | Дополните  | льно         | • |            |          |       |

При этом в окне открывается справка об оплате договоров текущего контрагента:

Просмотр

# СПРАВКА

об оплате договоров Мещеряковой Екатерины Сергеевны (по состоянию на 02.11.2009 12:16:24)

Договор от 03.10.07 г. № 1866/2007-д (Дополнительные образовательные услуги (ФДП), с 08.10.07 по 12.04.08)

| № п/п | Этап               | Начислено, руб. | Оплачено, руб. | Долг, руб. |
|-------|--------------------|-----------------|----------------|------------|
| 1     | 2                  | 3               | 4              | 5          |
| 1.    | Этап № 1           | 11 000          | 0              | 11 (       |
|       | Итого по договору: | 11 000          | 0              | 11 (       |

Договор от 11.09.08 г. № 2135/2008-ск (Дополнительные образовательные услуги (СК МИИТ), с 01.09.08 по 31.05.09)

|            |                                  |                 | - /            |            |
|------------|----------------------------------|-----------------|----------------|------------|
| № п/п      | Этап                             | Начислено, руб. | Оплачено, руб. | Долг, руб. |
| 1          | 2                                | 3               | 4              | 5          |
| 1.         | 1-й семестр 2008-2009            | 1 200           | 1 200          |            |
| 2.         | 2-й семестр 2008-2009            | 1 200           | 1 200          |            |
|            | Итого по логовору:               | 2 400           | 2 400          | <b>▼</b>   |
|            |                                  |                 |                |            |
| Закрь      | пь Обновить Печати               | • w             |                |            |
| Время полу | учения - 4,516 с. Объём - О байт |                 |                |            |

## 3.4.5. Направления на оплату

На странице "Направления" под списком этапов расположен список выставленных направлений на оплату текущего этапа:

|   | Этапь |                       |            |            |           |          |       |
|---|-------|-----------------------|------------|------------|-----------|----------|-------|
| Η | Іомер | Предмет               | Начало 💎   | Окончание  | Сумма     | Название | Долг, |
|   | 1     | 2-й семестр 2008-2009 | 07.02.2009 | 30.06.2009 | 35 000,00 |          | 0,00  |

| В          | сего: 1 за 0 | + 0,02   |                  |              |            | Bcero: 35  | 00     |       | 0,00    |
|------------|--------------|----------|------------------|--------------|------------|------------|--------|-------|---------|
| Добави     | ть Удал      | пить     | Каротчк          | a            |            |            |        |       |         |
|            |              |          | •                |              | •••••••••• |            |        |       |         |
| <b>\$</b>  |              | Ø        |                  |              |            |            |        |       |         |
| Направлен  | ния Счета    | Акты     |                  |              |            |            |        |       |         |
| Направ     | ления по т   | екущему  | у этапу          |              |            |            |        |       |         |
|            |              | Напра    | авления н        | а оплату     |            |            | Оплаче | но по | реестру |
| Нача 🛆     | Окончание    | Ви       | <b>д</b> направ; | ления        | Сумма, ру  | б. Долг,   | Опла   | Pe    | Дата    |
| 07.02.2009 | 28.02.2009   | направле | ение на ог       | ілату в банк | 7 000      | ,00 7 000, |        |       |         |
| 01.03.2009 | 31.03.2009   | направле | ние на ог        | ілату в банк | 7 000      | .00 7 000, |        |       |         |
|            |              |          | >                |              |            |            |        |       |         |
|            |              | Всего: 2 | за 0,02 +        | 0            | 14 000,    | ,00 14 000 | 0,00   |       |         |
| Добавить   | Удалить      | ь Подг   | писать           | Просмотр     | Оплатить   | ]          |        |       |         |

Москва. МИИТ. 2002-2009

Направления на оплату передаются контрагенту-заказчику в качестве документовоснований для совершения им оплаты услуг (работ) по текущему этапу.

Здесь отражаются все выставленные направления по текущему этапу, а также отражена информация об их оплате (с указанием долга).

Для выставления нового направления на оплату необходимо нажать на одноимённую кнопку под списком направлений или воспользоваться пунктом контекстного меню списка:

|                                |                        |                       |      | Просмотр                                   |      |                     |
|--------------------------------|------------------------|-----------------------|------|--------------------------------------------|------|---------------------|
|                                |                        |                       |      | Просмотр реестра                           |      |                     |
| ородина<br>Направлен<br>Направ | ия Счета<br>ления по т | Акты<br>екущему этапу |      | Добавить Ins<br>Удалить Del<br>Обновить F5 |      | -                   |
|                                |                        | Направления на        |      | Экспорт                                    | ►    | Оплачено по реестру |
| Нача 🛆                         | Окончание              | Вид направле          |      | Настройка                                  | •    | -, Опла Ре Дата     |
| 07.02.2009                     | 28.02.2009             | направление на опл    |      | Столбиы                                    | •    | D,                  |
| 01.03.2009                     | 31.03.2009             | направление на опл    |      | Итоги по группам                           | •    | D                   |
|                                |                        | Bcero: 2 sa 0,01 + 0  |      | 14 000,00                                  | 14 ( | 00,0 000            |
| Добавить                       | 9далить                | » Подписать Пр        | DOCM | ютр Оплатить                               |      |                     |

В открывшемся окне необходимо ввести параметры направления и нажать на кнопку "Ввод":

| 🊰 Ввод ново | 10  | направлен  | ния на оплат     | y 💶 🛛 🔀        |
|-------------|-----|------------|------------------|----------------|
| Начало      | 01. | .04.2009 👻 | Окончание        | 30.04.2009 👻   |
| Сумма       |     | 7 000,00 👻 | Авто-окончан     | ие             |
|             |     | _          | 🔘 Этап           | 💽 Месяці       |
| Вид докумен | та  | направлени | е на оплату в ба | анк 🌇 👻        |
| Документ    |     | На подписи | (02.10.08), врем | иенный N: 🔻 …  |
| Лицевой сче | т   |            |                  | •              |
|             | Bj  | ΔOΞ        | X                | <u>О</u> тмена |

Для облегчения ввода предлагаются даты действия направления и сумма к оплате, которая рассчитывается исходя из стоимости этапа, установленных скидок и периода действия направления.

Направления на оплату можно выставлять как на весь этап сразу, так и на его часть. Для Вашего удобства в окне ввода расположен переключатель автоматического определения окончания периода по всему этапу или по месяцу даты начала.

В поле "Вид документа" задаётся необходимый вид документа направления на оплату из доступного Вам списка, например такой:

|               | •10.10.02                                   |              |
|---------------|---------------------------------------------|--------------|
| 🚰 Ввод нового | направления на оплату 📃 🗖 🔀                 |              |
| Начало 01     | 1.04.2009 - Окончание 30.04.2009 -          |              |
| Сумма         | 7 000,00 - Авто-окончание<br>С Этап • Месяц |              |
| Вид документа | направление на оплату в банк 🔪 👻            |              |
| Документ      | Виды документов                             |              |
| Лицевой счет  | Наименование                                | ID вида до 🛆 |
|               | Извещение (форма 280)                       | 62           |
| 📎 В           | направление на оплату в банк                | 431          |
|               | заявка на оплату (предприятие)              | 433          |
|               | направление на оплату в кассу               | 434          |
|               | направление на оплату в кассу помесячно     | 435          |
|               | заявка на счёт (кредит)                     | 445          |
|               |                                             |              |
|               | Bcero: 6 sa 0,03 + 0                        |              |
|               | ×                                           | //.          |

стр. 46 из 82

В поле документа Вы можете создать новый документ или выбрать уже существующий документ (для включения в документ нескольких этапов).

Чаще всего используется отдельный документ для каждой записи (хотя это и необязательно).

После добавления нового направления он появится в списке направлений, после чего рекомендуется его подписать. Для этого необходимо нажать на кнопку "Подписать" под списком направлений или воспользоваться одноимённым пунктом контекстного меню списка:

| Направ                 | ления по т              | екущему этапу                                                            |    |     |                                            |                                   |        | _     |         |
|------------------------|-------------------------|--------------------------------------------------------------------------|----|-----|--------------------------------------------|-----------------------------------|--------|-------|---------|
|                        |                         | Направления на оплату                                                    |    |     |                                            |                                   | Оплаче | но по | реестру |
| Нача 🛆                 | Окончание               | Вид направления                                                          |    | Сум | има, руб.                                  | Долг,                             | Опла   | Pe    | Дата    |
| 07.02.2009             | 28.02.2009              | направление на оплату в ба                                               | нк |     | 7 000,00                                   | 7 000,                            |        |       |         |
| 01.03.2009<br>Добавить | 31.03.2009<br>9 Удалить | направление на оплату в ба<br>Всего: 2 за 0,01 + 0<br>Подписать Просмотр |    | 0r  | 2 000 00<br>В дру<br>Подп<br>Верну<br>Нави | гой прое<br>исать<br>/ть<br>гация | жт     |       |         |
|                        |                         |                                                                          |    |     | Опла<br>Просн                              | <b>тить</b><br>10тр               |        |       |         |

При этом откроется окно подписания документа:

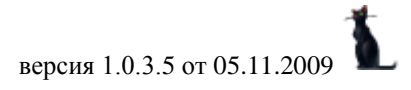

| CID: 4/ N3 02 | стр. | 47 | ИЗ | 82 |
|---------------|------|----|----|----|
|---------------|------|----|----|----|

| 😻 Введите атри | буты подписи                                                                                             |                                                                       |            |
|----------------|----------------------------------------------------------------------------------------------------|-----------------------------------------------------------------------|------------|
| Регистрация с  | чёта на оплату                                                                                           |                                                                       |            |
|                | Номер документа<br>Дата подписания<br>серия - "<br>период нумерации<br>ВНИМАНИЕ ПЕРИ<br>первый свободный | 790794<br>21.12.2008<br>от - 01.01.2008<br>0Д ИМЕЕТ ПРОП<br>а № - 231 | •          |
|                |                                                                                                    | Подписать                                                             | Отказаться |
|                |                                                                                                    |                                                                       |            |

Для просмотра направления необходимо нажать на кнопку "Просмотр" под списком направлений или воспользоваться одноимённым пунктом контекстного меню списка:

| Направ     | ления по т | екущему этапу                             |    |                                                                                 |                              |                     |    |      |
|------------|------------|-------------------------------------------|----|---------------------------------------------------------------------------------|------------------------------|---------------------|----|------|
|            |            | Направления на оплату                     |    |                                                                                 |                              | Оплачено по реестру |    |      |
| Нача 🛆     | Окончание  | Вид направления                           | Cy | імма, руб.                                                                      | Долг,                        | Опла                | Pe | Дата |
| 07.02.2009 | 28.02.2009 | направление на оплату в банк              |    | 7 000,00                                                                        | 7 000,                       |                     |    |      |
| Добавить   | Удалите    | Всего: 1 за 0,01 + 0<br>Подписат Просмотр |    | В другой<br>Подписат<br>Вернуть<br>Навигаци<br>Оплатите<br>Просмотр<br>Добавите | проект<br>ть<br>я<br>реестра | )<br>ns             |    |      |

При этом откроется окно просмотра документа:

| $v_{1D}$ , $\tau_0 n_{10} 0_{2}$ | СТ | b. | 48 | ИЗ | 82 |
|----------------------------------|----|----|----|----|----|
|----------------------------------|----|----|----|----|----|

| 💐 Просмотр                                        |                                                           |  |  |  |  |  |  |  |  |
|---------------------------------------------------|-----------------------------------------------------------|--|--|--|--|--|--|--|--|
| B TI                                              | В ТРАНСКАПИТАЛБАНК, на лицевой счёт №                     |  |  |  |  |  |  |  |  |
|                                                   | № <u>790794</u> от <u>21.12.2008</u>                      |  |  |  |  |  |  |  |  |
| 1. Принять от <i>Кужнурова Бориса Валерьевича</i> |                                                           |  |  |  |  |  |  |  |  |
| 2. Подразделение (ИУИТ) УАИ 1 курс                |                                                           |  |  |  |  |  |  |  |  |
| 3. Основание                                      | Основание за обучение                                     |  |  |  |  |  |  |  |  |
|                                                   | договор от 21.12.08 г. № 8405/2008, 2-й семестр 2008-2009 |  |  |  |  |  |  |  |  |
| 4.Сумма                                           | 7 000,00 руб.                                             |  |  |  |  |  |  |  |  |
|                                                   | семь тысяч рублей 00 коп.                                 |  |  |  |  |  |  |  |  |
| 21.12.2008 Подпись<br>ответственного вица         |                                                           |  |  |  |  |  |  |  |  |
| Закрыть Обн                                       | овить Печать 🔟                                            |  |  |  |  |  |  |  |  |
| Время получения - 0,172 с. О                      | бъём - О байт //                                          |  |  |  |  |  |  |  |  |

Для внесения изменений в направление его надо вернуть с подписи (если оно уже подписано), внести изменения и снова подписать:

| Направ     | ления по т | екущему этапу        |                 |   |        |          |       |          |      |
|------------|------------|----------------------|-----------------|---|--------|----------|-------|----------|------|
|            |            | Направления на       |                 |   |        | Оплаче   | но по | реестру  |      |
| Нача 🛆     | Окончание  | Вид направл          | Вид направления |   |        | Долг,    | Опла  | Pe       | Дата |
| 07.02.2009 | 28.02.2009 | направление на оп.   | лату в банк     |   | В друг | ой проек | Т     | <b>.</b> |      |
|            |            |                      |                 |   | Подпи  | сать     |       |          |      |
|            |            |                      |                 |   | Вернут | ъ        |       |          |      |
|            | _          | Bcero: I sa U,UI + I | 0               |   | Аввига | ция      |       |          |      |
| Добавить   | Эдалит     | ь Подписать Г        | Тросмотр        | C | Оплат  | ить      |       |          |      |
|            |            |                      |                 |   | Просма | тр       |       |          |      |

Для удаления лишнего направления необходимо выделить его в списке направлений и нажать на кнопку "Удалить" под списком или воспользоваться одноимённым пунктом контекстного меню списка.

## 3.4.6. Начисления

На странице "Счета" под списком этапов расположен список выставленных начислений на оплату текущего этапа с указанием информации об оплате:

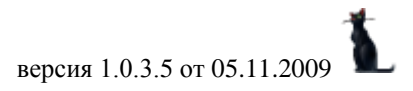

| 31                   | гапы                          |             |                    |                  |          |                     |        |            |       |        |          |   |
|----------------------|-------------------------------|-------------|--------------------|------------------|----------|---------------------|--------|------------|-------|--------|----------|---|
| Ном                  | 1ер                           | Пре         | дмет               | Нача             | no 🔻 C   | )кон                | чание  | Сумма      | Назв  | ание   | Долг,    | • |
|                      | 5 1                           | й семестр 2 | 2008-2009          | 01.09            | .2008 2  | 25.01               | .2009  | 33 503,0   | )     |        | 0,00     |   |
|                      | 4 2-й семестр 2007-2008 07.02 |             |                    |                  | .2008 3  | 30.06.2008 31 130,0 |        |            | )     |        | 0,00     |   |
|                      | 31                            | й семестр 2 | 2007-2008          | 01.09            | .2007 2  | 25.01               | .2008  | 28 300,0   | )     |        | 0,00     |   |
| Bcero: 5 sa 0 + 0,02 |                               |             |                    |                  |          |                     |        | Bcero: 149 |       |        | 0,00     | - |
| Ţ                    | Добавить Удалить Каротчка     |             |                    |                  |          |                     |        |            |       |        |          |   |
| Han<br>C             | 🦃<br>равле<br>чета н          | ния Счет.   | а Акты<br>му этапу |                  |          |                     |        |            |       |        |          |   |
|                      |                               |             | Счета              | на опл           | іату     |                     |        |            | Оплач | ено по | о ордеру | * |
| Нач                  | Δ                             | Окончан     | Вид докуме         | нта              | Сумма, р | уб.                 | Доку   | Дата под   | 0пл   | Орд    | . Дат    |   |
| 01.0                 | 9.20                          | 30.09.2008  | Счёт на оплату     | ) обу            | 6 700    | ),60                | 17/И   | 10.09.2008 | 33 5  | 484    | 05.0     |   |
| 01.1                 | 0.20                          | 31.10.2008  | Счёт на оплату     | ) обу            | 6 700    | 0,60                | 17/И   | 10.09.2008 | 33 5  | 484    | 05.0     |   |
| 01.1                 | 1.20                          | 30.11.2008  | Счёт на оплату     | ) обу            | 6 700    | 0,60                | 17/И   | 10.09.2008 | 33 5  | 484    | 05.0     |   |
| 01.1                 | 2.20                          | 21 12 2000  | Cuốt up or apr     | - <del>6</del> 0 | e 700    | 0 00                | 17///  | 10.00.2000 | 22 E  | 404    | 05.0     |   |
|                      |                               |             |                    |                  | 33 503   | ,00                 |        |            | 167 5 |        |          | ▼ |
| Нач                  | ислен                         | ие Удал     | ить                | [                | Просмот  | p                   | Экспор | π          |       |        |          |   |

стр. 49 из 82

Начисления отличаются от направлений тем, что начисления фиксируют бухгалтерскими проводками обязательства контрагента-заказчика перед исполнителем независимо от наличия направлений на оплату и их оплаты.

Выставленные начисления передаются в бухгалтерию в качестве оснований для совершения бухгалтерских операций по начислению обязательств по договорам.

Документом по начислению является счёт на оплату обучения или рапорт на внесений изменений (снятие или доначисление сумм по этапу). В счёт на оплату обучения обычно включаются все этапы, подготовленные к начислению.

Для выставления нового начисления по этапу необходимо нажать на кнопку "Начисление" под списком счетов или воспользоваться одноимённым пунктом контекстного меню списка:

| Счета г   | ю текущем | ну этапу | <u> </u>                                           |                                               |          |          |       |        | -      |
|-----------|-----------|----------|----------------------------------------------------|-----------------------------------------------|----------|----------|-------|--------|--------|
|           |           | (        | Счета на опл                                       | ату                                           |          |          | Оплач | ено по | ордеру |
| Нача 🛆    | Окончание | Вид до   | жумента                                            | Сумма, руб.                                   | Докум    | Дата под | 0пл   | Орд    | Дат    |
| Начислени | че Удали  | ПЪ       | Приён<br>Навиг<br>Просм<br>Добал<br>Удалл<br>Обног | аник<br>ация<br>вить Ins<br>ать De<br>вить FS | pr<br>Pr |          |       |        |        |

В открывшемся окне необходимо задать дату расчёта, вид документа и выбрать сам документ, в который будет включено новое начисление по текущему этапу:

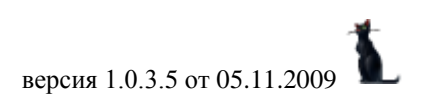

| стр. 50 из | 82 |  |
|------------|----|--|
|------------|----|--|

| 2 | 🚰 Выставление н | овых начисл    | ений         |              |
|---|-----------------|----------------|--------------|--------------|
|   | Начало этапа    | 07.02.2009 👻   | Дата расчёта | 21.12.2008 👻 |
|   | Вид документа   | Счёт на оплату | -            |              |
|   | Документ        |                |              | <b>.</b>     |
|   | <b>№</b> Поех   | али            | <u> </u>     | на           |

При выборе документа кнопка 🚬 открывает окно навигации по выбранному виду документов для выбора существующего документа, а кнопка 🔤 служит для создания нового документа.

После заполнения всех полей необходимо нажать на кнопку "Поехали". В нижней части окна появится индикатор прогресса выполнения начисления. После окончания начисления откроется окно результата и новые начисления появятся в списке выставленных начислений:

| 😻 Информаци | юнное сообщение! 🛛 🗙                       |
|-------------|--------------------------------------------|
|             | Результат работы                           |
|             | Совершено операций: 1 на сумму 35 000,00р. |
|             | I                                          |
|             | Ясно Закрыть                               |
|             | /                                          |

После того, как подготовка документа завершена, его необходимо подписать. Для этого необходимо открыть его в навигации с помощью контекстного пункта меню списка начислений:

| Счета              | по теку | цему этапу                       | _     |       |        |                    |      |     | -   |    |
|--------------------|---------|----------------------------------|-------|-------|--------|--------------------|------|-----|-----|----|
|                    |         | Счета на ог                      | ілату |       |        | Оплачено по ордеру |      |     | -   |    |
| Ha 🛆               | Оконча  | Вид документа                    | Сум   | ма, р | Докум  | Дата               | Опл  | Орд | Дат |    |
| 07.02.2<br>01.03.2 | 28.02.2 | Счёт на оплату<br>Счёт на оплати |       | При   | ёмник  |                    |      |     |     |    |
| 01.04.2            | 30.04.2 | Счёт на оплату                   |       | Нав   | игация |                    |      |     |     |    |
| 01.05.2            | 21.05.2 | Cuăr un original                 |       | Про   | смотр  |                    | 0.00 |     |     | -  |
| <b></b>            |         |                                  | ۹.    | Доб   | авить  | Ins                | -,   |     | -   | Ľ. |
| Начисле            | ние У,  | цалить                           |       | Уда   | лить   | Del                |      |     |     |    |
|                    |         |                                  |       | 06+   | ЮВИТЬ  | F5                 |      |     |     |    |

В открывшемся окне навигации назначить подписи и присвоить номер и дату подписания документа:

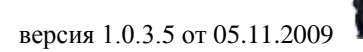

стр. 51 из 82

|                       |                                |                                            | 1                               |   |                                                                                                    |
|-----------------------|--------------------------------|--------------------------------------------|---------------------------------|---|----------------------------------------------------------------------------------------------------|
| 😻 Навигация           | по доку                        | ментам                                     |                                 |   |                                                                                                    |
| Владе                 | елец 🛆                         | ]                                          |                                 |   | Применить                                                                                                    |
|                       | јента                          | Текст статуса                              | Влад 🛆                          |   |                                                                                                    |
| подпись               | Лия                            | В работе (17.12.08),<br>временный № 100839 | Зайцева<br>Екатерина<br>Николае |   | Создан         за последнюю неделю         ▼           с         14.12.2008         ▼         по         ▼    |
| ССС 24ё<br>опл<br>обу | ёт на<br>пату<br>рения         | В работе (17.12.08),<br>временный № 132790 | Зайцева<br>Екатерина<br>Николае |   | Утверждён         за последнюю неделю         ▼           с         14.12.2008         ▼         по         ▼ |
| 2.                    | Подписа                        | 315 3.08 r. № 1823                         | Зайцева<br>Екатерина            |   | ID документа                                                                                                  |
|                       |                                | ижниров Борис Вадерьевии (                 | пиколае                         | ſ | Наименование                                                                                                  |
| Cya                   | ёт на                          | В работе (21.12.08).                       | Кужнуров                        |   | <ul> <li>Бухгалтерские документы</li> </ul>                                                                   |
| on                    | лату                           | временный № 100050                         | Борис                           |   |                                                                                                    |
| 💽 - E Boa             | учения<br>аделен : Па          |                                            | валер                           |   |                                                                                                    |
| Рап<br>ИЗМ<br>Нач     | порт на<br>менение<br>нислений | от 15.12.08 г. № 107/0809-ц                | Лазарева<br>Диана<br>Владими    |   |                                                                                                    |
| Рап<br>ИЗМ<br>Нач     | порт на<br>менение<br>нислений | от 15.12.08 г. № 108/0809-ц                | Лазарева<br>Диана<br>Владими    |   |                                                                                                    |
| Рап<br>изм<br>нач     | порт на<br>менение<br>нислений | от 15.12.08 г. № 109/0809-ц                | Лазарева<br>Диана<br>Владими    |   |                                                                                                    |
| Рап<br>изм<br>нач     | порт на<br>менение<br>нислений | от 15.12.08 г. № 110/0809-ц                | Лазарева<br>Диана<br>Владими    |   |                                                                                                    |
| Рап<br>ИЗМ<br>нач     | порт на<br>менение<br>нислений | от 15.12.08 г. № 111/0809-ц                | Лазарева<br>Диана<br>Владими    |   | 3                                                                                                    |
| ©                     |                                | 15 10 00 - No 11070000                     | a                               |   | A 0                                                                                                    |
|                       |                                | всего 63                                   |                                 |   |                                                                                                    |
| за 0,37 + 0,03        |                                |                                            |                                 |   |                                                                                                    |

Для просмотра сформированного документа необходимо нажать на кнопку "Просмотр" под списком начислений или воспользоваться одноимённым пунктом контекстного меню списка:

| Счета по текущему этапу                                 |         |                                  |                      |        |      |                                |          |            |   |
|---------------------------------------------------------|---------|----------------------------------|----------------------|--------|------|--------------------------------|----------|------------|---|
|                                                         |         | Счета на ог                      | ілату                |        |      | Оплач                          | ено по ( | ордеру     | • |
| Ha 🛆                                                    | Оконча  | Вид документа                    | Сумма, р             | Докум  | Дата | Опл                            | Орд      | Дат        |   |
| 07.02.2                                                 | 28.02.2 | Счёт на оплату<br>Счёт на оплати | 7 000,00<br>7 000 00 | 100050 |      | Приёмни                        | 1К       |            | ٦ |
| 01.04.2                                                 | 30.04.2 | Счёт на оплату                   | 7 000,00             | 100050 | -    | Навигация                      |          |            |   |
| 01.05.2 21.05.2 Сиёт из спорти 2.000.001100050 Просмотр |         |                                  |                      | -7     |      |                                |          |            |   |
| Начисле                                                 | ние У,  | цалить                           | Просмотр             |        | Эк   | Добави <sup>.</sup><br>Удалиті | ъ        | Ins<br>Del | ſ |
|                                                         |         |                                  |                      |        |      | Обнови:                        | ть       | F5         |   |

При этом откроется окно просмотра документа:

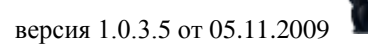

| стр. | 52 | ИЗ | 82 |
|------|----|----|----|
|------|----|----|----|

| 🐱 Просмотр 📃 🗖 🔀                                       |               |                |                     |            |     |  |  |  |
|--------------------------------------------------------|---------------|----------------|---------------------|------------|-----|--|--|--|
| В бухгалтерию МИИТа                                    |               |                |                     |            |     |  |  |  |
| НАЧИСЛЕНИЯ № от                                        |               |                |                     |            |     |  |  |  |
| ОПЛАТА ОБУИЕНИЯ 29.2 й семесть 2008-2000               |               |                |                     |            |     |  |  |  |
|                                                        |               | r              |                     | -          |     |  |  |  |
| институт управления и инос                             | рмационн      | ых техн        | юлогии              |            |     |  |  |  |
| Курс: 1                                                |               |                |                     |            |     |  |  |  |
| Форма и вид обучения: очная, дипломиров                | занные сп     | ециалис        | ты, Инэ             | кенер      |     |  |  |  |
| Специальность: Автоматизированные сис                  | темы обр:     | ботки и        | информа             | -          |     |  |  |  |
| управления                                             | i chilli copi |                |                     |            |     |  |  |  |
| № Л/счёт<br>п/п в банке ФИО студента ФИО представителя | Договор       | Сумма,<br>руб. | Разница<br>в планах | Плательщик |     |  |  |  |
| 1. Кужнуров                                            | 8405/2008     | 35 000         | 0                   |            |     |  |  |  |
| Валерьевич                                             | 0121.12.08    |                |                     |            |     |  |  |  |
| Закрыть Обновить Печать 🔟                              |               |                |                     |            |     |  |  |  |
| Время получения - 9,422 с. Объём - О байт              |               |                |                     |            | _// |  |  |  |

Для удаления лишнего начисления необходимо выделить его в списке начислений и нажать на кнопку "Удалить" под списком или воспользоваться одноимённым пунктом контекстного меню списка. Документ при этом должен быть находиться в работе.

### 3.4.7. Массовое начисление

В начале каждого учебного семестра перед нами стоит задача выставить начисления на все действующие договора. Для этого по каждому договору необходимо создать новый этап, а в нём выставить новое начисление. Сделать это отдельно по каждому договору весьма утомительно и трудоёмко.

Для облегчения решения этой задачи существует возможность совершения массовой операции начисления. Для этого в списке договоров необходимо выделить все договора, по которым Вы решили совершить операцию начисления и нажать на кнопку "Начисления" под списком договоров:

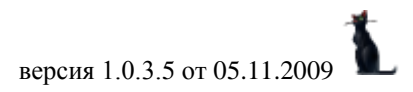

| стр. | 53 | ИЗ | 82 |
|------|----|----|----|
|------|----|----|----|

| Договора                                            |                                     |            |          |   |  |  |  |
|-----------------------------------------------------|-------------------------------------|------------|----------|---|--|--|--|
| Вид договора                                        | С кем заключён 🛛 🛆                  | Начало     | Номер    | T |  |  |  |
| Высшее образо                                       | Булкина Анастасия Виталь            | 01.09.2008 | 4721/2   | - |  |  |  |
| Высшее образо                                       | Варламов Николай Влади              | 01.09.2008 |          | 1 |  |  |  |
| Высшее образо                                       | Голощеков Станислав Иго             | 01.09.2008 | 4083/2   | 1 |  |  |  |
| Высшее образо                                       | Данилов Алексей Владим              | 01.09.2008 |          | 1 |  |  |  |
| Высшее образо                                       | Ермолова Мария Владими              | 01.09.2006 | 4780/2   | 3 |  |  |  |
| Высшее образо                                       | Зайцев Евгений Павлович,            | 01.09.2006 | 3681/2   | 3 |  |  |  |
| Высшее образо                                       | сшее образо Зенкин Александр Игорев |            | 4748/2   | 1 |  |  |  |
| Высшее образо                                       | Иловайский Александр Ан             | 01.09.2008 | 1416/2   | 1 |  |  |  |
| Высшее обра                                         | Кужнуров Борис Вале                 | 21.12.2008 | 8405     |   |  |  |  |
| Высшее образо                                       | Мальсагов Магамет Хож-А             | 01.09.2008 | 5187/2   | 1 |  |  |  |
| Высшее образо                                       | Пенягин Евгений Сергеев             | 01.09.2008 | 4837/2   | 1 |  |  |  |
| Высшее образо                                       | Петрушин Дмитрий Сергее             | 01.09.2006 | 3682/2   | 3 |  |  |  |
| Высшее образо                                       | Скавронский Альберт Юрь             | 30.11.2005 | 2280/2   | 5 |  |  |  |
| Bcero: 6 sa 2,25 + 0,08                             |                                     |            |          |   |  |  |  |
| 🗶 🗹 (Вид договора = Высшее образование) 💌 Настроить |                                     |            |          |   |  |  |  |
| Добавить Ма                                         | стер Предотавитель Под              | писать Нач | нисления |   |  |  |  |

В открывшемся окне необходимо задать дату начала этапа, дату расчёта, вид документа по начислению и выбрать сам документ, в который будут включены совершённые начисления:

| 🚰 Выставление н                                   |                                     |                |  |  |  |
|---------------------------------------------------|-------------------------------------|----------------|--|--|--|
| Начало этапа                                      | 01.09.2008 👻 Дата расчёт            | a 21.12.2008 👻 |  |  |  |
| Вид документа                                     | кумента Счёт на оплату обучения 🗸 🗸 |                |  |  |  |
| Документ В работе (21.12.08), временный № 10005 🔻 |                                     |                |  |  |  |
| Поехали                                           |                                     |                |  |  |  |

Отличием от операции начисления по текущему этапу является то, что начисление совершается автоматически сразу по всем выделенным договорам (количество которых ограничено только правами текущего пользователя), дата этапа в которых совпадает с введённой датой в открывшемся окне. Кроме того, если в выделенных договорах отсутствует такой этап, то он будет создан автоматически с заданной датой начала, датой окончания – конец учебного семестра и суммой, предлагаемой при вводе нового этапа.

После заполнения всех полей необходимо нажать на кнопку "Поехали". В нижней части окна появится индикатор прогресса выполнения начисления:

| Гончаренко Виктор | ия Дмитриевна, 1991 г.р. | 142 🗘 4 908 502 |  |
|-------------------|--------------------------|-----------------|--|
|                   | 17 %                     |                 |  |

В любой момент совершения операций начисления Вы можете нажать на кнопку "Отмена" в окне ввода параметров выставления новых начислений для остановки (но не отмены!) совершения начислений.

После окончания начисления откроется окно результата и новые начисления появятся в списке выставленных начислений:

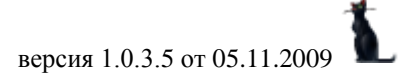

| 😻 Информационное сообщение! |                                                  |  |  |  |  |
|-----------------------------|--------------------------------------------------|--|--|--|--|
|                             | Результат работы                                 |  |  |  |  |
|                             | Совершено операций: 532 на сумму 18 527 730,00р. |  |  |  |  |
|                             | I                                                |  |  |  |  |
|                             | Ясно Закрыть                                     |  |  |  |  |

Как обычно, после того, как подготовка документа завершена, его необходимо подписать.

**ВАЖНО!!!** Следует отметить, что начисления на неподписанные (без номера и даты подписания) договора не производятся.

#### 3.4.8. Акты выполненных работ

Любой договор должен подтверждаться актом выполненных работ. Для их формирования под списком этапов расположена страница Акты:

|   | Этап | ы                     |            |            |           |        |       |
|---|------|-----------------------|------------|------------|-----------|--------|-------|
| H | омер | Предмет               | Нача 💎     | Окончание  | Сумма     | Назван | Долг, |
|   | 1    | 2-й семестр 2008-2009 | 07.02.2009 | 30.06.2009 | 35 000,00 |        | 35 00 |

| Boero        | : 1 sa 0,02 + I     | 0       |             |            | Всего: 35 0 | I      | 35 000 |
|--------------|---------------------|---------|-------------|------------|-------------|--------|--------|
| Добавить     | Удалить             | Ka      | ротчка      |            |             |        |        |
| Направления  | (Царана)<br>Счета А | кты     |             | •          |             |        |        |
| Акты выпо    | лненных ра          | абот по | текущему :  | этапу      |             |        |        |
|              |                     | Ак      | ты выполнен | нных работ |             |        |        |
| На 🛆 Окон    | чание Вид до        | окумен  | Сумма, руб. | Докумен    | Дата под    | Владел | Опись  |
| <нет данных> |                     |         |             |            |             |        |        |
| Boeno: I     |                     |         |             |            |             |        |        |
| Добавить     | Удалить             | Подли   | сать Про    | смотр      |             |        |        |

Здесь отражается список сформированных актов выполненных работ по текущему этапу. Для добавления новых актов необходимо нажать на кнопку "Добавить" под списком актов или воспользоваться одноимённым пунктом контекстного меню списка:

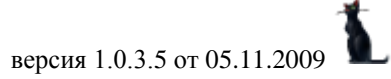

|                  | стр. 55 из 82          |               |         |          |        |       |  |  |
|------------------|------------------------|---------------|---------|----------|--------|-------|--|--|
|                  | Акты выполненных работ |               |         |          |        |       |  |  |
| На 🛆 Окончание В | Зид докумен            | Сумма, руб.   | Докумен | Дата под | Владел | Опись |  |  |
| Process 1        | Доб                    | бавить        |         |          |        |       |  |  |
| Добавить Удал    | ить Нав                | зигация С     | rl+N    |          |        |       |  |  |
|                  | Вер                    | нуть<br>смотр |         |          |        |       |  |  |

В открывшемся окне ввода нового акта необходимо задать период, за который формируется акт, задать его вид и выбрать документ:

| 🊰 Ввод нового ак            | ra 📐                                        |                                                                         |  |  |  |  |
|-----------------------------|---------------------------------------------|-------------------------------------------------------------------------|--|--|--|--|
| Дата начала                 | 07.02.2009 👻                                | Авто-сроки                                                              |  |  |  |  |
| Дата окончания              | 30.06.2009 👻                                | <ul> <li>Этап</li> <li>Июль</li> <li>Лекабрь</li> <li>Авгист</li> </ul> |  |  |  |  |
| Сумма начислений            | 35 000,00p.                                 | О Январь                                                                |  |  |  |  |
| Вид акта<br>• 2-х сторонний | Вид акта<br>• 2-х сторонний С 3-х сторонний |                                                                         |  |  |  |  |
| Документ                    | Документ 🚅 🗋 🋞 🍕                            |                                                                         |  |  |  |  |
| Ввод                        |                                             |                                                                         |  |  |  |  |

Для облегчения ввода Вам предоставляется возможность выбора автоматического определения дат по предлагаемым шаблонам. Сумма начислений определяется автоматически из выставленных (и подписанных) начислений и недоступна для изменения.

При необходимости, в документ можно включить несколько этапов и даже несколько договоров (например, для целевых договоров это может быть список из нескольких сотен договоров).

При выборе документа кнопка 🖻 открывает навигацию для выбора документа заданного вида, кнопка 🗋 создаёт новый документ этого вида, а кнопка 🔍 открывает окно просмотр твёрдой копии выбранного документа.

Для удаления лишнего акта необходимо выделить его в списке актов и нажать на кнопку "Удалить" под списком или воспользоваться одноимённым пунктом контекстного меню списка.

Как обычно, после окончания работы по подготовке документа, его необходимо подписать. Для этого необходимо нажать на кнопку "Подписать" под списком актов или воспользоваться одноимённым пунктом контекстного меню списка:

| Акты выполненных работ по текущему этапу |            |              |             |                          |   |           |         |       |  |  |
|------------------------------------------|------------|--------------|-------------|--------------------------|---|-----------|---------|-------|--|--|
| Акты выполненных работ                   |            |              |             |                          |   |           |         |       |  |  |
| Ha 🛆                                     | Окончание  | Вид докумен  | Сумма, руб. | Сумма, руб. Докумен Дата |   |           | Владел  | Опись |  |  |
| 07.02                                    | 30.06.2009 | Акт к догово | 35 000,00   |                          |   |           | Kuszuns | _     |  |  |
|                                          |            |              |             |                          | 4 | 1обавить  |         |       |  |  |
|                                          |            |              |             |                          | Ą | вто-акты  |         |       |  |  |
| Bcero: 1                                 |            |              | 35 000,00   |                          | د | /далить   |         |       |  |  |
| Лобави                                   | ль Цаа     | анть Полли   | сать Прос   | MOTT                     | ŀ | авигация  | Ctrl+N  |       |  |  |
|                                          |            |              |             |                          | Г | Іодписать |         |       |  |  |
|                                          |            |              |             |                          | B | вернуть   |         |       |  |  |
|                                          |            |              |             |                          | Г | Іросмотр  |         |       |  |  |

## стр. 56 из 82

При этом откроется окно назначения подписей документа:

| Должность                  | Сотрудник        | Выбор        |  |
|----------------------------|------------------|--------------|--|
| № подписи : 1 (подпись) (в | ариантов 19)     |              |  |
| директор института         | Вакуленко С.П.   | $\checkmark$ |  |
| директор                   | Кузнецова В.Н.   |              |  |
| директор института         | Мальцев В.П.     |              |  |
| директор института         | Духно Н.А.       |              |  |
| директор института         | Бестемьянов П.Ф. |              |  |
| директор института         | Баринов А.А.     |              |  |
| директор института         | Евсеев Д.Г.      |              |  |
| директор института         | Чуприков В.П.    |              |  |
| всего 19                   |                  |              |  |

а затем – окно регистрации:

| 😻 Введите атрибуты подписи |                                                                                                    |                                           |  |  |  |  |  |  |  |
|----------------------------|----------------------------------------------------------------------------------------------------|-------------------------------------------|--|--|--|--|--|--|--|
| Регистрация а              | кта                                                                                                    |                                           |  |  |  |  |  |  |  |
|                            | Номер документа 7006<br>Дата подписания 21.12.3<br>серия - "<br>период нумерации от - 01.0<br>ВНИМАНИЕ ПЕРИОД ИМЕ<br>первый свободный № - 84 | ▼<br>2008 Ţ ▼<br>01.2008<br>ЕЕТ ПРОПУСКИ! |  |  |  |  |  |  |  |
|                            | Подписа                                                                                                    | Отказаться                                |  |  |  |  |  |  |  |
|                            |                                                                                                    | /                                         |  |  |  |  |  |  |  |

Для просмотра сформированного документа необходимо нажать на кнопку "Просмотр" под списком актов или воспользоваться одноимённым пунктом контекстного меню списка:

| Счета   | Счета по текущему этапу |                  |           |        |          |          |     |     |    |  |  |
|---------|-------------------------|------------------|-----------|--------|----------|----------|-----|-----|----|--|--|
|         |                         | Счета на ог      |           | Оплач  | ено по о | ордеру   | ▲   |     |    |  |  |
| Ha 🛆    | Оконча                  | Вид документа    | Сумма, р  | Докум  | Дата     | Опл      | Орд | Дат |    |  |  |
| 07.02.2 | 28.02.2                 | Счёт на оплату   | 7 000,00  | 100050 |          | ſ        |     |     | ٩. |  |  |
| 01.03.2 | 31.03.2                 | Счёт на оплату   | 7 000,00  | 100050 |          | Приёмник |     |     |    |  |  |
| 01.04.2 | 30.04.2                 | Счёт на оплату   | 7 000,00  | 100050 |          | Навигац  | ия  |     |    |  |  |
| 01.05.2 | 21.05.2                 | Cuër un originau | 7 000 00  | 100050 | 6        | Просмот  |     |     |    |  |  |
|         |                         |                  | 35 000,00 |        | 1 A      | ÷        |     |     | -7 |  |  |
|         |                         |                  | (Income   |        |          | Добави:  | ть  | Ins | 1  |  |  |
| Пачисле | ние 9,                  | цалить           | Tipoc     | :MOTP  |          | Удалити  | ь   | Del |    |  |  |
|         |                         |                  |           |        |          | ~~       |     |     | -  |  |  |
|         |                         |                  |           |        |          | OOHOBN.  | ть  | F5  |    |  |  |

При этом откроется окно просмотра документа:

| 😻 Просмотр                               |                                          |
|------------------------------------------|------------------------------------------|
| АК                                       | Γ.№                                      |
| οб οκα                                   | вании услуг                              |
| по договору от <u>«21» де</u> к          | <u>абря 2008</u> года № <u>8405/2008</u> |
| г. Москва                                | « <u>»</u> <i>декабря 2008</i> года      |
|                                          |                                          |
| Государственно образо                    | вательное учреждение высшего             |
| профессионального образования «М         | Іосковский государственный университет   |
| путей сообщения» (МИИТ), именуе          | мое в дальнейшем «Исполнитель», в лице   |
| Института управления и информац          | ионных технологий , действующего на      |
| основании доверенности, с одной          | стороны, и Кужнуров Борис Валерьевич,    |
| именуемый в дальнейшем «Заказчик         | », с другой стороны, составили настоящий |
|                                          |                                          |
| Закрыть Обновить Печать                  |                                          |
| Время получения - 6,64 с. Объём - 0 байт | /                                        |

### 3.4.9. Ввод актов списком

В конце каждого учебного года перед нами стоит задача сформировать акты на все договора, прекратившие своё действие ввиду окончания обучения. Для этого по каждому такому договору необходимо создать новый акт. Сделать это отдельно по каждому договору весьма утомительно и трудоёмко.

Для облегчения решения этой задачи существует возможность совершения ввода актов списком по выделенным договорам. Для этого в списке договоров необходимо выбрать первый из договоров, по которым Вы решили сформировать акты выполненных работ, выделить необходимые договора и выбрать в контекстном меню списка пункт "Акты за период":

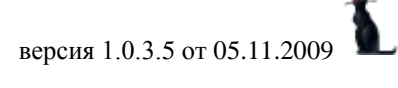

|                      | Договора                            |                |           |    |   | *        |
|----------------------|-------------------------------------|----------------|-----------|----|---|----------|
| Вид договора         | С кем заключён 🛛 🛆                  | Начало         | Номер     | Вн | T |          |
| Высшее образование   | Гатилов Артем Владимирович, 1987    | 06.07.2004     | 1654/04   |    | 5 |          |
| Высшее образова      | Гимадиева Лилия Фариховна, 1987—    | 06.07.2004     | 1611704   |    | 5 |          |
| Высшее образование   | Горбачев Андрей Андреевич, 1985     | Добавить       |           |    |   |          |
| Высшее образование   | Горелик Алексей Андреевич, 1987     | Мастер         |           |    |   |          |
| Высшее образование   | Гришанов Иван Васильевич, 1987 г    | Добавить пред  | ставителя |    |   | <u> </u> |
| Высшее образование   | Громко Антон Валерьевич, 1982 г.;   | Удалить        | Del       |    |   |          |
| Высшее образование   | Дегтярев Александр Андреевич, 1     | удожно         | DOI       | _  |   |          |
| Высшее образование   | Денисов Валентин Николаевич, 19     | Объединить     |           |    |   |          |
| Высшее образование   | Диомидов Алексей Владимирович,      | Навигация      |           |    |   |          |
| Высшее образование   | Дубянский Станислав Сергеевич, 1    | Подписать      |           |    |   |          |
| Высшее образование   | Дударев Максим Сергеевич, 1987      | noginicaro     |           |    |   |          |
| Высшее образование   | Евсюкова Ольга Александровна, 1     | на доработку   |           |    |   |          |
| Высшее образование   | Звягин Андрей Андреевич, 1986 г.р   | Договор в Word | ł         |    |   |          |
|                      | Bcero: 82 sa 1,8 + 0,66             | Печать договор | Da        |    |   |          |
| 🗙 🔽 (Текчиний кило : | = 5) и (Вид договора <> Долоднители | Добавить в опи | ю         | ит | ъ |          |
|                      |                                     | Акты за период | ļ.        | -  |   |          |
| Добавить Мастер      | Представитель Подписать Н           | Выставить напр | вления    |    |   |          |
|                      |                                     | Обновить       | FC        |    |   |          |
|                      |                                     | Ооновить       | гэ        |    |   |          |

стр. 58 из 82

В открывшемся окне необходимо пометить месяца и годы, за которые будут формироваться акты, выбрать вид актов и задать даты подписи всех создаваемых актов и дату, на которую будут автоматически выбираться должности в подписях актов:

| 🌌 Ввод актов за период         |                                  |
|--------------------------------|----------------------------------|
| —Месяца 1-го года — 2008 — 🗘 — | Месяца 2-го года 🛛 2009 🛟        |
| 🗌 Январь 🔄 Июль                | 🗹 Январь 🔄 Июль                  |
| 🗌 Февраль 🔄 Август             | 🗖 Февраль 🕑 Август               |
| 🗌 Март 🛛 🗹 Сентябрь            | 🗌 Март 🔄 Сентябрь                |
| 🗌 Апрель 🛛 🔽 Октябрь           | 🗌 Апрель 🔄 Октябрь               |
| 🗌 Май 🛛 🗹 Ноябрь               | 🗌 Май 🔄 Ноябрь                   |
| 🗌 Июнь 🛛 🗹 Декабрь             | 🗌 Июнь 🔄 Декабрь                 |
| — Видакта                      |                                  |
| 💽 🤄 2-х сторонний 📀 3-х сторон | ний 🔘 Целевой 📃 Весь период      |
| Дата подписи актов 22.12.      | 2008 - Должность на 22.12.2008 - |
|                                |                                  |
|                                |                                  |
| 📎 В <u>в</u> од                | 🗙 <u>О</u> тмена                 |
|                                |                                  |

После того, как заданы все параметры, нажмите на кнопку "Ввод", после чего отобразится индикатор выполнения операции. По каждому выделенному договору будет создан новый акт выполненных работ по всем этапам, которые попадают в заданный период времени.

**ВАЖНО!!!** Следует отметить, что сумма в акт попадает автоматически из выставленных начислений по указанному периоду акта.

#### 3.4.10. Дисциплины

Некоторые виды договоров подразумевают наличие дисциплин, по которым ведётся обучение в рамках этого договора (например, договора по дополнительным образовательным

#### стр. 59 из 82

услугам). В таких договорах под списком этапов появляется ещё одна страница "Дисциплины":

| <b>\$</b>      | E                  | Ø        |           |       |       |             |          |          |  |
|----------------|--------------------|----------|-----------|-------|-------|-------------|----------|----------|--|
| Направления    | Счета              | Акты     | Дисциг    | ілины |       |             |          |          |  |
| Дисциплин      | ы                  |          |           |       |       |             |          |          |  |
|                | Дисциплины в этапе |          |           |       |       |             |          |          |  |
| Подразделен    | ие 🛛 🛆             | Дисці    | иплина    | Δ     | Колич | Тариф, руб. | Сумма, р | Препода  |  |
| Спортивный клу | уб                 | Волейбол | ٦         |       | 32    | 37,50       | 1 200,00 | Лазутина |  |
|                |                    | >        |           |       |       |             |          |          |  |
|                |                    | Boero: 1 | за 0,03 · | + 0   | 32,00 |             | 1 200,00 |          |  |
| Добавить       | Добавить Удалить   |          |           |       |       |             |          |          |  |

Сумма этапа в таких договорах определяется произведением стоимости часа и тарифом, которые задаются при вводе новой дисциплины в текущий этап.

Для добавления новой дисциплины в текущий этап необходимо нажать на кнопку "Добавить" под списком дисциплин или воспользоваться одноимённым пунктом контекстного меню списка:

| Дисциплины                     |                        |                                         |    |                                                         |                                                                      |                             |            |               |
|--------------------------------|------------------------|-----------------------------------------|----|---------------------------------------------------------|----------------------------------------------------------------------|-----------------------------|------------|---------------|
|                                |                        | Дисциплі                                | ин | ы в этап                                                | e                                                                    |                             |            |               |
| Подразделение                  | ${\boldsymbol \Delta}$ | Дисциплина 🛆                            | 5  | Колич                                                   | Тариф, р                                                             | уб.                         | Сумма, р., | . Препода     |
| Спортивный клуб<br>Добавить У, | цал                    | Волейбол<br>Всего: 1 за 0,03 + (<br>ить |    | Добави<br>Удали<br>Заявля<br>Заявля<br>Заявля<br>Обнови | ить дисцип<br>ть дисципл<br>ение<br>ение от ра<br>ение от сир<br>ить | плин<br>лину<br>ботн<br>рот | ика<br>F5  | )<br>Лазутина |

В открывшемся окне ввода новой дисциплины необходимо задать подразделение, в котором выполняется работа, задать дисциплину, количество часов и ставку часа, а также выбрать преподавателя, выполняющего работу (при необходимости) и нажать на кнопку "Ввод":

| 🚰 Ввод новой дисциплины в этапе 📃 🗖 🔀 |                 |              |                  |  |  |  |  |  |
|---------------------------------------|-----------------|--------------|------------------|--|--|--|--|--|
| Подразделение                         | кафедра "/      | Автоматизиро | ванные системы 👻 |  |  |  |  |  |
| Дисциплина                            | Java-технологии |              |                  |  |  |  |  |  |
| Количество часов                      | 0 🗘             | Тариф, руб.  | 0 🗘              |  |  |  |  |  |
| Преподаватель                         |                 |              | •                |  |  |  |  |  |
| 🛛 🔪 В <u>в</u> од                     | ]               | ×            | <u>О</u> тмена   |  |  |  |  |  |

После добавления новая дисциплина отразится в списке дисциплин и Вы можете продолжить работу с ним.

Для удаления лишней дисциплины необходимо выделить её в списке дисциплин и нажать на кнопку "Удалить" под списком или воспользоваться одноимённым пунктом контекстного меню списка.

### 3.5. График оплаты

На странице графика оплаты задаётся график оплаты этапов (если он есть).

Записи в этом списке учитываются при определении предлагаемых сроков начала и окончания при вводе направлений на оплату.

Для добавления новой записи в график оплаты необходимо нажать на кнопку "Добавить" под списком графика оплаты или воспользоваться одноимённым пунктом контекстного меню списка:

|            | 9       |                        |      |           | (                                                                                  | Q                         | - F                       | Ŕ      | <b>\$</b> } |
|------------|---------|------------------------|------|-----------|------------------------------------------------------------------------------------|---------------------------|---------------------------|--------|-------------|
| Договор    | Этапы   | График опл             | аты  | Индексаци | я Про                                                                              | осмотр                    | Приказы                   | Отчет  | ы Анкета    |
| График     | оплаты  |                        |      |           |                                                                                    |                           |                           |        |             |
|            |         |                        |      | Гра⊄      | ик опла                                                                            | пы                        |                           |        |             |
| Начало д   | . Окон  | Начало 🛆               | Око  | Тип зна   | чения                                                                              | 3                         | Отношен                   | иe I   | Номер д Д   |
| 01.09.2005 | i 25.01 | 01.09.2005             | 25.0 | ● Д ● ।   | njO Q                                                                              | 10                        | ОПОНО                     | оо и [ | 1904/20 04  |
| Добави     | тъ      | Всего: 1 за<br>Ідалить |      |           | оглашен<br>аявлени<br>далить<br>авигаци<br>обавити<br>далить<br>обновити<br>кспорт | ние<br>те<br>соглац<br>тя | Jение<br>Ins<br>Del<br>F5 |        |             |

В открывшемся окне ввода нового графика оплаты необходимо задать его параметры и нажать на кнопку "Ввод":

| 🚰 Ввод нового графика оплаты 📃 🗖 🔀                                  |                                                          |                                                                                  |  |  |  |  |  |  |  |
|---------------------------------------------------------------------|----------------------------------------------------------|----------------------------------------------------------------------------------|--|--|--|--|--|--|--|
| Начало<br>Окончание<br>Значение                                     | 01.09.2008 <b>-</b><br>25.01.2009 <b>-</b><br>6 <b>‡</b> | Авто-окончание<br>• Семестр • Месяц<br>• Тип значения<br>• Доля • Процент• Сумма |  |  |  |  |  |  |  |
| Отношение<br>Отношение<br>График С Начисление С Оплата С Индексация |                                                          |                                                                                  |  |  |  |  |  |  |  |
|                                                                     | <u>Ввод</u>                                              |                                                                                  |  |  |  |  |  |  |  |

В поле "Отношение" выберите пункт "График".

После добавления новая запись графика отразится в списке и Вы можете продолжить работу с ней.

Для удаления лишней записи необходимо выделить её в списке и нажать на кнопку "Удалить" под списком или воспользоваться одноимённым пунктом контекстного меню списка.

### 3.6. Индексация

На странице индексации оплаты задаётся график индексации стоимости этапов, а также действующие скидки (например, при досрочном прекращении действия договора).

#### стр. 61 из 82

Записи в этом списке, помеченные признаком отношения "Начисление" учитываются при расчёте суммы стоимости обучения в момент ввода очередного этапа. Такие записи действуют только при вводе суммы нового этапа и никак и никогда не влияют больше на стоимость этапа.

Напротив, записи списке индексаций, помеченные признаком отношения "Оплата", учитываются постоянно при расчёте суммы стоимости этапа. При этом история их применения отражается в списке этапов в виде дочерних записей к этапу, на который распространяется (или распространялась ранее) их действие.

Для добавления новой записи в индексацию необходимо нажать на кнопку "Добавить" под списком индексаций или воспользоваться одноимённым пунктом контекстного меню списка:

|            | Þ     |                 |        | •                  | Q            | Ē      |        |        | <b>\$</b> } |
|------------|-------|-----------------|--------|--------------------|--------------|--------|--------|--------|-------------|
| Договор    | Этапы | і График оплаты | Индека | ация               | Просмотр     | Прик   | азы    | Отчеты | Анкета      |
| Индексация |       |                 |        |                    |              |        |        |        |             |
| Индексация |       |                 |        |                    |              |        |        |        |             |
| Ha 🛆 (     | Эконч | Тип значения    | Зн     |                    | Отношение    |        | Ном    | Дата   | На По.      |
| 01.09      |       | ● Дол● Про● С   | ум 2,5 | Ю Гр               | ● Ha● Or     | ОИ⊦    | 1904   | 04.0   |             |
|            |       |                 |        |                    |              |        |        |        |             |
|            |       |                 |        | Согл               | ашение       |        |        |        |             |
|            |       |                 |        | Заяв               | ление        |        |        |        |             |
|            |       |                 |        | Удалить соглашение |              |        |        |        |             |
| Boeto: 1   |       |                 |        | Навигация          |              |        |        |        |             |
| Decire.    |       |                 |        | Очис               |              |        |        |        |             |
| Добави     | пь    | Удалить         |        | Рапо               |              |        |        |        |             |
|            |       |                 |        | Удал               | ить рапорт і | в бухг | алтери | ю      |             |
|            |       |                 |        | Нави               | гация по раг | юртам  | 1      |        |             |
|            |       |                 |        | Доба               | бить         |        | I      | ns     |             |
|            |       |                 |        | Удал               | ить          |        | 0      | )el    |             |
|            |       |                 |        | Обно               | )ВИТЬ        |        |        | F5     |             |

В открывшемся окне ввода нового графика оплаты необходимо задать его параметры и нажать на кнопку "Ввод":

| 🌌 Ввод ново           | го графика о                 | платы                               |
|-----------------------|------------------------------|-------------------------------------|
| Начало                | 26.01.2009 👻                 | Авто-окончание<br>• Сфестр () Месяц |
| Окончание             | 25.01.2009 👻                 | Тип значения                        |
| Значение              | -100 💲                       | 🔿 Доля 💿 Процент 🔿 Сумма            |
| Отношение<br>С График | 🔿 Начислен                   | ие 💿 Оплата 🔿 Индексация            |
| Название              |                              | •                                   |
| Порядок прим          | енения 1 💲                   |                                     |
|                       | <mark>⊭</mark> В <u>в</u> од | <u> </u>                            |

В поле "Отношение" выберите пункт "Начисление" или "Оплата".

После добавления новая индексация отразится в списке и Вы можете продолжить работу с ней.

### стр. 62 из 82

Для удаления лишней индексации необходимо выделить её в списке и нажать на кнопку "Удалить" под списком или воспользоваться одноимённым пунктом контекстного меню списка.

Введённую индексацию по оплате можно связать с документом о дополнительном соглашении об этой индексации. Для этого необходимо выделить эту индексацию в списке и выбрать одноимённый пункт контекстного меню списка:

| Инден      | ксация |                 |     |                       |                  |          |       |    |    | -      |  |  |
|------------|--------|-----------------|-----|-----------------------|------------------|----------|-------|----|----|--------|--|--|
| Индексация |        |                 |     |                       |                  |          |       |    |    |        |  |  |
| Ha 🛆       | Оконч  | Тип значения    | Зн  | Отношение Ном Дата На |                  |          |       | На | По | Рапорт |  |  |
| 01.09      |        | ○ Дол⊙ Про⊖ Сум | 2,5 | ОΓ                    | (● На€ Ог€ Ин    | 1904     | 04.0  |    | 0  |        |  |  |
|            |        |                 |     |                       | Соглашение       |          |       |    |    |        |  |  |
|            |        |                 |     | 1                     | Заявление        |          |       |    |    |        |  |  |
|            |        |                 |     | Удалить соглашение    |                  |          |       |    |    |        |  |  |
|            |        |                 |     |                       | Навигация        |          |       |    |    |        |  |  |
|            |        |                 |     |                       | Очистить         |          |       |    |    |        |  |  |
| Boeno: 1   |        |                 |     |                       | Рапорт в бухгалт | ерию     |       |    |    |        |  |  |
| Добав      | зить   | Удалить         |     |                       | Удалить рапорт в | з бухгал | терию |    |    |        |  |  |
|            |        |                 |     |                       | Навигация по рап | ортам    |       |    |    |        |  |  |

В открывшемся окне навигации необходимо создать новый документ (дополнительное соглашение) или найти уже имеющийся и выбрать его с помощью кнопки в нижней панели окна навигации:

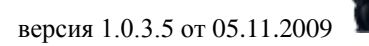

стр. 63 из 82

| 😻 Выбе       | ри который необходимо включит                                                                     | ГЬ | выделенные записи                      |
|--------------|---------------------------------------------------------------------------------------------------|----|----------------------------------------|
|              | 1. Создание                                                                                       |    |                                        |
| ( )          | соглашения                                                                                        |    | Применить                              |
|              | Вид доку текст статуса Владе 🛆                                                                    | 1  |                                        |
|              | 🖃 Владелец : Кужнуров Борис Валерьевич (всего 1)                                                  | 1  | Создан за последнюю неделю 🔻           |
|              | Дополнитель <mark>В работе (21.12.08),</mark><br>соглашение <mark>временный № 122213</mark> Борис |    | с 14.12.2008 👻 по 💌                    |
|              | Валерьев                                                                                          |    | <b>Утверждён</b> за последнюю неделю 🔻 |
|              | N                                                                                                 |    | с 14.12.2008 🔻 по 💌                    |
| 97           | ₹                                                                                                 |    | ID документа                           |
| <u></u>      |                                                                                                   |    |                                        |
| -Ne          |                                                                                                   | Ш  | Наименование 🛆 Приз                    |
| 100          |                                                                                                   | Ι  | 🗉 Договора на обучение студентов 🔍     |
|              |                                                                                                   | Ш  |                                        |
| S -          |                                                                                                   | <  |                                        |
|              |                                                                                                   | Ш  |                                        |
| W            |                                                                                                   | Ι  |                                        |
|              |                                                                                                   | Ι  |                                        |
| Q            |                                                                                                   |    |                                        |
|              | $\sim$                                                                                            |    |                                        |
|              | 2. Выбор                                                                                          |    |                                        |
|              | (созданного )                                                                                     |    |                                        |
|              | donymonia /                                                                                       |    |                                        |
|              |                                                                                                   |    | 2                                      |
| - 199        | Bcero 1                                                                                           |    |                                        |
| 1830<br>1830 | Выбрать Отказаться                                                                                |    | N Q                                    |
| за 0,33 + (  |                                                                                                   |    |                                        |

После этого станет доступным пункт выбора рапорта в бухгалтерию для изменения начислений (если это соглашение привело к необходимости создания такого документа).

Если такая связь установлена, то в рапорте автоматически отобразится номер и дата этого дополнительного соглашения.

### 3.7. Просмотр договора

На странице "Просмотр" Вы можете посмотреть твёрдую копию договора:

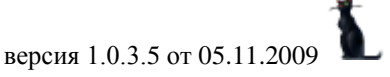

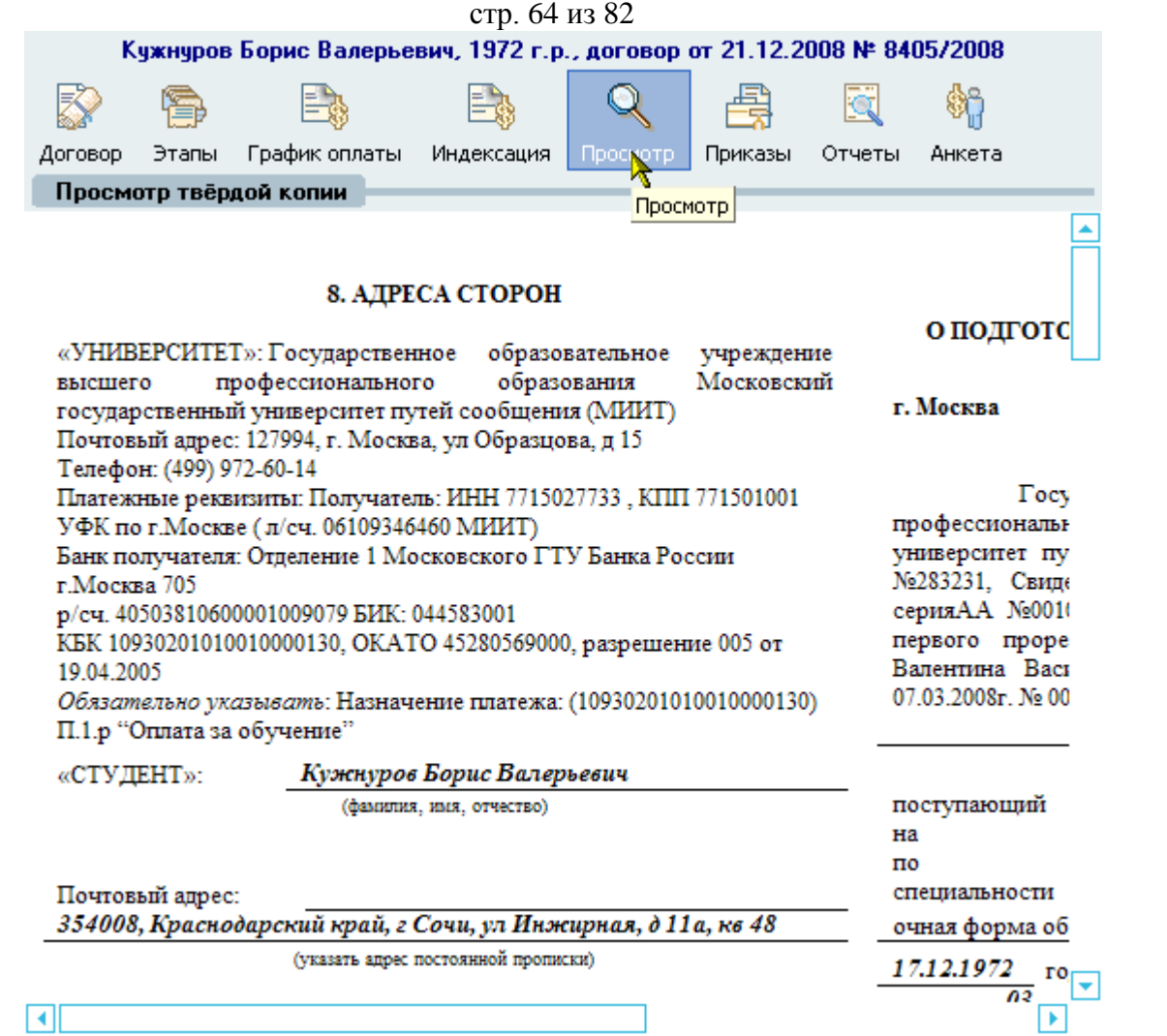

Для того, чтобы выгрузить твёрдую копию договора в MS Word, выберите одноимённый пункт контекстного меню списка договоров:

|              | Договора                 |            |            |           |      |      | <b></b> |
|--------------|--------------------------|------------|------------|-----------|------|------|---------|
| Вид договора | С кем заключён 🛛 🛆       | Начало     |            | Номер     | В    | T    |         |
| Высшее образ | Крохин Владимир Юрьев    | 01.09.2006 |            | 3817/     |      | 3    |         |
| Высшее образ | Крупко Николай Виктор    | 29.09.     | 2006       | 11461     |      | 5    |         |
| Высшее образ | Кубай Михаил Витальев    | 07.07.     | 2005       | 1986/     |      | 4    |         |
| Высшее об    | Кужнуров Борис Вал       | 21.12      | 2000       | 0405      | 1    |      |         |
| Высшее образ | Кузин Владимир Сергее    | (          | Доба       | вить      |      |      |         |
| Высшее образ | Кузнецов Андрей Серге    | (          | Маст       | ер        |      |      |         |
| Высшее образ | Кузнецов Константин Ва   | é          | Доба       | авить пре | геля |      |         |
| Высшее образ | Кузнецов Максим Игоре    | (          | Улаг       | Ударить   |      |      | Del     |
| Высшее образ | Кузнецова Ирина Серге    |            |            |           |      |      | DOI     |
| Высшее образ | Кузьмин Игорь Анатоль    | (          | Объединить |           |      |      |         |
| Высшее образ | Кузьмина Виталия Алек    | (          | Навигация  |           |      |      |         |
| Высшее образ | Кузьминых Никита Алек    | (          | Полписать  |           |      |      |         |
| Высшее образ | Кулаков Артём Юрьевич    |            |            |           |      |      |         |
| Высшее образ | Кулачкова Елена Алекс    | (          | на д       | оработку  |      |      |         |
| Высшее образ | Кулешов Николай Алекс    | (          | Дого       | вор в Wo  | ord  |      |         |
| Высшее образ | Кунтыш Сергей Анатоль    | (          | Печа       | ть Логое  | юра  |      |         |
| Высшее образ | Кураев Тимофей Алекса    | (          | 1          |           |      |      |         |
| Высшее образ | Киралиева Галина Вочес   | 1          | дооа       | IDNIE B U | INCE | 2    |         |
|              | Bcero: 892 sa 1,8 + 0,64 |            | Акть       | і за пери | од   |      |         |
| Добавить М   | 1астер Представитель     | П          | Выст       | авить на  | пра  | влен | ния     |

Москва. МИИТ. 2002-2009

## 3.8. Приказы

На странице "Приказы" отражаются студенческие приказы по текущему контрагенту: Кизнецов Анарей Сергеевич, 1988 г.р., договор от 08 08 2005 № 3867/2005

|         | 9                          | <b>-</b>                  |                          | Q           | E  | E C     | C    | Ę (    | <b>\$</b> |    |
|---------|----------------------------|---------------------------|--------------------------|-------------|----|---------|------|--------|-----------|----|
| Договор | Этапы Гр                   | рафик оплаты              | Индексация               | Просмотр    | Пр | иказы   | Отче | еты Ан | кета      |    |
| Прика   | зы по текущ                | ему человеку              | ,                        |             |    |         |      |        |           |    |
| Дата п  | Приказ                     | ↔                         | Тип приказ               | за          |    | Дата о  | ∇    | Окон   | Рапорт    | 3a |
| 16.10.2 | от 16.10.08 г.<br>6526/с   | Nº перевод ст             | гудентов, в груп         | іпу УИС-411 |    | 01.01.  | 2009 |        |           |    |
| 16.07.2 | от 16.07.08 г.<br>267/ИУИТ | № перевод ст<br>группу УИ | гудентов (распо<br>C-411 | ряжение), в |    | 01.07.  | 2008 |        |           |    |
| 31.07.2 | от 31.07.07 г.<br>215/ИУИТ | № перевод ст<br>группу УИ | гудентов (распо<br>C-311 | ряжение), в |    | 01.09.3 | 2007 |        |           |    |
| 13.08.2 | от 13.08.06 г.<br>164/ИУИТ | № перевод ст<br>группу 9И | гудентов (распо<br>C-211 | ряжение), в |    | 01.09.3 | 2006 |        |           |    |
| 18.08.2 | от 18.08.05 г.<br>3875/с   | № зачислени               | е студентов, в г         | руппу УИС-1 | 11 | 01.09.  | 2005 |        |           |    |

Bcero: 5 sa 0,19

Просмотр

Каждый из приказов можно просмотреть с помощью кнопки "Просмотр" или одноимённого пункта контекстного меню списка.

Кроме того, приказ можно сделать основанием к рапорту в бухгалтерию об изменении начислений (если приказ потребовал создать такой документ) с помощью контекстного меню списка:

| Дата п  | Приказ                       |                          | Дата о 🔻                                  | Окон        | Рапорт | 3a., |  |  |  |
|---------|------------------------------|--------------------------|-------------------------------------------|-------------|--------|------|--|--|--|
| 16.10.2 | oπ 16.10.08 r. №<br>6526/c   | перевод студен           | пов, в группу УИС-411                     | 01.01.2009  | · ·    |      |  |  |  |
| 16.07.2 | от 16.07.08 г. №<br>267/ИУИТ | перевод ст<br>группу УИ( | еревод ст Просмотр<br>руппу УИС Нависация |             |        |      |  |  |  |
| 31.07.2 | от 31.07.07 г. №<br>215/ИУИТ | перевод ст<br>группу УИ( | ревод ст<br>уппу УИС Зачислить            |             |        |      |  |  |  |
| 13.08.2 | от 13.08.06 г. №<br>164/ИУИТ | перевод ст<br>группу УИ( | еревод стурияни Удалить                   |             |        |      |  |  |  |
| 18.08.2 | от 18.08.05 г. №<br>3875/с   | зачисление               | ачисление Рапорт в бухгалтерию            |             |        |      |  |  |  |
|         |                              |                          | Удалить рапорт в бухгал                   | ітерию      |        |      |  |  |  |
|         |                              |                          | Навигация по рапортам                     |             |        |      |  |  |  |
|         |                              |                          | Заявление на возврат де                   | нег         |        |      |  |  |  |
|         | Bcero: 5 sa 0,19             |                          | Удалить заявление на во                   | зврат денег |        |      |  |  |  |
| Просм   | ютр                          |                          | Навигация по заявлениям                   | 1           |        |      |  |  |  |

Если у Вас достаточно прав, то здесь же можно зачислить контрагента в число студентов.

### 3.9. Описи договоров

На странице "Опись" осуществляется работа с описями договоров. Каждый договор может быть включён в опись для передачи его твёрдой копии кому-либо. Окно разделено на 2 части: в верхней части размещён список описей, а в нижней – список договоров, включённых в текущую опись:

|                       |                  | стр. 66 из      | 3 82           | _            |                   |           |  |  |  |  |  |  |
|-----------------------|------------------|-----------------|----------------|--------------|-------------------|-----------|--|--|--|--|--|--|
| 🚱 😭                   |                  |                 | Q 占            |              | \$ <mark>6</mark> |           |  |  |  |  |  |  |
| Договор Этапы Гр      | афик оплаты      | Индексация Г    | Іросмотр Прик  | азы Отчеты   | Анкета            |           |  |  |  |  |  |  |
| Отчеты                |                  |                 |                |              |                   | _         |  |  |  |  |  |  |
| Опись Статистика      |                  |                 |                |              |                   |           |  |  |  |  |  |  |
| Договора, заключённы  | е в период       |                 |                |              |                   |           |  |  |  |  |  |  |
| c 01.08.2008 ▼        | по               | - Прочит        | arre           |              |                   |           |  |  |  |  |  |  |
| Описи договоров       |                  |                 |                |              |                   |           |  |  |  |  |  |  |
| Подразделение         | Документ         | Номер 🛆         | Дата           | Количество д | Владелец          | $\square$ |  |  |  |  |  |  |
| ΡΑΠΟ                  | от 09.09.08 г    | 10/РАПС         | 09.09.2008     | 1            | Титорова Да       |           |  |  |  |  |  |  |
| ΡΑΠΟ                  | от 09.09.08 г    | 11/PARC         | 09.09.2008     | 1            | Титорова Да       |           |  |  |  |  |  |  |
| PARC                  | от 09.09.08 г    | 12/PARC         | 09.09.2008     | 1            | Титорова Да       |           |  |  |  |  |  |  |
| ΡΑΠΟ                  | от 09.09.08 г    | 13/РАПС         | 09.09.2008     | 1            | Титорова Да       |           |  |  |  |  |  |  |
| Мед, колледж          | от 11.08.08 г    | 14/MK           | 11.08.2008     | 13           | Гололобова        |           |  |  |  |  |  |  |
| PARC                  | от 09.09.08 г    | 14/PAFIC        | 09.09.2008     | 1            | Титорова Да       |           |  |  |  |  |  |  |
| Мед. колледж          | от 19.08.08 г    | 15/MK           | 19.08.2008     | 11           | Гололобова        |           |  |  |  |  |  |  |
| РАПС                  | от 09.09.08 г    | 15/РАПС         | 09.09.2008     | 1            | Титорова Да       |           |  |  |  |  |  |  |
|                       |                  | Всего: 350 эд ( | ),48 + 0,06    | Bcero: 1 553 |                   | ◄         |  |  |  |  |  |  |
|                       | v                | ·····           | <b>v</b>       |              |                   |           |  |  |  |  |  |  |
| Специальность 🛆       |                  |                 |                |              |                   | H         |  |  |  |  |  |  |
|                       | Д                | оговора в текуш | ей описи       |              |                   | 11        |  |  |  |  |  |  |
| Скег                  | и заключён       | 4               | Номер          | Дата         | Вид зависи        | 1         |  |  |  |  |  |  |
| 😑 Специальность : Леч | ебное дело (Кол  | ичество: 8)     |                | •            | •                 | 1         |  |  |  |  |  |  |
| Голесов Игорь Алеко   | сандрович, 1986  | г.р.            | 4739/2008      | 25.07.2008   |                   | 1         |  |  |  |  |  |  |
| Голесов Олег Алекса   | 4738/2008        | 25.07.2008      |                | Ш            |                   |           |  |  |  |  |  |  |
| Моисеенко Артур Ан    | атольевич, 1990  | г.р.            | 4728/2008      | 25.07.2008   |                   |           |  |  |  |  |  |  |
| Никулина Ольга Вла    | димировна, 1986  | бг.р.           | 4862/2008      | 30.07.2008   |                   |           |  |  |  |  |  |  |
| Толстых Наталия Ни    | колаевна, 1984 г | г.р.            | 4740/2008      | 25.07.2008   |                   |           |  |  |  |  |  |  |
|                       | D 1              | 000             | 40442000       | 01.00.0000   |                   |           |  |  |  |  |  |  |
|                       |                  |                 | Boero: 13 sa ( |              |                   | <b> -</b> |  |  |  |  |  |  |

Все операции с документом описи создаются в окне навигации (создание, подпись и возвращение с подписи, просмотр и печать). Для того, чтобы в текущую опись включить договор, необходимо его выделить в списке договоров и выбрать соответствующий пункт контекстного меню списка договоров.

## 3.10. Статистика начислений

На странице "Статистика" расположен список, позволяющий проанализировать статистику сформированных начислений, выставленных за указанный период. После ввода интересующего Вас периода, нажмите на кнопку "Прочитать":

| стр. 67 из 82                                                                                  |  |  |  |  |  |  |  |  |  |
|------------------------------------------------------------------------------------------------|--|--|--|--|--|--|--|--|--|
| Гимадиева Лилия Фариховна, 1987 г.р., договор от 06.07.2004 № 1611/04                          |  |  |  |  |  |  |  |  |  |
|                                                                                                |  |  |  |  |  |  |  |  |  |
| Договор Этапы График оплаты Индексация Просмотр Приказы Отчеты Анкета                          |  |  |  |  |  |  |  |  |  |
| Отчеты                                                                                         |  |  |  |  |  |  |  |  |  |
| Опись Статистика                                                                               |  |  |  |  |  |  |  |  |  |
| Начисления за период<br>с 22.12.2008 - по 22.12.2008 - Прочитать                               |  |  |  |  |  |  |  |  |  |
| Форма обучения 🛆                                                                               |  |  |  |  |  |  |  |  |  |
| Институт Д Курс Д Специальность Д                                                              |  |  |  |  |  |  |  |  |  |
| Статистика начислений за указанный период                                                      |  |  |  |  |  |  |  |  |  |
| С кем заключён 🛛 🛆 Номер дого Дата подпи Сумма, руб. 🛛 Начисление                              |  |  |  |  |  |  |  |  |  |
| 🛨 Форма обучения : группа выходного дня (сумма: 8 156 000,00, количество: 401)                 |  |  |  |  |  |  |  |  |  |
| 🛨 Форма обучения : дистанционная (регионы) (сумма: 2 607 000,00, количество: 204)              |  |  |  |  |  |  |  |  |  |
| 🖻 Форма обучения : заочная (сумма: 24 935 931,00, количество: 1 203)                           |  |  |  |  |  |  |  |  |  |
| Институт : ИПСС (сумма: 3 594 761,00, количество: 182)                                         |  |  |  |  |  |  |  |  |  |
| Институт : ИСУТЭ (сумма: 4 350 105,00, количество: 192)                                        |  |  |  |  |  |  |  |  |  |
| Курс : 2 (сумма: 2 161 055,00, количество: 93)                                                 |  |  |  |  |  |  |  |  |  |
| <ul> <li>Специальность : Автоматика, телемеханика и связь на железнодорожном трансг</li> </ul> |  |  |  |  |  |  |  |  |  |
| Агузов Дмитрий Вале 3486/2008 03.07.2008 25 000,00 от 10.09.08                                 |  |  |  |  |  |  |  |  |  |
| Бабаев Михаил Викто 3316/2008 03.07.2008 25 000,00 от 10.09.08                                 |  |  |  |  |  |  |  |  |  |
| Владимиров Фёдор А 3457/2008 03.07.2008 25 000,00 от 10.09.08                                  |  |  |  |  |  |  |  |  |  |
| Bcero: 21493 sa 34,31 + 3,94 Bcero: 383 3                                                      |  |  |  |  |  |  |  |  |  |

Сформированный результат можно группировать и фильтровать по любым столбцам списка, а также строить по ним графики и диаграммы стандартными средствами (см. раздел <u>1.2</u> Инструкции).

**ВАЖНО!!!** Безусловно, в статистику попадают только те договора, на которые имеет права текущий пользователь (см. раздел <u>2.2</u> Инструкции).

На странице "Анкета" отражаются списки анкет по текущему договору:

|                          | Þ                        | -             |            | Q        | E\$     | X      | <b>\$</b> } |  |  |  |  |
|--------------------------|--------------------------|---------------|------------|----------|---------|--------|-------------|--|--|--|--|
| Договор                  | Этапы                    | График оплаты | Индексация | Просмотр | Приказы | Отчеты | Анкета      |  |  |  |  |
| Работа                   | Работа с личными данными |               |            |          |         |        |             |  |  |  |  |
| Представители в договоре |                          |               |            |          |         |        |             |  |  |  |  |
|                          | Контрагент 🛆             |               |            |          |         |        |             |  |  |  |  |
| Кузин Влад               | имир Сер                 | геевич        |            |          |         |        |             |  |  |  |  |
| Кузина Лю                | дмила Гел                | лиевна        |            |          |         |        |             |  |  |  |  |
| Boeno: 2 s               | a0+0                     |               |            |          |         |        |             |  |  |  |  |

При щелчке левой кнопкой мыши или нажатии клавиши [Enter] открывается анкета выбранного контрагента, в которую при необходимости можно вносить изменения (документы, контакты, адреса, трудовая деятельность, доступ к порталу):

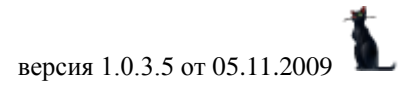

|    | Работа с личн     | ыми данным  | и     |                                                 |                 |             |                   |          |  |
|----|-------------------|-------------|-------|-------------------------------------------------|-----------------|-------------|-------------------|----------|--|
|    |                   |             |       | Представители в                                 | з договоре      |             |                   |          |  |
|    |                   |             |       | Контраген                                       | г               |             |                   | $\nabla$ |  |
| Ky | јзина Людмила Г   | елиевна     |       |                                                 |                 |             |                   |          |  |
| K  | узин Владимир Се  | ергеевич    |       |                                                 |                 |             |                   |          |  |
| В  | cero: 2 sa 0,02 + | 0 ^         |       | •                                               | •               |             |                   |          |  |
| 7  | Анкета Счета в    | банках      |       |                                                 |                 |             |                   |          |  |
|    | Личные данны      | е Документы | Кон   | пакты Адреса Труд                               | овая деятельно  | ость Досту  | п к порталу       |          |  |
|    | Личные дан        | ные         |       |                                                 |                 |             |                   |          |  |
| 1  | Пол               | Фамилия     | Кизи  |                                                 |                 | как         | Медешкин          | -        |  |
|    | 💿 Мужчина         | Има         | Binan | имир                                            |                 | как         | Алексанар         | -        |  |
|    | 🔿 Женщина         | Отчество    | Cenr  | еевич                                           |                 | как         | Иванович          | -<br>-   |  |
|    |                   |             | u a   |                                                 |                 | -           |                   |          |  |
| ļ  | Пример проскло    | ненного ФИО | Кузи  | н Владимир Сергееви                             | ич,Кузина Влади | имира Серге | евича,Кузину Вла  | адими 🔻  |  |
|    | Дата рождения     | 29.06.1991  |       | <ul> <li>Место рождения ГОРОД МОСКВА</li> </ul> |                 |             |                   |          |  |
|    | Национальность    |             |       | Номер пенсионн                                  |                 |             | нного страхования |          |  |
|    | Русские           |             |       |                                                 | 15141098936     |             |                   |          |  |
| Γ  | осударство        |             | 1     | ражданство с                                    |                 | Дата оконч  | ания действия     |          |  |
| P  | оссийская Федер   | рация       |       | 29.06.1991                                      |                 |             |                   |          |  |
|    |                   |             |       | <b>A</b>                                        | *               |             |                   |          |  |
|    | Фото              |             |       |                                                 |                 |             |                   |          |  |
| ſ  | Дата 04.07.2008   | 9:23:00     | -     |                                                 |                 |             |                   |          |  |
| ľ  | -                 | 20          | Ш     |                                                 |                 |             |                   |          |  |
|    |                   |             |       |                                                 |                 |             |                   |          |  |
|    |                   |             |       |                                                 |                 |             |                   |          |  |
|    | 12 ST             |             |       |                                                 |                 |             |                   |          |  |
|    | 9 4               | -           |       |                                                 |                 |             |                   |          |  |
|    | 6                 | 6           |       |                                                 |                 |             |                   |          |  |
|    |                   |             |       |                                                 |                 |             |                   |          |  |
| H  | < > + +           | `₩*₩7       |       |                                                 |                 |             |                   | ▶        |  |

# 4. Справочники

Доступ к этой форме APMa осуществляется с помощью одноимённой кнопки на панели управления:

|                                   |             | стр. 69 и          | 3 82       |           | версия 1.  | 0.3.5 от 05.11.2 |  |  |
|-----------------------------------|-------------|--------------------|------------|-----------|------------|------------------|--|--|
| Договора Справочники Орг          | анизации С  | 🕎 🔍<br>плата Анали | 3          |           |            |                  |  |  |
| Нормы оплаты Виды расчёта         | Названия эт | апов               |            | 7         |            |                  |  |  |
| Нормы оплаты                      |             |                    |            |           |            |                  |  |  |
| Параметры поиска                  |             |                    |            |           |            |                  |  |  |
| Дата действия с 21.12.2008        | ▼ по        | <b>→</b> 0         | рганизация | I         |            | •                |  |  |
|                                   |             |                    |            |           |            | 4                |  |  |
| Наименование специально 🔺         | Институт    | Форма обуч         | Классифи   | Размер    | Начало     | Уровень          |  |  |
| Автоматизированные системы        | ИУИТ        | очная              | 230102     | 5,00      | 01.09.2008 | дипломирова      |  |  |
| Автоматизированные системы        | ИУИТ        | очная              | 230102     | 35 000,00 | 01.01.2008 | дипломирова      |  |  |
| Вычислительные машины, ком        | ИУИТ        | очная              | 230101     | 5,00      | 01.09.2008 | дипломирова      |  |  |
| Вычислительные машины, ком        | ИУИТ        | очная              | 230101     | 35 000,00 | 01.01.2008 | дипломирова      |  |  |
| Информатика и вычислительна       | ИУИТ        | очная              | 230100     | 5,00      | 01.09.2008 | бакалавриат      |  |  |
| Информатика и вычислительна       | ИУИТ        | очная              | 230100     | 30 000,00 | 01.01.2008 | бакалавриат      |  |  |
| Информатика и вычислительна       | ИУИТ        | очная              | 230100     | 5,00      | 01.09.2008 | магистратура     |  |  |
| Информатика и вычислительна       | ИУИТ        | очная              | 230100     | 45 000,00 | 01.01.2008 | магистратура     |  |  |
| Информационные системы и те       | ИУИТ        | очная              | 230201     | 5,00      | 01.09.2008 | дипломирова      |  |  |
| Bcero: 37 sa 0,8 + 0,19           |             |                    |            |           |            |                  |  |  |
| Х ✓ (Институт = ИУИТ) ▼ Настроить |             |                    |            |           |            |                  |  |  |

Здесь осуществляется работа со справочной информацией: нормы оплаты, виды расчёта и названия этапов.

### 4.1. Нормы оплаты

На странице норм оплаты вводятся стоимости обучения по специальностям и общие индексации на действующие договора.

Записи в этом списке учитываются при определении предлагаемой суммы при вводе нового этапа в договоре на обучение.

Для добавления новой записи в норму оплаты необходимо выбрать одноимённый пункт контекстного меню списка:

| Нормы оплаты Виды расчёта   | Названия э    | тапов     |     |             |        |            |         |
|-----------------------------|---------------|-----------|-----|-------------|--------|------------|---------|
| Нормы оплаты                |               |           |     |             |        |            |         |
| Параметры поиска            |               |           |     |             |        |            |         |
| Дата действия с 21.12.2008  | <b>▼ ПО</b> . | . 🔻       | 0   | рганизация  |        |            | •       |
|                             |               |           |     |             |        |            | <b></b> |
| Наименование специально 🛆   | Институт      | Форма обу | јч  | Классифи    | Размер | Начало     |         |
| Автоматизированные системы  | ИЧИТ          | очная     |     | 000100      | E 00   | p1.09.2008 | дип.    |
| Автоматизированные системы  | ИУИТ          | очная     |     | Навигация   |        | )1.01.2008 | дип.    |
| Вычислительные машины, ком  | ИУИТ          | очная     |     | В другой пр | роект  | )1.09.2008 | дип.    |
| Вычислительные машины, ком  | ИУИТ          | очная     |     | Лобавить    | Ins    | )1.01.2008 | дип.    |
| Информатика и вычислительна | ИУИТ          | очная     | L_N | Account     | D.J.   | )1.09.2008 | бак     |
| Информатика и вычислительна | ИУИТ          | очная     |     | удалить     | Del    | )1.01.2008 | бак     |
| Информатика и вычислительна | ИУИТ          | очная     |     | Обновить    | F5     | )1.09.2008 | маг     |
| Информатика и вычислительна | ИУИТ          | очная     |     |             |        | )1.01.2008 | маг     |
| Информационные системы и те | ИУИТ          | очная     |     | экспорт     |        | 1.09.2008  | дип.    |
| Всего: 37 за 0,8 + 0,19     |               |           |     | Настройка   |        | •          |         |
| 🗙 🗹 (Институт = ИУИТ) 💌     |               |           |     | Столбцы     |        | Настрои    | гь 💌    |
|                             |               |           |     | итоги по гр | уппам  |            |         |

В открывшемся окне ввода новой нормы оплаты необходимо задать её параметры и нажать на кнопку "Ввод":

| 🊰 Ввод новой нормы оплаты 📃 🗖 🔀 |              |                         |  |  |  |  |  |  |
|---------------------------------|--------------|-------------------------|--|--|--|--|--|--|
| Специальность                   |              | · ·                     |  |  |  |  |  |  |
| Размер                          | 0 🗘          | Тип значения            |  |  |  |  |  |  |
| Дата начала                     | 21.12.2008 👻 | 💿 Сумма 🕜 Процент       |  |  |  |  |  |  |
| Дата договора                   | · · · · · ·  |                         |  |  |  |  |  |  |
| Приказ                          |              | ▼ …                     |  |  |  |  |  |  |
| Организация                     |              | •                       |  |  |  |  |  |  |
| Bg                              | 20Д          | <u>Х</u> <u>О</u> тмена |  |  |  |  |  |  |

После добавления новая запись отразится в списке и Вы можете продолжить работу с ней.

Для удаления лишней записи необходимо выделить её в списке и выбрать одноимённый пункт контекстного меню списка.

### 4.2. Виды расчёта

На странице видов расчёта вводятся существующие виды расчётов стоимости обучения и правила их расчётов.

Записи в этом списке учитываются при формировании начислений по договорам.

Справа от списка наименований видов расчёта расположен список, описывающий правила формирования начислений при его использовании.

Для добавления новой записи в вид расчёта необходимо выбрать одноимённый пункт контекстного меню списка:

| H         | Нормы оплаты Виды расчёта Названия этапов |          |          |            |            |              |                                        |            |             |             |          |  |  |
|-----------|-------------------------------------------|----------|----------|------------|------------|--------------|----------------------------------------|------------|-------------|-------------|----------|--|--|
|           |                                           | Виды     | расчётов |            |            |              | Правила расчётов текущего вида расчёта |            |             |             |          |  |  |
|           | Наименование 🛆 Уника                      |          |          |            |            |              | Дата н 🛆                               | Дата окон  | Дата сдвига | Тип значен  | Значение |  |  |
| 1/6 42408 |                                           |          |          | 01.09.2006 | 30.09.2006 | 01.08.2007   | L • I • J                              | 6          |             |             |          |  |  |
|           |                                           | • 6      |          |            | 1          |              | 01.10.2006                             | 31.10.2006 | 01.08.2007  | () (O (⊙ J  | 6        |  |  |
|           | L <u>&gt;</u>                             | Добавит  | ъ пя     | 5          |            |              | 01.11.2006                             | 30.11.2006 | 01.08.2007  | 0 (0 (0 )   | 6        |  |  |
|           |                                           | Удалить  | , De     |            |            |              | 01.12.2006                             | 31.12.2006 | 01.08.2007  | 0 (O (0 )   | 6        |  |  |
|           |                                           | Обновит  | ъ F      | ;          | 1          | <            | 01.01.2007                             | 31.01.2007 | 01.08.2007  | 0 (O (O )   | 6        |  |  |
|           |                                           |          |          | ·          | -          |              | 01.02.2007                             | 28.02.2007 | 01.07.2007  | 0 (O (O )   | 6        |  |  |
|           |                                           | Экспорт  |          | •          |            |              | 01.03.2007                             | 31.03.2007 | 01.07.2007  | 0 (O (O )   | 6        |  |  |
|           |                                           | Настройн | ка       | •          |            |              | 01.04.2007                             | 30.04.2007 | 01.07.2007  | 0 (O (O )   | 6        |  |  |
|           |                                           | Столбны  |          | •          |            |              | 01.05.2007                             | 31.05.2007 | 01.07.2007  | L © I O I O | 6        |  |  |
|           |                                           | 14       |          |            |            | <            | 01.06.2007                             | 30.06.2007 | 01.07.2007  | L ⊙ I O I O | 6        |  |  |
|           |                                           | итоги по | ргруппам |            |            |              | 01.07.2007                             | 31.07.2007 | 01.07.2007  | L © I O I O | 6        |  |  |
|           |                                           |          |          |            |            |              | 01.08.2007                             | 31.08.2007 | 01.08.2007  | L ⊙ I O I O | 6        |  |  |
|           |                                           |          |          |            |            |              |                                        |            |             |             |          |  |  |
|           |                                           |          |          |            |            |              |                                        |            |             |             |          |  |  |
| _         |                                           |          |          |            |            |              |                                        |            |             |             |          |  |  |
| B         | Bcero: 1 sa 0 + 0                         |          |          |            |            | Всего: 12 за |                                        |            |             |             |          |  |  |

В открывшемся окне ввода нового вида расчёта необходимо задать его наименование и нажать на кнопку "Ввод":

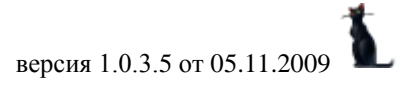

| 🌌 Ввод нового | 🤡 Ввод нового вида расчёта |                         |  |  |  |  |  |  |  |  |
|---------------|----------------------------|-------------------------|--|--|--|--|--|--|--|--|
| Наименование  | Новый вид расчёта          |                         |  |  |  |  |  |  |  |  |
| C             | ▶ Ввод                     | <u>Х</u> <u>О</u> тмена |  |  |  |  |  |  |  |  |

После добавления новая запись отразится в списке и Вы можете продолжить работу с ней.

Для удаления лишней записи необходимо выделить её в списке и выбрать одноимённый пункт контекстного меню списка.

Для добавления новой записи в правила расчёта текущего вида расчёта необходимо выбрать вид расчёта, а затем – выбрать одноимённый пункт контекстного меню списка:

| Нормы оплаты      | Виды расч | іёта На: | 388 | ания этапов  |                                    |       |              |          |                           |       |
|-------------------|-----------|----------|-----|--------------|------------------------------------|-------|--------------|----------|---------------------------|-------|
| Виды расчётов     |           |          |     |              | Правила расчётов текущего вида рас |       |              |          |                           |       |
| Наименовани       | ie 🛛 🛆    | Уника    |     | Дата н 🛆     | Дата с                             | жон   | Дата сдвига  | Тип зн   | начения                   | Значе |
| 1/6               |           | 42408    | 3   | 01.09.2006   | 30.09.                             | 2006  | 01.08.2007   | O CyO    | Пр⊙ Дс                    | 6     |
|                   |           |          |     | 01.10.2006   | 31.10.                             | 2006  | 01.08.2007   | O CyO    | Пр⊙ До                    | 6     |
|                   |           |          |     | 01.11.2006   |                                    | Доба  | вить Іп:     |          | Пг⊙ Да<br>П <b>г⊙ П</b> а | 6     |
|                   |           |          | <   | 01.01.2007   |                                    | Удал  | ить De       |          | пр⊙ да                    | 6     |
|                   |           |          |     | 01.02.2007   | ć                                  | Обно  | вить F5      | 5 0      | Пр⊙ До                    | 6     |
|                   |           |          |     | 01.03.2007   |                                    |       |              | <u> </u> | Пр⊙ Дс                    | 6     |
|                   |           |          |     | 01.04.2007   | ;                                  | Экспо | эрт          |          | Пр⊙ До                    | 6     |
|                   |           |          |     | 01.05.2007   | ;                                  | Настр | ройка        | - • iO   | Пр⊙ Дс                    | 6     |
|                   |           |          | <   | 01.06.2007   | ;                                  | Стол  | бцы          |          | Пр⊙ До                    | 6     |
|                   |           |          |     | 01.07.2007   | ;                                  | Итоги | и по сруппам | - , IO   | Пр⊙ Дс                    | 6     |
|                   |           |          |     | 01.08.2007   | 31.00                              | 2001  | 01.00.2001   | ्रचि     | Пр⊙ До                    | 6     |
|                   |           |          |     |              |                                    |       |              |          |                           |       |
| Bcero: 1 sa 0 + 0 |           |          |     | Boeno: 12 sa |                                    |       |              |          |                           |       |

В открывшемся окне ввода нового правила вида расчёта необходимо задать его параметры и нажать на кнопку "Ввод":

| 🊰 Ввод нового правила расчёта 📃 🗖 🔀 |               |                          |  |  |  |  |  |  |  |
|-------------------------------------|---------------|--------------------------|--|--|--|--|--|--|--|
| Вид расчёта                         | 176           |                          |  |  |  |  |  |  |  |
| Размер                              | 0 🗘           | Пип значения             |  |  |  |  |  |  |  |
| Дата начала                         | <b>T</b>      | 💽 Сумма 🔘 Процент 🔵 Доля |  |  |  |  |  |  |  |
| Дата окончания                      | <b>-</b>      | Дата сдвига 💷 👻          |  |  |  |  |  |  |  |
|                                     | В <u>в</u> од | <u> </u>                 |  |  |  |  |  |  |  |

После добавления новая запись отразится в списке и Вы можете продолжить работу с ней.

Для удаления лишней записи необходимо выделить её в списке и выбрать одноимённый пункт контекстного меню списка.

### 4.3. Названия этапов

На странице названия этапов вводятся одноимённый список.

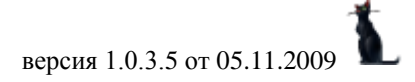

### стр. 72 из 82

Для добавления нового названия этапа необходимо выбрать одноимённый пункт контекстного меню списка:

| Нормы оплаты Виды расчёта Наз | зания этапов       |                        |  |  |  |  |  |  |  |  |
|-------------------------------|--------------------|------------------------|--|--|--|--|--|--|--|--|
| Названия этапов               |                    |                        |  |  |  |  |  |  |  |  |
| Наиме                         | ювание 🛆           | Уникальный ключ специа |  |  |  |  |  |  |  |  |
| обучение                      |                    | 42478                  |  |  |  |  |  |  |  |  |
| разницу в планах              | 📐 Добавить Ins     | 42477                  |  |  |  |  |  |  |  |  |
|                               | Удалить Del        |                        |  |  |  |  |  |  |  |  |
|                               | Обновить F5        |                        |  |  |  |  |  |  |  |  |
|                               | Экспорт 🕨          |                        |  |  |  |  |  |  |  |  |
|                               | Настройка 🕨        |                        |  |  |  |  |  |  |  |  |
| Bcero: 2 sa 0 + 0             | Столбцы            |                        |  |  |  |  |  |  |  |  |
|                               | Итоги по группам 🕨 |                        |  |  |  |  |  |  |  |  |

В открывшемся окне ввода нового наименования этапа необходимо задать его наименование и нажать на кнопку "Ввод":

| 🚰 Ввод нового | 🚰 Ввод нового наименования этапа |                         |  |  |  |  |  |  |
|---------------|----------------------------------|-------------------------|--|--|--|--|--|--|
| Наименование  | Новый этап                       |                         |  |  |  |  |  |  |
|               | ▶ В <u>в</u> од                  | <u>Х</u> <u>О</u> тмена |  |  |  |  |  |  |

После добавления новая запись отразится в списке и Вы можете продолжить работу с ней.

Для удаления лишней записи необходимо выделить её в списке и выбрать одноимённый пункт контекстного меню списка.

#### 5. Организации

На этой странице осуществляется работа со списком организаций (история наименований и подчинений, адреса и контакты, отношения к налоговым органам и банковские реквизиты):
|                                      |                                                |                                                                     |                            | С                               | тр. 73 из     | 8    | 2     |          |        |                   | 1        |        |   |
|--------------------------------------|------------------------------------------------|---------------------------------------------------------------------|----------------------------|---------------------------------|---------------|------|-------|----------|--------|-------------------|----------|--------|---|
|                                      | <b>B</b>                                       | é                                                                   | X                          | <b>\$</b>                       | Q             |      |       |          |        |                   |          |        |   |
| A                                    | Договора Справочники Организации Оплата Анализ |                                                                     |                            |                                 |               |      |       |          |        |                   |          |        |   |
| Организации                          |                                                |                                                                     |                            |                                 |               |      |       |          |        |                   |          |        |   |
| Список организаций Виды организаций  |                                                |                                                                     |                            |                                 |               |      |       |          |        |                   |          |        |   |
| На дату Маска поиска Вид контрагента |                                                | Типо                                                                | ргані                      | изации                          |               | Видо | ргани | за 🗹 Ещё |        |                   |          |        |   |
| 21                                   | .12.2008 🔹                                     | • университет                                                       |                            |                                 |               | •    |       |          |        |                   | -        | •      | • |
| Аб                                   | брев 🛆                                         | Наименование                                                        |                            | ИНН                             |               |      | Исто  | рия наим | енован | ний организ       |          |        |   |
|                                      | кгу                                            | Казанский государственный университет                               |                            |                                 |               |      |       |          | A6     | Полно             | l. 🛛     | Пример |   |
|                                      | мгсу                                           | Московский государственный социальный<br>университет                |                            |                                 |               |      |       |          | М<br>м | Государ<br>Москов | 01<br>01 |        |   |
|                                      | МГТУ                                           | Магнитогорский государственный технический<br>университет           |                            |                                 |               |      |       |          | MOCKOD | 01                |          |        |   |
|                                      | миит                                           | Государственн<br>высшего проф                                       | юе образова<br>ессиональн  | ательное учреж<br>ого образован | кдение<br>ия  |      | 7715  |          |        |                   |          |        |   |
|                                      | мэси                                           | Государственн<br>"Московский г                                      | юе образова<br>осударстве  | ательное учрех<br>нный универси | кдение<br>пет |      |       |          |        |                   |          |        |   |
|                                      | нгу                                            | Нижегородский государственный университет<br>имени Н.И.Лобачевского |                            |                                 |               | ,    |       |          |        |                   |          |        |   |
| -                                    | нгу                                            | Новосибирский государственный университет                           |                            |                                 |               |      |       |          |        |                   |          |        |   |
|                                      | Ниж.фили<br>РГОТУ                              | Нижегородски<br>государственн                                       | ій филиал Р<br>юго открыто | оссийского<br>го техническо     | го            |      |       |          |        |                   |          |        |   |
|                                      | Нижегорс                                       | Нижегородски                                                        | й государст                | гвенный педаг                   | огический     |      |       |          |        |                   |          |        |   |
|                                      |                                                | Всего: 78 за 0                                                      | ,12 + 0,01                 |                                 |               |      |       | -        | ~      |                   | Boeno: 2 |        |   |

# 6. Оплата договора

На этой странице осуществляется ввод оплаты по выставленным направлениям:

| Договора                        | Справочники Орган  | 🯹<br>низации | оплата (Сплата) |    | Q<br>Анализ                                    |
|---------------------------------|--------------------|--------------|-----------------|----|------------------------------------------------|
| Оплата                          |                    |              |                 |    |                                                |
| Направлен                       | ия Начисления      |              |                 |    |                                                |
| Реестры                         |                    |              |                 |    | Приходные ордера реестра                       |
| Период поступления реестров     |                    |              |                 | ı. | Оплаченные направления в текущем реестре 📃 🔺   |
| c 21.12.2008 		 no 		 □ 1 pynne |                    |              | Группь          |    | С кем договор 🛛 🛆 Институт   Сумма, руб.   Дог |
|                                 | Документы по опла  | пе           |                 |    | Агеева Светлана Николаевна ГИ 5 158,66 от О    |
| Дата                            | Вид документа      | Кол          | Сумма,          |    | Акимов Андрей Валерьевич ИЭФ 11 354,00 от 0    |
|                                 | Возврат в банк     | 0            |                 |    | Анисимова Виктория Никол ИЗФ 26 288,00 от 1    |
|                                 | Возврат в банк     | 1            | -31 820,00      |    | Bcero: 76 sa 0,62 + 0,02 1 376 941,3           |
|                                 | Мемориальный орд   | 1            | 24 626,00       | Ś  | v                                              |
|                                 | реестр приходных о | 0            |                 |    | Неоплаченные направления на оплату             |
|                                 | реестр приходных о | 1            | 900,00          |    | Период выставления направлений                 |
|                                 | реестр приходных о | 2            | 20 010,35       |    | с 21.12.2008 ▼ по ▼ Подразделение              |
|                                 | реестр приходных о | 78           | 1 430 42        |    |                                                |
|                                 | Кассовый ордер     | 1            | 27 500,00       | <  | Скем договор 🔺 Курс Семестр Начало п           |
|                                 |                    |              |                 |    | <нет данных>                                   |
|                                 |                    |              | <b>\</b>        |    | Bcero: 0 sa 1,55 + 0                           |
|                                 |                    |              | -               |    |                                                |
| Всего: 8 за                     |                    | 84           | 1 471 638       | ļ  | Сумма ОС № п/п ОС Счёт по умолчанию            |
| Создати                         | ь Подписать        | Просм        | иотр            |    | Оплатить Проемотр Банк                         |

Москва. МИИТ. 2002-2009

### стр. 74 из 82

Страница разделена на 3 части: слева расположен список документов по оплате, а справа – содержимое текущего документа и список выставленных неоплаченных направлений.

По заданному периоду поиска осуществляется поиск документов по оплате договоров.

При выборе документа справа отображается список его содержимого, в который можно добавлять оплату по выставленным направлениям.

### 6.1. Документ по оплате

Для добавления нового документа по оплате необходимо нажать на кнопку "Создать" под списком документов или выбрать одноимённый пункт контекстного меню списка:

| Реестры          |         |         |           |          |            |           |   |  |
|------------------|---------|---------|-----------|----------|------------|-----------|---|--|
| Период пост      | упления | реест   | ров       |          |            |           |   |  |
| <b>c</b> 21.12.2 | 2008 🔻  | по      |           |          | <b>•</b>   | І руппы   |   |  |
|                  | Док     | ументь  | ы по о    | пла      | те         |           |   |  |
| Дата             | Вид     | , докум | иента     |          | Кол        | Сумма, р  |   |  |
|                  | Возвра  | т в бан | ιк        |          | 0          |           |   |  |
| Возврат в банк   |         | ιк      |           | 1        | -31 820,00 | )         |   |  |
|                  | Меморі  | альны   | المحمد ال |          | 1          | 04 epe or |   |  |
|                  | реестр  | приход  | 1         | По       | дписати    | ь         |   |  |
|                  | реестр  | приход  | 1         | Пр       | осмотр     |           |   |  |
|                  | реестр  | приход  | 1         | Bej      | рнуть      |           |   |  |
| реестр приход    |         | 1       | Навигация |          |            |           |   |  |
|                  | Кассов  | ый орд  |           | ACO282Th |            |           |   |  |
|                  |         |         | Q         | Ł        | эдагь      |           |   |  |
|                  |         |         |           | Им       | порт оп    | ілаты     |   |  |
|                  |         |         |           | Уд       | алить      | Del       |   |  |
| Bcero: 8 sa (    |         |         |           | 06       | новить     | F5        |   |  |
| Создать          |         | Тодпис  |           | Эк       | спорт      |           | ۲ |  |
|                  |         |         | -         | Ha       | стройка    | 9         | ۲ |  |
|                  |         |         |           | Ст       | олбцы      |           | ۲ |  |
|                  |         |         |           | Ит       | оги по г   | руппам    | ⊩ |  |

В открывшемся окне создания нового документа необходимо задать его вид и нажать на кнопку "Создать":

| 😻 Создание документа                 |     |            |
|--------------------------------------|-----|------------|
| Вид                                  |     |            |
| Группа : Бухгалтерские документы (4) |     | Аннотация: |
| Возврат в банк                       | 11  |            |
| Кассовый ордер                       |     |            |
| Мемориальный ордер                   |     |            |
| реестр приходных ордеров             | < L | Y          |
| >                                    |     | Основание: |
|                                      |     |            |
| всего 4                              |     | <b></b>    |
| Создать Закрыть                      |     |            |

После добавления новый документ отразится в списке и Вы можете продолжить работу с ним.

Для удаления лишнего документа необходимо выделить его в списке и выбрать одноимённый пункт контекстного меню списка.

#### 6.2. Ввод оплаты направления

Для ввода информации об оплате выставленного направления на оплату необходимо в списке документов по оплате выбрать документ, по которому совершена оплата (или создать его новый, если его пока нет в системе). Затем необходимо найти неоплаченное направление в правой части окна с помощью фильтров поиска (период выставления направлений, подразделение и маска фамилии контрагента) и выделить необходимый документ в найденном списке неоплаченных направлений.

По умолчанию в поле суммы отражается оставшийся неоплаченный остаток выделенной записи. Если сумму оплаты другая, то её можно изменить и нажать на кнопку "Оплатить" под списком неоплаченных направлений:

| Приходные ордера реестра       |                 |             |                |              |             |               |
|--------------------------------|-----------------|-------------|----------------|--------------|-------------|---------------|
|                                | Оплаченные напр | авления в т | екущем реестр  | ре           |             |               |
| С кем договор                  |                 | Δ           | Институт       | Сумм         | а, руб.     | Договор       |
|                                |                 |             |                |              |             |               |
|                                | <1              | нет данных) | >              |              |             |               |
|                                |                 |             |                |              |             |               |
| Bcero: 0 sa 0,31 + 0           |                 |             |                |              |             |               |
|                                | •               |             | ····· <b>v</b> |              |             |               |
| Неоплаченные направления на    | а оплату        |             |                |              |             |               |
| Период выставления направлений | -               |             |                |              |             |               |
| c 21.12.2008 ▼ no              | 🔻 Подразде      | еление      |                |              | <b>▼</b> Ψ. | И.О. Кужнуров |
|                                |                 |             | Выста          | авленные нес | плаченные н | направления   |
| С кем договор 🛛 🛆 Курс         | Семестр I       | Начало п    | Сумма, руб.    | Сумма за     | Вид дого    | Договор 🤇     |
| Кужнуров Борис Валерьев        | 2-й семес І     | 07.02.2009  | 7 000,00       | 35 000,00    | Высшее о    | от 21.12.0    |
|                                |                 |             |                |              |             |               |
| Bcero: 1 sa 1,36 + 0           |                 |             | 7 000,00       |              |             |               |
| •                              |                 |             |                |              |             | Þ             |
| Сумма 7000 \$ № п/п 1 3        | 🗘 🗹 Счёт по ум  | юлчанию     |                |              |             |               |
| Оплатить Просмотр              | Банк            |             |                |              |             |               |

После этого оплаченная сумма появится в списке направлений текущего документа по оплате, а в списке неоплаченных направлений оставшаяся сумма уменьшится на сумму оплаты (или исчезнет, если сумма оплачена полностью):

Договор Л

2 000,00 35 000,00 Высшее о... от 21.12.0.

стр. 76 из 82

| - I                                                                  |                                        |                                                  |               |
|----------------------------------------------------------------------|----------------------------------------|--------------------------------------------------|---------------|
| Приходные ордера реестра                                             |                                        |                                                  |               |
| Оплаченные направле                                                  | ния в текущем реестр                   | e                                                |               |
| С кем договор 🛛 🛆                                                    | Институт                               | Сумма, руб.                                      | Договор       |
| Кужнуров Борис Валерьевич                                            | ИУИТ                                   | 5 000,00                                         | от 21.12.08   |
| <u> </u>                                                             |                                        |                                                  |               |
| Bcero: 1 sa 0,03 + 0                                                 |                                        | 5 000,00                                         |               |
| Неоплаченные направления на оплату<br>Период выставления направлений | ······································ |                                                  |               |
| с 21.12.2008 🕶 по 💌 Подразделени                                     | ie                                     | <b>ד</b> ליים דיים דיים דיים דיים דיים דיים דיים | И.О. кужнуров |
|                                                                      | Выста                                  | вленные неоплаченные н                           | направления   |

| _ |                    |                     |         |                |   |        |   |
|---|--------------------|---------------------|---------|----------------|---|--------|---|
| [ | Bcero: 1 sa 1,36 + | 0                   |         |                | 2 | 000,00 |   |
| [ | •                  |                     |         |                |   |        | ► |
|   | Сумма 500          | 0 <b>\$ № n/n</b> 1 | 🗘 🗹 Cué | т по умолчанию |   |        |   |
|   | Оплатить           | Просмотр            | Банк    |                |   |        |   |

2-й семес... 07.02.2009

Семестр | Начало п... | Сумма, руб. | Сумма за... | Вид дого... |

Кроме того, при вводе суммы оплаты есть возможность указать банк и номер открытого лицевого счёта в нём для оплаты договора на обучение. Если такая информация введена в соответствующих полях, то она добавляется в текущий договор.

### 7. Анализ

С кем договор

Кужнуров Борис Валерьев

На этой странице осуществляется аналитическая работа по данным, введённым в АСУ МИИТ по договорам. Страница разделена на 2 подстраницы: "Оплата" и "Отчёты":

| : <u>Д</u> оговора | <u>О</u> кно |                                       |                 |         |           |                                    | ÷       |
|--------------------|--------------|---------------------------------------|-----------------|---------|-----------|------------------------------------|---------|
| Ø                  | é            | <b>E</b>                              | <mark>\$</mark> | Q       |           |                                    |         |
| Договора           | Справочники  | Организации                           | Оплата          | Анализ  |           |                                    |         |
| Оплата От          | гчёты        |                                       |                 |         |           |                                    |         |
| Период             |              | Пери                                  | од по           | Подраз  | деление   | Институт экономики и финансов      | -       |
| c 05.11.           | 2009 🔻 Проч  | читать 💮 на                           | зчислению       | Орган   | изация    | Горьковская железная дорога - фили | нал С 👻 |
| по                 | *            | ————————————————————————————————————— | роворам         | Задайте | е виды до | оговоров 🔻                         |         |

Рассмотрим каждую из них более подробно.

Курс

# 7.1. Оплата

Здесь осуществляется просмотр данных (без ввода) о договорах, начислениях и их оплате. В верхней части размещены элементы для задания условия поиска данных: период, режим применения периода, подразделение, организация и виды договоров:

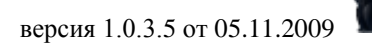

| CID. // ИЗ 02 | стр. | 77 | ИЗ | 82 |  |
|---------------|------|----|----|----|--|
|---------------|------|----|----|----|--|

| Оплата Отчёты           |                                                        |                             |                                   |                           |  |  |
|-------------------------|--------------------------------------------------------|-----------------------------|-----------------------------------|---------------------------|--|--|
| Период                  | Период по                                              | Подразделение               | Институт экономики и финансов 🦷 👻 |                           |  |  |
| Прочитать               | <ul> <li>начислению</li> <li>оплате</li> </ul>         | Организация                 | 0                                 | Список подразделений 🌋 🔺  |  |  |
|                         | <ul> <li>Договорам</li> <li>Задайте виды до</li> </ul> |                             | Аббр 🛆                            | Наименование              |  |  |
|                         | ИСУТЭ                                                  | Институт систем управления  |                                   |                           |  |  |
| Институт 🛆 Текущий курс | иттоп                                                  | Институт транспортной техн  |                                   |                           |  |  |
|                         | ИУИТ                                                   | Институт управления и инфо  |                                   |                           |  |  |
|                         | <mark>ИЭФ</mark>                                       | Институт экономики и фина 🖵 |                                   |                           |  |  |
| ФИО 🛆                   | Группа Сумм                                            | а за се Оплачен             | Ижевск                            | Ижевский филиал государст |  |  |
|                         |                                                        |                             | Казанск                           | Казанский филиал государс |  |  |
|                         |                                                        |                             | Калинин                           | Калининградский филиал го |  |  |
|                         |                                                        |                             | Калужск                           | Калужский филиал государс |  |  |
|                         |                                                        |                             | ЛЦ                                | Лингвистический центр     |  |  |
|                         |                                                        | нет данных>                 |                                   | Bcero: 42 sa 3,36 + 0 📃 👻 |  |  |
|                         |                                                        |                             | ×                                 |                           |  |  |

Переключатель "Период по" определяет следующие режимы поиска:

- Начислению: в результат выбираются записи, по которым за указанный период выставлены начисления.
- Оплате: в результат выбираются записи, по которым за указанный период была совершена операция оплаты.
- Договорам: в результат выбираются записи по договорам, действующим за указанный период (независимо от наличия начислений и оплаты).

Для отмены (очищения) выбранной организации, необходимо встать на это поле и нажать на кнопку [Del] или воспользоваться контекстным меню этого поля и выбрать в нём пункт "Очистить":

| Перио | д            |           | Период по               | Подразделение   | Институт эконом | ики и финанс  | юв 🔻          |
|-------|--------------|-----------|-------------------------|-----------------|-----------------|---------------|---------------|
| C     | 05.11.2009 👻 | Прочитать | • начислению            | Организация     | Горьковская же  | лезная порог. | 🔻 ) рылиф - Б |
| по    | 🔻            |           | С оплате<br>С договорам | Задайте виды до | говоров 🗕 🕇     | Очистить      | Del           |

После задания всех необходимых условий поиска данных нажмите на кнопку "Прочитать" или выберите пункт "Обновить" в контекстном меню списка, в результате чего обновится список статистики по договорам с учётом заданных параметров поиска:

версия 1.0.3.5 от 05.11.2009

| стр. 78 из 82                                                                                                    |                                                                                                    |  |  |  |  |
|----------------------------------------------------------------------------------------------------|----------------------------------------------------------------------------------------------------|--|--|--|--|
| Оплата Отчёты                                                                                                    |                                                                                                    |  |  |  |  |
| Период Период по<br>с 05.11.2009  Прочитать Период по<br>по Прочитать Оплате<br>Одоговорам Курс Д Институт Д Специальность Д | <ul> <li>Подразделение Институт экономики и финансов ▼</li> <li>Организация Горьковская железная дорога · филиал С ▼</li> <li>Задайте виды договоров ▼</li> <li>Группа △</li> </ul> |  |  |  |  |
| Статистика по договорам                                                                                                    |                                                                                                    |  |  |  |  |
| ФИО 🛆                                                                                                    | Сумма за семес   Оплачено (фак   Долг (фактич   Акт                                                                                                    |  |  |  |  |
| 🖃 Курс : 3                                                                                                    | 1 266 398,00 0,00 1 266 398,00                                                                                                    |  |  |  |  |
| 🖃 Институт : ИЭФ                                                                                                    | 1 266 398,00 0,00 1 266 398,00                                                                                                    |  |  |  |  |
| 📃 Специальность : Бухгалтерский учет, аналі                                                                                  | из и аудит 185 100 0,00 185 100,00                                                                                                    |  |  |  |  |
| Бруппа : ЭТБ-311                                                                                                    | 89 500,00 0,00 89 500,00                                                                                                    |  |  |  |  |
| Голоснюк Людмила Юрьевна                                                                                                    | 44 750,00 or 31.1                                                                                                    |  |  |  |  |
| Калачев Михаил Анатольевич                                                                                                   | 44 750,00 44 750,00                                                                                                    |  |  |  |  |
|                                                                                                    | 0.00.00 0.00 0.00                                                                                                    |  |  |  |  |
| Bcero: 130 sa 3,52 + 1,62                                                                                                    | 5 040 721,00 0,00 5 040 721,00                                                                                                    |  |  |  |  |
| 🗶 🗹 ((Курс = 4) или (Курс = 5) или (Курс = 3)) и (Оплачено (факт), руб. = чистый) 💌 🛛 🗛 👘                                    |                                                                                                    |  |  |  |  |

Сформированный результат можно группировать, сортировать и фильтровать по любым столбцам списка стандартными средствами (см. раздел <u>1.2</u> Инструкции).

Суммы выводятся на основе введённых данных в АСУ МИИТ. Столбец "Сумма за семестр" отражает стоимость обучения с учётом всех сформированных начислений (в т.ч. и рапортов). Столбец "Оплачено (факт)" отражает суммы, введённые как оплата выставленных направлений (см. п. <u>6.2</u> Инструкции). Столбец "Долг (фактический)" отражает разницу между стоимостью и фактической оплатой.

Столбец "Оплата (кассовый доход)" отражает импортированные суммы из бухгалтерии по кассовым поступлениям текущего этапа (импортируется в АСУ МИИТ самой бухгалтерией). Столбец "Долг (кассовый)" отражает разницу между стоимостью и кассовой оплатой.

По любой ветке сгруппированных данных можно построить гистограмму или диаграмму (см. п. <u>1.2.2.5</u> Инструкции):

| Курс Д<br>Институт Д<br>Специальность Д<br>Группа Д                                                                                                    |                      |               |              |     |  |  |
|----------------------------------------------------------------------------------------------------|----------------------|---------------|--------------|-----|--|--|
| Статистика по договорам                                                                                                    |                      |               |              |     |  |  |
| ФИО                                                                                                    | 🛆 Сумма за семес     | Оплачено (фак | Долг (фактич | Акт |  |  |
| 🖃 Курс : 3                                                                                                    | 1 266 398,00         | 0,00          | 1 266 398,00 |     |  |  |
| 🖃 Институт : ИЗФ                                                                                                    | 1 266 398,00         | 0,00          | 1 266 398,00 |     |  |  |
| <ul> <li>Специальность : Бухгалтерский учет, ана</li> </ul>                                                                                                    | ализ и аудит 185 100 | 0,00          | 185 100,00   |     |  |  |
| <ul> <li>Группа : ЭТБ-311</li> </ul>                                                                                                    | График               | 0,00          | 89 500,00    |     |  |  |
| 🕒 于 Группа : ЭТБ-312                                                                                                    | график               | 0,00          | 6 100,00     |     |  |  |
| 🕂 Группа : ЭТБ-313                                                                                                    | Обновить F5          | 0,00          | 89 500,00    |     |  |  |
| 🛨 Специальность : Коммерция (торго)                                                                                                    | Экспорт              | 0,00          | 34 871,00    |     |  |  |
| Специальность : Маркетинг                                                                                                    |                      | 0,00          | 85 776,00    |     |  |  |
| 🛨 Специальность : Мировая экономин                                                                                                    | Настройка            | 0,00          | 44 122,00    |     |  |  |
| Bcero: 130 sa 3,52 + 1,62                                                                                                    | Столбцы              | • 0,00        | 5 040 721,00 |     |  |  |
| Итоги по группам на труппам на труппам |                      |               |              |     |  |  |

# 7.2. Отчёты

Здесь осуществляется формирование отчётов по данным, введённым в АРМ. Каждый вид отчёта требует ввода параметров, по которым он будет формироваться. После ввода этих параметров необходимо нажать на кнопку "Создать", в результате чего созданный отчёт откроется в окне просмотра:

| Оплата Отчёты                                                                                                    |
|----------------------------------------------------------------------------------------------------|
| Вид отчёта                                                                                                    |
| <ul> <li>Статистика приёма</li> <li>Прогноз индексации</li> <li>Планируемый доход</li> <li>Средняя стоимость</li> <li>Оплата по организации</li> <li>Список должников;</li> <li>Список заканчивающих обучение</li> <li>Список целевиков</li> <li>Двойники (студенты с более 1 договором)</li> </ul> |
| Начало этапа 🛛 30.10.2009 👻 Дата планового окончания 🛛 . 👻 Курс 5 🗘 Задайте виды договоров 👻                                                                                                    |
| - Учёт "закрытых" договоров                                                                                                    |
| 🔿 Учитывать 💿 Не учитывать 🔿 Только они 🛛 Исключить этап на дату 💦 🗸 🗸 Специальность 💌                                                                                                    |
| Учёт договоров по совмещению работы с учёбой<br>● Учитывать — Пе учитывать — Только они                                                                                                    |
| Создать                                                                                                    |

| 1 п                       | росмотр                                                                                                    |                       |            |          |  |
|---------------------------|----------------------------------------------------------------------------------------------------|-----------------------|------------|----------|--|
|                           | СПИСОК<br>задолжников на 30.10.2009, обучающихся на 5-ом курсе<br>в <i>Гуманитарном институте</i><br>(в рублях по состоянию на 30.10.2009 17:40:07) |                       |            |          |  |
| .N₂                       | Специальность/ 5                                                                                                    | Пернод                | Стон-мость | До.      |  |
| 1                         | 2                                                                                                    | 3                     | 4          |          |  |
| -                         | 1. Государственное и муниципальное управление                                                                                                    |                       |            | <u> </u> |  |
| 1.                        | Бардаков Сергей Валерьевич, от 17.09.09 г. №<br>239165/2009                                                                                         | 1-й семестр 2009-2010 | 36 951     |          |  |
| 2.                        | Зайламова Екатерина Юрьевна, от 12.07.05 г. №<br>2589/2005                                                                                          | 1-й семестр 2009-2010 | 36 951     | :        |  |
| 3.                        | Павлова Ника Александровна, от 05.07.05 г. № 2116/2005                                                                                              | 1-й семестр 2009-2010 | 36 951     |          |  |
| 4.                        | <ol> <li>Ульяхин Игорь Вячеславович, от 25.09.06 г. № 10652/2006</li> <li>1-й семестр 2009-2010</li> <li>38 247</li> </ol>                          |                       |            |          |  |
|                           | Итого по п. 1. физических лиц: 4 149 100 7                                                                                                    |                       |            | 7        |  |
|                           | 2. Менеджмент организации (в спорте)                                                                                                    |                       |            |          |  |
| 1.                        | Гаджиев Даньял Магомедович, от 29.07.05 г. № 3298/2005                                                                                              | 1-й семестр 2009-2010 | 37 848     | 1        |  |
| 2.                        | Днепровский Егор Андреевич, от 05.07.05 г. № 2031/2005                                                                                              | 1-й семестр 2009-2010 | 37 848     | 1        |  |
| 3.                        | Кулагин Александр Вячеславович, от 01.08.05 г. №<br>3348/2005                                                                                       | 1-й семестр 2009-2010 | 37 848     | 1        |  |
| 4.                        | Павлов Антон Александрович, от 05.07.05 г. № 2012/2005                                                                                              | 1-й семестр 2009-2010 | 37 848     |          |  |
| •                         | Пличко Дмитрий Алексанпрович. от 12.07.05 г. №                                                                                                    |                       |            |          |  |
| Закрыть Обновить Печать 🕡 |                                                                                                    |                       |            |          |  |
| Врем                      | Время получения - 8,344 с. Объём - О байт                                                                                                    |                       |            |          |  |

### 8. О программе

Доступ к этой форме APMa осуществляется через пункт основного меню "О программе":

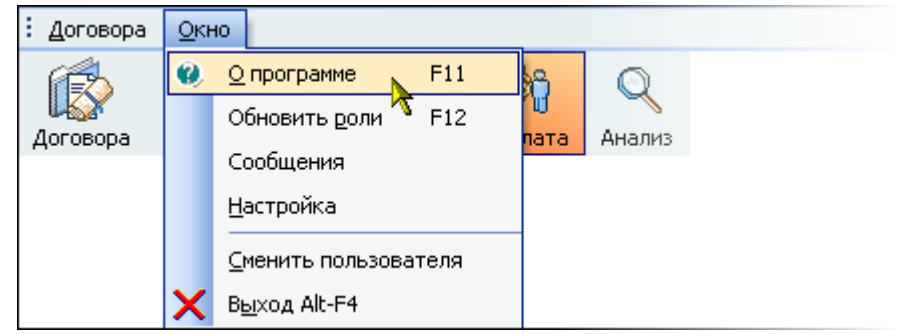

или по клавише [F11].

#### 8.1. Текущий пользователь

Здесь выводится информация о разработчиках, версии APMa, текущем пользователе, его ролях и привилегиях на подразделения, заданных администратором системы (см. п. <u>2.2</u> Инструкции). С помощью контекстного меню списка ролей можно обновить этот список в случае его изменения во время выполнения APMa. При этом обновится и доступ текущего пользователя к частям APMa в соответствии с обновлённым списком его ролей и привилегий.

| 🊰 АСУ МИИТ. Рабочий проек                                                                                | l.                 |                             | _ 🗆 🔀  |  |
|----------------------------------------------------------------------------------------------------|--------------------|-----------------------------|--------|--|
| AC                                                                                                    | УМ                 | ИИТ<br>роскол<br>ной Отдел  |        |  |
| (версия 1.                                                                                               | 0.3.5 от 05.11.    | .2009 18:03:24)             |        |  |
| Пользователь Кужнуров Борис Вал<br>Номер роли                                                            | перьевич (Логи     | ин: BORIS, UID=103, ID_E=17 | Пароль |  |
| Назнач                                                                                                   | енные роли г       | S CONDUNTE 10               |        |  |
| Наименование роли Опи                                                                                    | сание Вид          | Экспорт •<br>Настройка •    | я      |  |
| <ul> <li>Номер роли : 000 (Назначено ролей: 1)</li> <li>Номер роди : 001 (Назначено родей: 1)</li> </ul> |                    | Столбны                     |        |  |
| <ul> <li>Номер роли : 001 (Назначено ролей: 1)</li> <li>Номер роли : 002 (Назначено ролей: 1)</li> </ul> |                    | Ители по спистом            |        |  |
| Номер роли: 003 (Назначено ролей: 1)                                                                     |                    |                             |        |  |
| + Номер роди : 004 (Назначено род<br>Всего: 182 за 0,05 + 0,06                                           | ей <sup>,</sup> 1) |                             | T      |  |
| •                                                                                                    |                    |                             |        |  |
|                                                                                                    | 🗸 Закрыл           | пь                          |        |  |

#### 8.2. Изменение пароля

Пользователь может изменить свой пароль с помощью кнопки "Пароль". При этом появляется модальное окно ввода нового пароля:

| Смена пароля  |         |        |
|---------------|---------|--------|
| Действующий   |         |        |
| Новый пароль  |         |        |
| Подтверждение |         |        |
|               | Принять | Отмена |

Сначала необходимо ввести текущий пароль, с помощью которого пользователь получил доступ к программе (см. п. <u>2.1</u> Инструкции), а затем 2 раза новый пароль (в соответствующих полях). После правильного ввода старого пароля станут доступны поля для ввода нового пароля, а после ввода нового пароля и его подтверждения станет доступна кнопка "Установить". Чтобы задать новый пароль необходимо нажать на кнопку "Установить" или на клавишу [Enter] в любом поле, а для отмены указанного действия клавишу [Esc] или закрыть форму.

### 9. Параметры

Доступ к этой форме APMa осуществляется через пункт основного меню "Настройка":

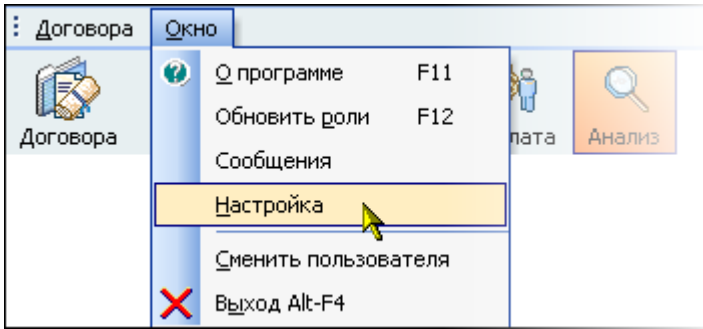

Здесь пользователь может задавать параметры списков, а также сохранять некоторые параметры текущей настройки APMa в реестре Windows:

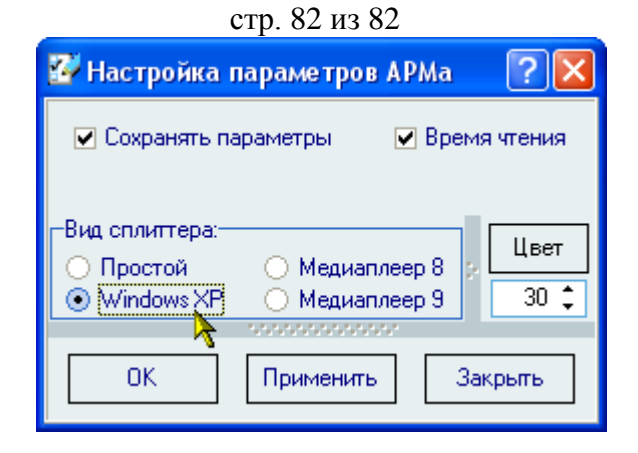

Переключатель "Сохранять параметры" определяет, необходимо ли сохранять параметры в реестре Windows. Имя раздела в реестре Windows:

"HKEY\_CURRENT\_USER\Software\AS Pilot group\Parameters\APM Договорной отдел".

Сохраняемые параметры описаны ниже текущем в разделе Инструкции.

Переключатель "время чтения" позволяет отображать в итоговых значениях списков затраченное время на чтение их значений из БД.

Переключатель "Кнопки" определяет видимость панели инструментов (см. п. <u>1.4</u> Инструкции).

Переключатель "Всего" позволяет отражать общее значение в итоговых суммах списков при выделении нескольких записей.

# 9.1. Раздел "Настройка"

Параметр "Сохранять параметры" определяет, надо ли сохранять параметры в реестре Windows. Соответствует пункту основного меню "Сохранять параметры". Если он помечен галочкой, то при окончании работы APMa все остальные значения, описанные в данном разделе, будут сохранены в реестре. В противном случае они останутся без изменений.

Параметр "Кнопки" определяет, будет ли отображаться вспомогательная панель с кнопками быстрого доступа к основным формам APMa (см. п. <u>1.4</u> Инструкции).

Разработчики АСУ МИИТ желают Вам приятной и лёгкой работы с системой!